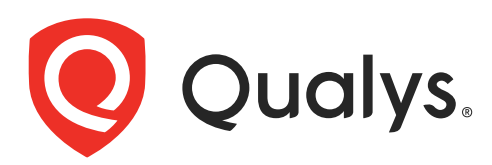

# Qualys App for Splunk Enterprise with TA

User Guide Version 1.11.4

March 28, 2024

Copyright 2021-2024 by Qualys, Inc. All Rights Reserved.

Qualys and the Qualys logo are registered trademarks of Qualys, Inc. All other trademarks are the property of their respective owners.

Qualys, Inc. 919 E Hillsdale Blvd 4th Floor Foster City, CA 94404 1 (650) 801 6100

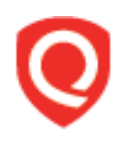

# **Table of Contents**

| About this guide                                                              | 5         |
|-------------------------------------------------------------------------------|-----------|
| About Oualvs                                                                  | 5         |
| Qualys Support                                                                | 5         |
| Want to contact support                                                       | 5         |
| Get Started                                                                   | 6         |
| Pre-requisites                                                                | 6         |
| Download and Install the App                                                  | 6         |
| Configure the App                                                             | 8         |
| VM Detection Data                                                             | . 10      |
| Policy Compliance Data                                                        | . 13      |
| WAS (Web Application Scanning) Findings Settings                              | . 14      |
| Container Security Data Settings for Images                                   | . 15      |
| Container Security Data Settings for Containers                               | . 15      |
| FIM data settings for events, ignored events and incidents                    | . 10      |
| Activity Log Settings                                                         | .⊥/<br>1Q |
| KnowledgeBase Settings                                                        | . 10      |
| Secure Enterprise Mobility Settings                                           | . 23      |
| Policy Compliance Reporting Service Settings                                  | . 24      |
| Cyber Security Asset Management Settings                                      | . 26      |
| Certview Settings                                                             | . 28      |
| Proxy Configuration                                                           | . 29      |
| Preserve API Output                                                           | . 29      |
| Kill Existing PID                                                             | . 30      |
| Configure Data Sync                                                           | . 30      |
| Enable the Data Feed to Start in Splunk                                       | . 33      |
| How to setup for a Search Head Cluster                                        | . 33      |
| How to index KB data into Splunk                                              | . 34      |
| How to get the RESULTS field indexed in host detection input                  | . 35      |
| now to populate the Diagnosis, consequence and solution information in splank | . 55      |
| View your Qualys Data in Splunk                                               | 36        |
| Search Your Qualys Data                                                       | . 44      |
| Search Container Security Data                                                | . 45      |
| Search FIM Data for Events and Incidents                                      | . 49      |
| Search EDR Data                                                               | . 51      |
| Search Activity Log Data                                                      | . 52      |
| Search Secure Enterprise Mobility Data                                        | . 53      |
| Search Policy Compliance Reporting Service Data                               | . 53      |
| Search Cyber Security Asset Management Data                                   | . 55      |

| Search CertView Data                                               | 56 |
|--------------------------------------------------------------------|----|
| Event Types for Searching Your Apps Data                           | 58 |
| Event Types for VM Detection Data                                  | 58 |
| Event Types for WAS Findings Data                                  | 58 |
| Event Types for Policy Compliance Data                             | 58 |
| Event Types for Container Security Data for Images                 | 58 |
| Event Types for Container Security Data for Containers             | 59 |
| Event Types for FIM Data for Events, Ignored Events, and Incidents | 59 |
| Event Types for Endpoint Detection and Response Data               | 59 |
| Event Types for Activity Log Data                                  | 59 |
| Event Types for Secure Enterprise Mobility                         | 60 |
| Event Types for Policy Compliance Reporting Service                | 60 |
| Event Types for Cyber Security Asset Management                    | 60 |
| Event Types for CertView                                           | 60 |
| App Management & Troubleshooting                                   | 61 |
| APP Management                                                     | 61 |
| Troubleshooting                                                    | 63 |
| URL to the Qualys API Server                                       | 65 |
| What's New                                                         | 67 |

# About this guide

Welcome to Qualys App for Splunk Enterprise with TA! This user guide describes how to install and use the Qualys Technology Add-on (TA) to see your Qualys data in Splunk.

# **About Qualys**

Qualys, Inc. (NASDAQ: QLYS) is a pioneer and leading provider of cloud-based security and compliance solutions. The Qualys Cloud Platform and its integrated apps help businesses simplify security operations and lower the cost of compliance by delivering critical security intelligence on demand and automating the full spectrum of auditing, compliance and protection for IT systems and web applications.

Founded in 1999, Qualys has established strategic partnerships with leading managed service providers and consulting organizations including Accenture, BT, Cognizant Technology Solutions, Deutsche Telekom, Fujitsu, HCL, HP Enterprise, IBM, Infosys, NTT, Optiv, SecureWorks, Tata Communications, Verizon and Wipro. The company is also a founding member of the Cloud Security Alliance (CSA). For more information, please visit www.qualys.com

# **Qualys Support**

Qualys is committed to providing you with the most thorough support. Through online documentation, telephone help, and direct email support, Qualys ensures that your questions will be answered in the fastest time possible. We support you 7 days a week, 24 hours a day. Access support information at www.qualys.com/support/

# Want to contact support

Go to the support portal www.qualys.com/support/ and open a ticket with the following information:

- Qualys TA version
- Visualization App version related to the issue, if any
- Complete TA and Splunk log for the time duration you had the issue

# **Get Started**

Qualys App for Splunk Enterprise pulls (via the TA-QualysCloudPlatform) vulnerability and compliance detection data from your Qualys account and puts it in Splunk for easier searching and reporting.

The app uses Splunk's App Development framework and leverages existing Qualys APIs.

# Qualys App for Splunk Enterprise solution

|            | 0                                        |   |                     |
|------------|------------------------------------------|---|---------------------|
| Qualys App | splunk><br>Splunk Enterpirse<br>Platform | • | Dashboard & Reports |

# **Pre-requisites**

- A valid Qualys account with API access
- A Splunk Enterprise/Cloud account
- Computer with Linux

# Download and Install the App

Download the latest version of Qualys Technology Add-on (TA) for Splunk by going to: https://splunkbase.splunk.com/app/2964/

Upload the downloaded tar.gz file using the "Install app from file" option.

| splunk>                                           | Apps ∽                       |  |  |  |
|---------------------------------------------------|------------------------------|--|--|--|
| Apps                                              | Click here to upload         |  |  |  |
|                                                   | V.                           |  |  |  |
| Browse more apps Install app from file Create app |                              |  |  |  |
| Showing 1-17                                      | of 17 items                  |  |  |  |
| Name 🕈                                            | Folder name 🕈                |  |  |  |
| SplunkForwar                                      | der SplunkForwarder          |  |  |  |
| SplunkLightFo                                     | rwarder SplunkLightForwarder |  |  |  |

Browse to the file and click Upload.

| splunk>enterprise | Apps 🔻 | 🚯 Administrator 🔻                                                                                                    | ④ Messages 🔻                                                                                                   | Settings 🕶                                 | Activity -                                                     | Help 🔻 | Find                                    | ٩             |
|-------------------|--------|----------------------------------------------------------------------------------------------------|----------------------------------------------------------------------------------------------------|--------------------------------------------|----------------------------------------------------------------|--------|-----------------------------------------|---------------|
| splunk>enterprise | Аррз ▼ | Administrator •          Upload an app         If you have a .spl or .ta         You can replace an exit         File         Choose File         TA-Quite         Upgrade app. Cheve | A Messages * r.gz app file to install,<br>isting app via the SpluualysCloudm_1.6.0.t cking this will overwrite | you can uploa<br>unk CLI. [2 Lear<br>ar.gz | Activity -<br>Bro<br>file<br>a<br>d it using this i<br>m more. | Help   | Find<br>the tar.<br>ownload<br>k Upload | gz<br>ed<br>d |
|                   |        | Cancel                                                                                                    |                                                                                                    |                                            |                                                                |        | Upload                                  |               |

You'll be prompted to restart Splunk. When you log back in, click the "Set up now" button.

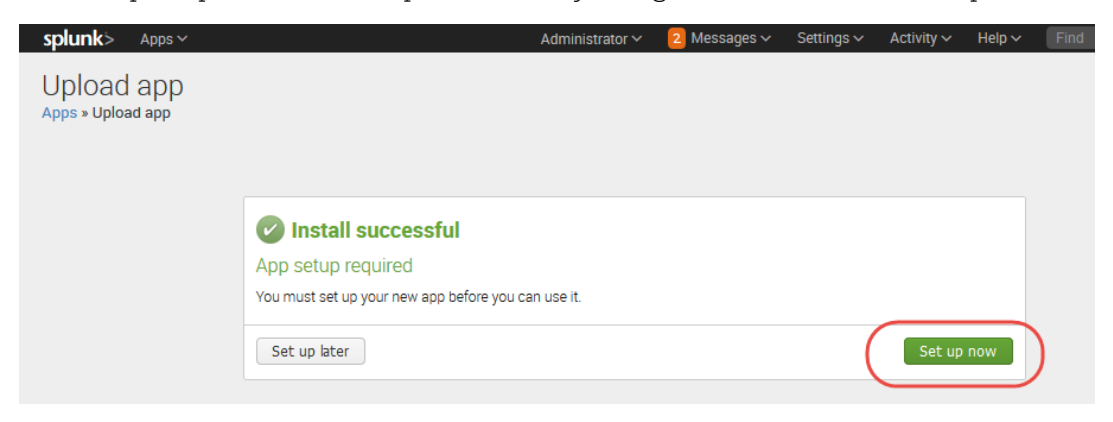

Prefer to do this later? No problem. At any time go to the Apps list, find Qualys Technology Add-on for Splunk and click the "Set up" link under Actions.

# Configure the App

Provide details for connecting to the Qualys API Server. Then configure settings for collecting VM, WAS, PC, FIM, EDR, CS detection data, Activity log, and KB Data. To access this page, go to Apps > Manage Apps > Qualys Technology Add-on for Splunk > Set up.

# Note

If you are installing TA for the first time or upgrading your TA that has no configuration, then you must restart your Splunk once configurations in TA are saved successfully. You are required to restart Splunk only when you configure TA the first time. Restarting Splunk enables TA to reload the configurations from the app.conf file, which are modified after TA configuration.

If you are upgrading to TA 1.8.9, you have to again manually enter Qualys API credentials after the upgrade otherwise you won't be able to access the Qualys API server. Before entering the credentials, we recommend you to empty the cache of your browser and do a hard reload.

| Configure This App                                                  |            |  |
|---------------------------------------------------------------------|------------|--|
| Qualys API Server                                                   |            |  |
| Qualys API Server                                                   |            |  |
| Note: The url should start with HTTPS.                              |            |  |
| Qualys Credentials                                                  |            |  |
| Username                                                            |            |  |
| Password                                                            |            |  |
| Confirm Password                                                    |            |  |
| Note: Leave username/password blank, if you have already set it up. |            |  |
| Client Certificate                                                  | >          |  |
| API Timeout Settings                                                | >          |  |
| VM Detection Settings                                               | >          |  |
| WAS Findings Settings                                               | >          |  |
| Policy Compliance Settings                                          | >          |  |
| Container Security Settings for Images                              | >          |  |
| Container Security Settings for Containers                          | >          |  |
| FIM Settings for Events                                             | >          |  |
| FIM Settings for Ignored Events                                     | >          |  |
| FIM Settings for Incidents                                          | >          |  |
| Endpoint Detection and Response Settings                            | >          |  |
| Activity Log Settings                                               | >          |  |
| Knowledge Base Settings                                             | >          |  |
| Secure Enterprise Mobility Settings                                 |            |  |
| Policy Compliance Reporting Service Settings                        |            |  |
| Cyber Security Asset Management Settings                            |            |  |
| Certview Settings                                                   | >          |  |
| Proxy Configuration                                                 | >          |  |
| More Settings                                                       | >          |  |
|                                                                     | ave Cancel |  |

## Which URL do I enter for the Qualys API Server?

You'll enter the Qualys API Server URL for the Qualys Cloud Platform where your account is located. Click here if you need help finding the URL.

## Which account credentials do I provide?

The username and password for the Qualys account you want to sync with Splunk. Note – If you return to TA Setup page at a later time, your saved credentials won't be visible. Do not enter credentials again as this will add another credential pair to the passwords.conf file and may cause issues when trying to pull data.

**Note** - If your TA version is 1.8.7 or higher, you do not have to remove the passwords.conf file to update TA credentials. Just update the credentials from the TA setup page without removing the passwords.conf file.

#### Can I authenticate using a client certificate?

Yes. Select "Use a Client certificate for authentication" and provide your PEM-encoded X.509 certificate (.pem file). You'll also need to provide the certificate key (.key file) if it's separate from the certificate, and enter a passphrase if the certificate/key file is encrypted.

#### Can I configure multiple Qualys instances via one Qualys TA App?

You can not create multiple Qualys instances using one Qualys TA app instance running on a Splunk instance. A single TA app instance does not support configuring multiple Qualys user accounts. The solution is to create multiple TA instance across multiple forwarders and configure one user account on each TA instance.

# VM Detection Data

Configure settings for collecting VM detection data. Select one or more logging options to indicate the type of data you want to view in Splunk.

Enter API input parameters (in the Extra parameters field) for the Host Detection API to pull select vulnerability data from your Qualys account.

# For example, only pull data for certain hosts by specifying ips=10.10.10.2-10.10.10.10. Refer to API user guides

| VM Detection Settings                                                      |                                                                                                    |
|----------------------------------------------------------------------------|----------------------------------------------------------------------------------------------------|
|                                                                            | Log Host Summary events                                                                                                    |
|                                                                            | Log extra statistics in host summary ( Breakdown of Vulnerability Count by (Severity and Type), by (Severity and Status)                                                                                                    |
|                                                                            | Log Individual Host Vulnerabilities                                                                                                    |
|                                                                            | Log host information with each detection ( e.g. IP, OS, DNS, NetBios)                                                                                                    |
| Host fields to log                                                         | ID,ASSET_ID,HOSTNAME,IP,IPV6,TRACKING_METHOD,DNS,NETBIOS,OS,LAST_SCAN_DATETIME,TAGS,N                                                                                                    |
|                                                                            | Enter host XML tag names from API response to be logged in the event by a comma-separated. (e.g. ID,IP,TRACKING_METHOD,DNS)                                                                                                    |
| Detection fields to log                                                    | QID,TYPE,PORT,PROTOCOL,SSL,STATUS,LAST_UPDATE_DATETIME,LAST_FOUND_DATETIME,FIRST_FOU                                                                                                    |
|                                                                            | Enter detection XML tag names from API response to be logged in the event by a comma-separated. (e.g. QID,TYPE,PORT,PROTOCOL)                                                                                                    |
| Max characters allowed in                                                  | 0                                                                                                    |
| RESULTS HEID                                                               | Value 0 means TA won't truncate the RESULTS field. Non zero value means TA will truncate the RESULTS field at that length.                                                                                                    |
| Extra parameters for Detection API                                         |                                                                                                    |
| Enter as URL Query (e.g. a=1&b=strin<br>vm_processed_after, ids, suppress_ | ng ) or as JSON (e.g. {"a":1, "b": "string") ). Following parameters are NOT allowed:action, output_format,<br>duplicated_data_from_csv, max_days_since_last_vm_scan, max_days_since_vm_scan                                                                        |
|                                                                            | Load detection data using multiple threads (resource intensive)                                                                                                    |
| Number of threads to use<br>(between 1 and 10)                             | 2                                                                                                    |
|                                                                            | TRURISK_SCORE, ACS, TRURISK_FACTORS for Host Asset API                                                                                                    |
| Host List Detection Maximum API<br>retry Count                             | 0                                                                                                    |
|                                                                            | Note: Host List Detection API will retry on failure till the configured number of times. Enter 0 for infinite retry<br>and this feature applicable only in case of multithreading.                                                                                  |
| VM Detection - Advanced Settings                                           |                                                                                                    |
| Host Ids                                                                   |                                                                                                    |
|                                                                            | Enter comma-separated Host lds to preserve VM Detection API response. (e.g. 12345,23445)<br><b>Note:</b> In order to preserve the XML for the provided Host lds, "Enable to preserve the XML/JSON files of API<br>output" under "More Settings" should be disabled. |
| 0                                                                          | Enable to preserve Host Asset API response.                                                                                                    |
|                                                                            | Enable full data pull always? If checked, TA will always do a full data pull. Leave unchecked for incremental pull.                                                                                                    |
|                                                                            | Enable .seed file generation? If checked, TA will only generate a .seed file instead of streaming data. You will<br>have to explicitly import it later. Leave unchecked to let TA stream data into Splunk.                                                          |
| Directory path, where to generate the .seed file.                          |                                                                                                    |

# Why choose "Log host information with each detection"?

Choose this option if you want to log host information (IP, OS, DNS, NetBios) along with each detection.

## Tell me about the "Host fields to log" and "Detection fields to log" fields

1) In the "Host fields to log" field, we show the default output fields that you will see for host assets on Splunk for VM events. You can add additional comma-separated host XML tag names such as "Asset\_ID" returned in the Host List API response that you want to log in the event or remove any existing tag that you don't want to log. 2) In the "Detection fields to log" field, we show the default output fields that you will see for host detection on Splunk for VM events. You can add additional comma-separated detection XML tag names such as "AFFECT\_EXPLOITABLE\_CONFIG" and "AFFECT\_RUNNING\_KERNEL" returned in the Host List Detection response that you want to log in the event or remove any existing tag that you don't want to log.

## Tell me about the "Max characters allowed in RESULTS" field

The "Max characters allowed in the RESULTS" field lets you specify how many maximum characters will appear in the Results field. This means if the number of characters exceeds the maximum allowed characters, then TA will truncate the excess characters after parsing the RESULTS field and append the message "[TRUNCATED XXX Characters]" in the Results field. The max length includes the characters in the appended message. The default value is zero which means TA won't truncate any characters while parsing and you will see the entire value in the RESULTS field in Splunk.

# What values are shown in the "RESULT\_TRUNCATED" field?

The "RESULT\_TRUNCATED" field shows values based on whether the RESULT field is truncated by TA or Splunk.

1) The "RESULT\_TRUNCATED" field is set to "0" if neither TA nor Splunk truncates the value in the Results field.

2) The "RESULT\_TRUNCATED" field is set to "1" when Splunk truncates the RESULTS field. This happens if the truncation value set for the RESULTS field in the props.conf file in Splunk is greater than that set on the TA set up page. In this case, the difference between the truncation values set in the TA and Splunk is truncated by Splunk after TA truncates the RESULTS field as per the value specified in the "Max characters allowed in RESULTS" field.

3) The "RESULT\_TRUNCATED" field is set to "2" if TA, after parsing the event, truncates the RESULTS field value and if the truncation value set for the RESULTS field in the props.conf file in Splunk is either the same or less than that set for the RESULTS field for VM on the TA set up page.

Note that if Splunk truncates the RESULTS field, then the message "[TRUNCATED XXX Characters]" in the Results field is not shown.

## Tell me about TRURISK\_SCORE, ACS, TRURISK\_FACTORS for Host Asset API

We are now parsing TRURISK\_SCORE, ACS, TRURISK\_FACTORS and adding it into VM detection events. To get the TRURISK\_SCORE, ACS, TRURISK\_FACTORS, check the TRURISK\_SCORE, ACS, TRURISK\_FACTORS for Host Asset API checkbox provided under VM Detection Settings in TA setup page.

## Tell me about Host List Detection Maximum API Retry Count

Host List Detection Maximum API retry count specified the number of times TA can retry the API call after any error occurs, except 429 Too Many Requests errors.

TA skips the API call after the maximum retry count exceeds and proceeds to pick the next Host IDs or Host ID range to pull the data.

Note: This feature is Applicable in the case of Multi threading only.

## What are VM Detection-Advanced Settings?

To preserve the VM Detection API XMLs response exclusively for certain host IDs, you need to input those IDs into the **Host IDs** field in **TA-QualysCloudPlatform/tmp**. This field is used to save the response in TA-QualysCloudPlatform/tmp if it falls within the specified range. The system will save the response regardless of whether it exists or not.

The Host Asset API response XML can be preserve in **TA-QualysCloudPlatform/tmp** directory using **Enable to preserve Host Asset API response**.

Note: To preserve the XML for the Host Ids provided in the Host IDs field, you must disable the Enable to preserve the XML/JSON files of API output under More Settings. If Enable to preserve the XML/JSON files of API output under More Settings is enabled and you have provided the host Ids in Host IDs field, then all XMLs will be preserved along with the provided Host Ids.

#### How to configure directory path for the .seed file on Splunk Cloud?

Directory path for the .seed file on Splunk Cloud must start with \$SPLUNK\_HOME/etc/apps/TA-QualysCloudPlatform/tmp. TA-QualysCloudPlatform shows an error while generating the .seed file if you configure any other path.

## What are the event types for searching VM Detection data in Splunk?

Note that we provide default event types that you can use to search for VM detection data pulled in Splunk. See Event Types for Searching Your Apps Data.

# **Policy Compliance Data**

Choose one or more options to specify what posture data you want to fetch and index in Splunk for your policy. 1) Select "Log individual PC Compliance Posture events" to fetch posture info for all the host assets. 2) Select "Log Policy Summary", to fetch policy summary information. These two options are selected by default. 3) Select "Log "All" details" to fetch full posture data. If the check box is not selected, we will show only basic details for your policy. 4) Select the "Add additional fields (REMEDIATION, RATIONALE, EVIDENCE, CAUSE\_OF\_FAILURE)" check box, to fetch and index full posture data and also data for these additional fields.

We use "policy\_id" parameter to pull posture information. TA will first fetch all the policy IDs using the Compliance Policy List API and then for each policy\_id, it fetches the posture information using the Compliance Posture Information API.

The "Number of posture info records per API request" option lets you specify the number of posture info records that will be returned per request for a single policy. The value in this field will be used for the "truncation\_limit" parameter of the PC posture API request. If the requested list identifies more records than the truncation limit, then the XML output includes the <WARNING> element and the URL for making another request for the next batch of records.

The default value is 1000. If you specify 0, then TA will fetch all the posture information for a policy ID in a single output. We recommend paginated output if the posture info data is large.

Enter API input parameters (in the Extra parameters field) for the Posture Information API. For example, specify IDs of the hosts for which you want to collect the compliance posture information. Refer to API user guides.

| Policy Compliance Settings                                      | ~                                                                                                    |
|-----------------------------------------------------------------|----------------------------------------------------------------------------------------------------|
| Note: The PC feed does not pull the                             | e SCAP information.                                                                                                    |
| ✓                                                               | Log individual PC Compliance Posture events                                                                                                    |
| Z                                                               | Log Policy Summary                                                                                                    |
|                                                                 | Log "All" details (when unchecked, logs "Basic" details)                                                                                                    |
|                                                                 | Add additional fields (REMEDIATION, RATIONALE, EVIDENCE, CAUSE_OF_FAILURE)                                                                                                    |
|                                                                 | Enable multi-threading for PC Posture Information download                                                                                                    |
| Number of threads to use for PC<br>Posture Information (max 10) | 2                                                                                                    |
| Number of posture info records<br>per API request               | 200                                                                                                    |
| Extra parameters for Posture<br>Information API                 |                                                                                                    |
|                                                                 | Note Enter as URL Query (e.g. a=1&b=string) or as JSON (e.g. ("a":1, "b": "string")). Following parameters are<br>NOT allowed: action, output_format, details, status_changes_since, policy_ids, show_remediation_info,<br>cause_of_failure, include_dp_name, policy_id, truncation_limit |

Note that we provide default event types that you can use to search for policy compliance data pulled in Splunk. See Event Types for Searching Your Apps Data.

# WAS (Web Application Scanning) Findings Settings

Configure WAS Finding settings to collect WAS data from your Qualys WAS account. You can choose to log individual findings and/or web application summary events.

Enter API input parameters (in the Extra parameters field) for the WAS Findings API to pull select data from your Qualys account. For example, specify Ids of web applications for which you want to view data. Refer to API user guides

| WAS Findings Settings                          |                                                                                                    |
|------------------------------------------------|----------------------------------------------------------------------------------------------------|
|                                                | Log Individual Findings<br>Log Web App Summary events                                                    |
| Extra parameters to WAS Findings<br>API        | Enter as XML. (e.g. <filters><criteria field="group" operator="IN">XSS, SQL, INFO</criteria></filters> ) |
| Number of threads to use<br>(between 1 and 10) | Load WAS Findings data using multiple threads (resource intensive)                                       |

Note that we provide default event types that you can use to search for WAS Findings data pulled in Splunk. See Event Types for Searching Your Apps Data.

# **Container Security Data Settings for Images**

Configure these settings to collect Container Security data for individual docker image vulnerabilities and summary of events for docker images.

Enter API input parameters (in the Extra parameters field) for the Docker Image Vulnerability API. This lets you pull only select vulnerability data for docker images from your Qualys account. For example, specify Ids of docker images for which you want to view vulnerability data. Go to the Container Security online help for API information.

| Container Security Settings for Images           |                                                                                                    |  |  |
|--------------------------------------------------|----------------------------------------------------------------------------------------------------|--|--|
| <                                                | Log individual docker image vulnerability events                                                           |  |  |
| Z                                                | Log docker image summary events                                                                            |  |  |
|                                                  | Enable multi-threading to download docker image vulnerabilities                                            |  |  |
| Number of threads to use for CS<br>feed (max 10) | 2                                                                                                    |  |  |
| Page size                                        | 1000                                                                                                    |  |  |
| Extra filters for Docker Image API               |                                                                                                    |  |  |
|                                                  | Enter as Elastic Search Query (e.g. a:1 or b.c:string OR a:1 and b.c:string). Following parameters are NOT |  |  |
|                                                  | allowed: pageNumber, pageSize, updated                                                                     |  |  |

Note that we provide default event types that you can use to search for CS data for images data pulled in Splunk. See Event Types for Searching Your Apps Data.

# **Container Security Data Settings for Containers**

Configure these settings for collecting CS data for containers. Select one or more logging options to indicate whether you want to log and show individual vulnerabilities on a container and/or a summary of vulnerabilities found on a container. The Summary will include the total number of vulnerabilities with a break up of potential, confirmed and patchable vulnerabilities.

Enter API input parameters (in the Extra filters for Containers field) for the Container Vulnerability API. This lets you pull specific containers and their vulnerability data from your Qualys account. For example, if you want to download data only about running containers that has severity 5 vulnerabilities, you would specify state:RUNNING and vulnerabilities.severity:5 in the Extra filters field. Go to Container Security Online Help for API information.

| Container Security Setting   | s for Containers 🗸 🗸                                                                                           |
|------------------------------|----------------------------------------------------------------------------------------------------|
|                              | Log individual docker container vulnerability events                                                           |
|                              | Log docker container summary events                                                                            |
|                              | Enable multi-threading to download docker container vulnerabilities                                            |
| Number of threads            | 2                                                                                                    |
|                              | Multi-threading is resource-intensive. Please set a value only between 2 to 10 (both inclusive).               |
| Page size                    | 1000                                                                                                    |
| Extra filters for Containers |                                                                                                    |
|                              | Please refer Qualys UI help for search filter. Following parameters are NOT allowed: pageNo, pageSize, updated |

Note that we provide default event types that you can use to search for CS data for containers data pulled in Splunk. See Event Types for Searching Your Apps Data.

# FIM data settings for events, ignored events and incidents

Configure FIM Settings for Events, Ignored Events and Incidents to collect FIM data for events, ignored events and incidents from your Qualys FIM account.

Enter API input parameters (in the Extra filters for FIM Events API, Extra filters for FIM Ignored Events API, Extra filters for FIM Incidents API) to specify what data (events, ignored events and incidents) will be pulled from your Qualys account.

For example, specify "action: rename" to pull all the events that are generated for this action.

| FIM Settings for Events          | ~                                                                                                    |
|----------------------------------|----------------------------------------------------------------------------------------------------|
| Page size                        | 1000                                                                                                    |
| Extra filters for FIM Events API |                                                                                                    |
|                                  | Enter as Elastic Search Query (e.g. a:1 or b.c:string OR a:1 and b.c:string). Following parameters are NOT allowed: pageNumber, pageSize, dateTime |

| FIM Settings for Ignored Events             | ~                                                                                                    |
|---------------------------------------------|----------------------------------------------------------------------------------------------------|
| Page size                                   | 1000                                                                                                    |
| Extra filters for FIM Ignored Events<br>API | Enter as Elastic Search Query (e.g. a:1 or b.c:string OR a:1 and b.c:string). Following parameters are NOT allowed: pageNumber, pageSize, dateTime |

| FIM Settings for Incidents          |                                                                                                    |
|-------------------------------------|----------------------------------------------------------------------------------------------------|
| Page size                           | 1000                                                                                                    |
| Extra filters for FIM Incidents API |                                                                                                    |
|                                     | Enter as Elastic Search Query (e.g. a:1 or b.c:string OR a:1 and b.c:string). Following parameters are NOT allowed: pageNumber, pageSize, dateTime |

Note that FIM UI uses the user's local timezone while the Splunk-FIM integration uses UTC timezone by default. If you are trying to match results from UI to Splunk integration, you will need to match Qualys UI and Splunk Integration timezones.

#### Note

TA versions greater than 1.6.5 only work with FIM API version 2.0.2.0 and later and not with versions earlier than 2.0.2.0.

Note that we provide default event types that you can use to search for FIM events, ignored events, and incidents pulled in Splunk. See Event Types for Searching Your Apps Data.

# **Endpoint Detection and Response Settings**

Configure Endpoint Detection and Response (EDR) API settings to fetch the EDR data from your Qualys EDR Account.

- Choose Enable multi-threading to download EDR events to pull the EDR Events data in case of multithreading.

By default, this checkbox is disabled.

- Enter **Number of threads** to pull the EDR data.

You can select the number form 2 to 10.

- Enter **Page Size** to specify the number of records to be fetched in single API call.

Default: 1000 records, Maximum: 10000

| Endpoint Detection and Respons       | se Settings                                                                                                    |
|--------------------------------------|----------------------------------------------------------------------------------------------------|
|                                      | Enable multi-threading to download EDR events                                                                                                    |
| Number of threads                    | 2                                                                                                    |
|                                      | Multi-threading is resource-intensive. Please set a value only between 2 to 10 (both inclusive).                                                                |
| Page size                            | 1000                                                                                                    |
| Extra filters for Endpoint Detection | (type:file AND indicator.score>0) OR (type:process AND action:running)                                                                                          |
|                                      | Enter as Elastic Search Query (e.g. a:1 or b.c:string OR a:1 and b.c:string).                                                                                   |
| EDR Maximum API retry count          | 0                                                                                                    |
|                                      | Note: EDR API will retry on failure till the configured number of times. Enter 0 for infinite retry and this feature applicable only in case of multithreading. |

- To pass to Indication of compromise API, enter API input parameters in the **Extra filters** for **Endpoint Detection and Response API** field to pull EDR data (events) from your Qualys account.

TA uses default parameters "type:file AND indicator.score>0) OR (type:process AND action:running)" in the API request to call EDR API. These parameters are shown in the EDR settings. You can customize the API request by adding new parameters or modifying the existing parameters

- Enter **EDR Maximum API retry count** to define number of times TA can retry the API call after any error occurs.

Note: To preserve the JSON File for EDR Events in case of multithreading **Enable debug logs** and **Enable to preserve the XML/JSON files of API output** under **More Settings** should be enabled. If **Enable debug logs** is disabled under **More Settings** parse the response on the fly.

Note that we provide default event types that you can use to search for EDR data pulled in Splunk. See Event Types for Searching Your Apps Data.

# Activity Log Settings

Configure Activity Log settings to fetch activities from your Qualys account. Enter the API input parameters (in the Extra parameters to pass to Activity Log API) to specify what Activity Log data (events) will be pulled from your Qualys account.

| Activity Log Settings                    | •                                                                                                    |
|------------------------------------------|----------------------------------------------------------------------------------------------------|
| Extra parameters for Activity Log<br>API | Note: Enter as URL Query (e.g. a=1&b=string) or as JSON (e.g. ("a":1, "b": "string")). Following parameters are NOT allowed: action, output_format, since_datetime, until_datetime |

Note that we provide default event types that you can use to search for Activity log data pulled in Splunk. See Event Types for Searching Your Apps Data.

# KnowledgeBase Settings

Configure Knowledge Base settings to fetch Solution, Consequence, and Diagnosis information in the KB data and enable or disable indexing KnowledgeBase (KB) data in Splunk. The check box "Index the KnowledgeBase...", indicates whether TA after pulling the KnowledgeBase data will index the KnowledgeBase data in Splunk or write the data into a CSV file.

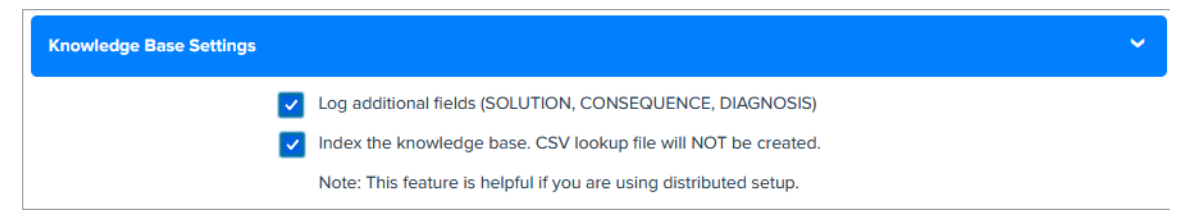

When you select the check box and click Save, TA fetches the KB data and then indexes this data into Splunk. If you are on the distributed setup environment, we recommend you to select this option so that you can get the updated KnowledgeBase data on the Search Head and generate the KB CSV file from the Search Head.

If the check box is not selected, TA does not index the KB data and creates a KB CSV file. The CSV file will have KB data from 1999-01-01 till the current date. By default, this option is disabled.

After you enable the index KB data option, the KB data will be indexed in Splunk. Next, you need to generate the KB CSV lookup on the Search Head using the Splunk's scheduled saved searches feature. To generate KB CSV look up on the Search Head, you need to create a schedule save searches on the Search Head, and then create the KB CSV lookup definition. Creating "scheduled saved searches" and "KB CSV Lookup Definition" on the Search Head" are one-time activities that you need to perform when you enable KB indexing first time.

Note that we recommend these steps if you are using distributed Splunk setup & have enabled the index KB data option on the TA setup page.

If you disable the KB indexing option later, then disable the scheduled save searches and lookup definitions created for KB indexing. If you enable the KB indexing option after disabling, then just enable the scheduled save searches and lookup definitions created for KB indexing instead of creating them again.

## Create scheduled saved searches on the Search Head

1) Go to **Settings** > **Searches, Reports, and Alerts**.

| Create Report     |                                               | ×                 |
|-------------------|-----------------------------------------------|-------------------|
| Title             |                                               |                   |
| Description       | optional                                      |                   |
| Search            | enter search here                             |                   |
| Earliest time     | optional<br>Time specifiers: y, mon, d, h, m, | s Learn More 🗷    |
| Latest time       | optional<br>Time specifiers: v. mon. d. h. m. | s Learn More I2   |
| Арр               | Search & Repo                                 | orting (search) 💌 |
| Time Range Picker | Yes                                           | No                |
|                   |                                               | Cancel Save       |

# 2) On the Searches, Reports, and Alerts page, click New Report.

3) On the **Create Report** screen, enter a title & description for the new report. For example, you can have a title: Generate KB CSV Lookup and a description: Generate KB CSV Lookup.

4) In the **Search** field, copy and paste this SPL and replace the {INDEX\_NAME} with the actual index name which you have set for KnowledgeBase data input. The SPL will read the KB data for the specified fields using the specified index that has the Qualys KnowledgeBase source type and then write this data in the KB CSV output file.

index= {INDEX\_NAME} sourcetype="qualys:knowledgebase" | table QID, SEVERITY, VULN\_TYPE, PATCHABLE, PCI\_FLAG, TITLE, CATEGORY, PUBLISHED\_DATETIME, CVSS\_BASE, CVSS\_TEMPORAL, CVSS\_VECTOR\_STRING, CVSS\_V3\_BASE, CVSS\_V3\_TEMPORAL, CVSS\_V3\_VECTOR\_STRING, CVE, VENDOR\_REFERENCE, THREAT\_INTEL\_IDS, THREAT\_INTEL\_VALUES, BUGTRAQ\_IDS | outputlookup qualys\_kb.csv

#### From TA v1.10.5 onwards, add the following SPL:

index= {INDEX\_NAME} sourcetype="qualys:knowledgebase" | table QID,SEVERITY,VULN\_TYPE,PATCHABLE,PCI\_FLAG,TITLE,CATEGORY,PUBLISHED\_DATETIM E,LAST\_SERVICE\_MODIFICATION\_DATETIME,AUTHENTICATION,DISCOVERY\_REMOTE,SU PPORTED\_MODULES,CVSS\_BASE,CVSS\_TEMPORAL,CVSS\_VECTOR\_STRING,CVSS\_V3\_BAS E,CVSS\_V3\_TEMPORAL,CVSS\_V3\_VECTOR\_STRING,CVE,VENDOR\_REFERENCE,THREAT\_IN TEL\_IDS,THREAT\_INTEL\_VALUES,BUGTRAQ\_IDS | outputlookup qualys\_kb.csv

**Note**: If you have selected the **Log additional fields (SOLUTION, CONSEQUENCE, DIAGNOSIS)** option in the Knowledge Base settings, then you must specify these fields in the SPL provided above.

5) In the **App** field, select the **Search & Reporting (search)** option to generate the KB CSV file under the directory: SPLUNK\_HOME/etc/apps/search/lookups/.

6) Click **Save** to create the report. When you click **Save**, you will be navigated back to the **Searches, Reports, and Alerts** page.

7) On the **Searches, Reports, and Alerts** page, select **Search & Reporting (search)** from the app drop-down field.

8) Navigate to the report title that you have created, then click **Edit** to schedule the report.

9) Click **Edit** and select the **Edit Schedule** option.

10) On the **Edit Schedule** screen, select the **Schedule Report** check box.

11) From the **Schedule** drop-down field, select **Run on Cron Schedule**.

12) In the Cron Expression input field, enter the cron format to specify the cron schedule for running the report. For example, enter  $^{2 * * * *}$  to schedule the cron after every 2 minutes.

13) In the **Time Range** field, select the **All time** option to pull all the index data.

14) Click Save.

# Create KB CSV Lookup Definition on the Search Head

These steps let you access the KB CSV file data using the lookup.

1) Go to **Settings** > **Lookups** and on the **Lookups** page, click **Add New** in the Lookup definitions row to create lookup for KB CSV file.

| Destination app | search                                |        | *    |
|-----------------|---------------------------------------|--------|------|
| Name *          |                                       |        |      |
| Туре            | File-based                            |        | ÷    |
| Lookup file *   | geo_attr_countries.csv                |        | ¥    |
|                 | Create and manage lookup table files. |        |      |
|                 | Configure time-based lookup           |        |      |
|                 | Advanced options                      |        |      |
|                 |                                       | Cancel | Save |

2) From the Destination app field, select the **search** option to select the destination app to be used for the lookup.

- 3) In the **Name** field, enter a name as qualys\_kb\_lookup.
- 4) From the **Type** field, select the **File-based** option.
- 5) From the **Lookup** file field, select the **qualys\_kb.csv** option.
- 6) Click **Save** to create the KB CSV lookup.

## What happens when you disable KB indexing option after enabling it first?

The KB CSV lookup file will be generated in **SPLUNK\_HOME/etc/apps/TA-QualysCloudPlatform/lookups/directory**. So, the KB CSV file which is generated previously in **SPLUNK HOME/etc/apps/search/lookups/directory**, is also present. It is possible that the user may not receive updated data or may see a blank dashboard. To view updated data on the dashboard, remove the KB CSV file and disable scheduled saved searches from Splunk UI. To view the updated data on dashboard, follow these steps:

1. Remove the KB CSV file.

- Go to Settings > Lookups > Lookup table files and find /opt/splunk/etc/apps/search/lookups/qualys\_kb.csv path.

- Click **Delete** from **Actions**.
- 2. Disable the scheduled saved searches.
- Go to Settings > Searches, Reports, and Alerts.

- Select the **Search & Reporting** (search) App and go to the **scheduled saved search** which you have created.

- Click **Edit** and **Disable** the scheduled saved search.

#### What happens when you enable the "index KnowledgeBase data" option?

When you enable indexing, TA determines if the KB data is getting indexed for the first time into Splunk or KB data has been indexed before. If TA determines that the KB data is indexed the first time, then the entire KB data from 1999-01-01 is pulled. TA pulls the entire data so that the KB data which you could see before upgrading TA will be available to you in the new version. On the other hand, if KB data has been indexed before, then TA uses the KB checkpoint date of the last run to pull the KB data.

#### How TA determines if the KB data is getting indexed for the first time?

When you upgrade Splunk TA to 1.8.4 or later and choose to index the KB data into Splunk, TA will determine if the KB indexing option is enabled for the first time. TA does this by checking if the KB checkpoint file is empty and if the KB CSV file exists. Note that TA creates a KB CSV file when you upgrade Splunk TA to 1.8.4 or later. If TA finds these 2 conditions true, then TA will fetch the KB data from 1999-01-01, update the KB checkpoint file with the latest date time, and remove the KB CSV file from the lookup folder if it exists.

Later, if you delete the KB checkpoint file or clear the KB checkpoint file data, then before indexing the KB data, TA will check that the KB checkpoint file is empty and the KB CSV file doesn't exist. If these 2 conditions are found true, then TA will assume that the KB indexing option is enabled not for the first time. In this case, TA will use the start date provided on the KB input data form to pull the KB data from your Qualys account and update the KB checkpoint file with the latest date and time.

Note that if the index KB check box is not selected, TA will generate the KB CSV file but TA does not update the KB checkpoint file.

# Secure Enterprise Mobility Settings

Configure Secure Enterprise Mobility (SEM) settings to fetch asset and asset detection data from your Qualys SEM account. The SEM settings section has options that enable you to 1) log the asset summary events, 2) log the individual asset detections, 3) set the number of records that will be fetched per API request (default limit is 1000), and 4) provide extra parameters, if any, for the SEM API. The default option is to log both the individual asset detections and the asset summary events. You can choose one or both options.

| Secure Enterprise Mobility Settings   |                                                                                                    |  |
|---------------------------------------|----------------------------------------------------------------------------------------------------|--|
| 2                                     | Log Individual Asset Detections Log Asset Summary events                                                                                                    |  |
| Number of SEM records per API request | 1000                                                                                                    |  |
| Extra parameters to SEM API           |                                                                                                    |  |
|                                       | Enter as URL Query (e.g. a=1&b=string). Following parameters are NOT allowed: action,<br>detection_updated_since, detection_updated_before, truncation_limit |  |

## SEM data processing

We will use two dates to fetch the SEM data: the start date and current date. The start date is the date from which TA will pull the SEM data from your Qualys SEM account. TA will use the start date as the checkpoint date from the SEM checkpoint file if the file is available; else, it will use the start date from the data input page (Settings > Data Inputs > Add Data). This date is stored in the detection\_updated\_since parameter.

The second date is the current date in the YYYY-MM-DDTHH:MM:SSZ format. This date is stored in the detection\_updated\_before param.

TA will make a call to the asset list API with "detection\_updated\_since", "detection\_updated\_before", "action=list", "truncation\_limit" and extra params if any parameters to fetch all the SEM data available between the start date and current date in Splunk.

Note that if API response has a <WARNING> tag, TA makes a pagination call to pull the next data set.

## Post-processing of SEM data

After receiving the SEM API response, we extract the asset ID from the <ASSET><ID></ID></ASSET> tag and create a new <ASSET\_ID> tag for each of the <Detection> tag. The asset ID in the Detection tag helps the user identify the asset ID for a detection. We also remove the <DETECTION\_LIST> tag from the <ASSET> tag and show the remaining asset information.

In the end, if more than one record is logged as an event in Splunk, then TA updates the checkpoint file with the value of detection\_updated\_before (i.e. current date of data input run). The checkpoint file is not updated if no records are found.

#### SEM Event types

TA logs the fetched SEM data into two event types: 1) Asset information (<ASSET></ASSET>) is logged into the "qualys\_sem\_asset\_summary\_event" event type in Splunk, and 2) Asset detection (<DETECTION></DETECTION>) is logged into the "qualys\_sem\_detection\_event" event type.

# **Policy Compliance Reporting Service Settings**

Configure the Policy Compliance Reporting Service (PCRS) settings to fetch the policy and the posture data from your subscribed Qualys PCRS account.

| Policy Compliance Reporting Service Settings                     |                                                                                                    |  |
|------------------------------------------------------------------|----------------------------------------------------------------------------------------------------|--|
|                                                                  | Add additional field evidence                                                                                                    |  |
|                                                                  | Do you want to truncate the evidence?                                                                                                    |  |
| Number of threads for PCRS<br>resolve host ids api (max 10)      | 2                                                                                                    |  |
| Number of threads for PCRS posture streaming api(max 10)         | 2                                                                                                    |  |
| PCRS Maximum API retry count                                     | 0                                                                                                    |  |
|                                                                  | Note: PCRS API will retry on failure till the configured number of times. Enter 0 for infinite retry.                                                                                                    |  |
| Number of Policy Ids to use for<br>Resolve Host Ids API (max 10) | 2                                                                                                    |  |
| Host Ids Batch size for Posture<br>Info Streaming API            | 5000                                                                                                    |  |
| PCRS Custom Policy Ids                                           |                                                                                                    |  |
|                                                                  | Note: Enter comma seperated policy ids (e.g. 1234,4566). Leave blank to use Policy Ids from the Policy List API<br>Response                                                                                                    |  |
| PCRS custom policy operation<br>(include/exclude)                | <ul> <li>Include OExclude OExclude</li> <li>Note: Click "Include" to use only the entered policy ids or click "exclude" to exclude the entered policy ids.</li> <li>Click "None" to use Policy Ids from the Policy List API Response.</li> </ul> |  |

The PCRS settings allows you to configure the following options.

| Setting                               | Description                                                                                                    |
|---------------------------------------|----------------------------------------------------------------------------------------------------|
| Add additional field<br>evidence      | Pull the evidence data for the posture information records. By default, this field is disabled.                                                                                                    |
| Do you want to truncate the evidence? | Truncate the evidence data. After you select the checkbox, only 100 lines are retained in the evidence data.                                                                                                    |
|                                       | <b>Note</b> : If there are policies with a large amount of evidence data, truncation should be enabled. Data fetching and ingesting for the policy id with large amounts of evidence would be affected due to data size.                          |
|                                       | For example, if there is a policy id for which the evidence has 500 lines and if you enable the checkbox "Do you want to truncate the evidence?" then only 100 lines will be ingested for evidence data                                           |
| PCRS Maximum API retry<br>count       | Defines the number of times TA can retry the API call after any<br>error occurs, except 429 Too Many Requests error. TA skips the API<br>call after the maximum retry count exceeds and proceeds to pick<br>the next Policy Ids to pull the data. |

| Setting                                                             | Description                                                                                                    |
|---------------------------------------------------------------------|----------------------------------------------------------------------------------------------------|
| Number of Policy Ids to use<br>for Resolve Host Ids API<br>(max 10) | Defines the number of policies considered for the subsequent<br>Resolved Host API to pull the hosts associated to the respective<br>policy Ids. The policy Ids are divided into multiple threads and<br>data is pulled accordingly.                                                                                                    |
| Host Ids Batch size for<br>Posture Info Streaming API               | Defines the number of Host Ids considered for the subsequent<br>Posture Info Streaming API to pull the postures associated to the<br>respective policy Ids.                                                                                                    |
| PCRS Custom Policy Ids                                              | Defines the Policy Ids if you want to pull or don't want to pull. If<br>you want to provide more than one Policy Id, then provide comma<br>separated values (for example, 1234, 4567).<br>You need to check include/exclude setting to provide the Custom<br>Policy Ids.<br>- If you select the include setting, then Custom Policy Id/Ids which<br>is/are provided are pulled by TA.<br>- If you select the exclude setting, then Custom Policy Id/Ids which<br>is/are provided are not pulled, but the remaining Policy Ids are<br>pulled by the TA. |
| PCRS custom policy<br>operation (include/exclude)                   | Select option to include or exclude the Policy Ids. By default, the<br>None option is selected. If the default option is retained, you<br>cannot provide any Policy Ids in PCRS Custom Policy Ids                                                                                                    |
| Number of threads for<br>PCRS resolve host Ids API<br>(Max 10)      | Defines the number of threads to use to pull Host Ids for Policy Ids.<br>The minimum value is 2, and the maximum value is 10.                                                                                                    |
| Number of threads for<br>PCRS posture streaming<br>API (Max 10)     | Defines the number of threads to use to pull the posture data. The minimum value is 2, and the maximum value is 10.                                                                                                    |

# Cyber Security Asset Management Settings

Configure the Cyber Security Asset Management Settings to fetch the asset details from your subscribed Qualys Cyber Security Asset Management account.

| Cyber Security Asset Management Settings |                                                                                                    |  |
|------------------------------------------|----------------------------------------------------------------------------------------------------|--|
| ✓                                        | Log User Accounts                                                                                                    |  |
|                                          | Log Open Ports                                                                                                    |  |
|                                          | Log File System Volume                                                                                                    |  |
|                                          | Log Network Interfaces                                                                                                    |  |
|                                          | Log Software (Separate event will be created for softwares)                                                                                                    |  |
|                                          | Log Tags                                                                                                    |  |
|                                          | Log Hardware                                                                                                    |  |
|                                          | Log Operating System                                                                                                    |  |
|                                          | Log Business App List Data (Separate event will be created for Business Apps)                                                                                                    |  |
|                                          | Exclude Unmanaged Assets                                                                                                    |  |
| Page size (max 300)                      | 100                                                                                                    |  |
| Extra filters for CSAM API               |                                                                                                    |  |
|                                          | Enter filter as JSON (e.g. ("filters": [("field": "fieldName", "operator": "operator", "value": "Value"), ("field":<br>"fieldName", "operator": "operator", "value": "Value")])). Please refer the "Extra filters for CSAM API" description<br>under Cyber Security Asset Management Settings in Qualys Splunk TA User Guide for search filter related<br>details. |  |
| CSAM Maximum API retry count             | 0                                                                                                    |  |
|                                          | Note: CSAM API will retry on failure till the configured number of times. Enter 0 for infinite retry.                                                                                                    |  |

You can configure the following settings in Cyber Security Asset Management Settings.

| Setting                                                           | Description                                                                                                    |
|-------------------------------------------------------------------|----------------------------------------------------------------------------------------------------|
| Log User Accounts                                                 | Log the user account details when this checkbox is enabled. By default, this checkbox is selected.                                                         |
| Log Open Ports                                                    | Log the open ports details when this checkbox is enabled. By default, this checkbox is selected.                                                           |
| Log File System Volume                                            | Log the file system volume details when this checkbox is enabled.<br>By default, this checkbox is selected.                                                |
| Log Network Interfaces                                            | Log the network interface details when this checkbox is enabled.<br>By default, this checkbox is selected.                                                 |
| Log Software (Separate<br>event will be created for<br>softwares) | Log the software details when this checkbox is enabled. Separate<br>events will be created for software details. By default, this<br>checkbox is selected. |
| Log Tags                                                          | Log the tag details when this checkbox is enabled. By default, this checkbox is selected.                                                                  |
| Log Hardware                                                      | Log the hardware details when this checkbox is enabled. By default, this checkbox is selected.                                                             |

| Setting                                                                             | Description                                                                                                    |
|-------------------------------------------------------------------------------------|----------------------------------------------------------------------------------------------------|
| Log Operating System                                                                | Log the operating system details when this checkbox is enabled.<br>By default, this checkbox is selected.                                                                                                    |
| Log Business App List Data<br>(Separate event will be<br>created for Business Apps) | Log the user account details when this checkbox is enabled.<br>Separate events are created for business app details.<br>By default, this checkbox is unselected.                                                                                                    |
| Exclude Unmanaged Assets                                                            | Excludes the unmanaged asset details when this checkbox is enabled.<br>By default, this checkbox is unselected.                                                                                                    |
| Page size (max 300)                                                                 | Lets you specify the number of records to be fetched in single API call. The default value for page size is 100 records and maximum value is 300.                                                                                                    |
| Extra filters for CSAM API                                                          | Lets you provide the extra filters, if any. Filter should be in<br>following format ("filters": [{"field": "fieldName", "operator":<br>"operator", "value": "Value"}, ["field": "fieldName", "operator":<br>"operator", "value": "Value"]]].<br>For ex: {"filters": [{"field": "inventory.source", "operator":<br>"EQUALS", "value": "IP"}, ["field": "operatingSystem", "operator":<br>"EQUALS", "value": "Linux"]]}<br>For more information on supported fields and operators, refer to<br>API user guide. |
| CSAM Maximum API retry<br>count                                                     | Defines the number of times TA can retry the API call after any<br>error occurs. TA stops the data input run after the maximum retry<br>count exceeds and in checkpoint file it stores last seen asset<br>details like last seen asset ID and asset last updated datetime and<br>starts next run according to cron schedule and picks up last seen<br>asset ID and asset last updated datetime from last run and pulls<br>the remaining data.                                                                |

# **Certview Settings**

Configure the Certview Settings to fetch the asset details from your subscribed Qualys Certview account.

| Certview Settings                | ~                                                                                                    |
|----------------------------------|----------------------------------------------------------------------------------------------------|
| Page size (max 200)              | 10                                                                                                    |
| Extra filters for CertView API   |                                                                                                    |
|                                  | Enter filter as JSON (e.g. ("filters": [["field": "fieldName","value": "Value", "operator": "operator"),("field":<br>"fieldName","value": "Value", "operator": "operator")]]). Please refer the "Extra filters for CertView API"<br>description under Certview Settings in Qualys Splunk TA User Guide for search filter related details. |
| CertView custom operation        | ○ Include Fields                                                                                                    |
|                                  | Note: Click "Include Fields" to include only the entered fields or click "Exclude Fields" to exclude the entered fields. Click "None" to use default API Response.                                                                                                    |
| CertView Custom Fields           |                                                                                                    |
|                                  | Note: Enter comma separated fields (e.g. abc,xyz).                                                                                                    |
| Certview Maximum API retry count | 0                                                                                                    |
|                                  | Note: CertView API will retry on failure till the configured number of times. Enter 0 for infinite retry.                                                                                                    |

You can configure the following settings in CertView Settings

| Setting                           | Description                                                                                                    |
|-----------------------------------|----------------------------------------------------------------------------------------------------|
| Page size (max 200)               | Specify the number of records to be fetched in single API call.<br>Default: 10 records<br>maximum: 200                                                                                                    |
| Extra filters for CertView<br>API | Provide the extra filters, if any.<br>Filter should be in following format {"filters": [{"field": "fieldName",<br>"value": "Value", "operator": "operator"},{"field": "fieldName", "value":<br>"Value", "operator": "operator"]]}.<br>For ex: {"filters": [["field": "inventory.source", "value": "IP", "operator":<br>"EQUALS"},{"field": "operatingSystem", "value": "Linux", "operator":<br>"EQUALS"}]]<br>For more information on this please refer to API user guide. |
| CertView custom operation         | There are 3 options<br>Include Fields: include only the entered fields<br>Exclude Fields: exclude the entered fields<br>None: use default API Response                                                                                                    |

| Setting                             | Description                                                                                                    |
|-------------------------------------|----------------------------------------------------------------------------------------------------|
| CertView Custom Fields              | User can either include or exclude fields based on the radio<br>buttons selected in CertView custom operation, enter the field<br>names comma separated in the Custom fields text box.<br>Include Fields - Includes the specified parameters in the response.<br>For example- ASSET_INTERFACES, VULNERABILITIES,<br>SSL_PROTOCOLS, CIPHER_SUITES, ASSET_TAGS,<br>EXTENSIVE_CERTIFICATE_INFO<br>Exclude Fileds - Exclude the specified parameters from the<br>response.<br>For example- certificate.certhash, certificate.keySize,<br>asset.netbiosName, asset.uuid.<br>For more information on include and exclude fields, refer to API<br>user guide |
| Certview Maximum API<br>retry count | Defines the number of times TA can retry the API call after any<br>error occurs. TA stops the data input run after the maximum retry<br>count exceeds, and in the checkpoint file, it stores the last seen<br>certificate details like page number and certificate updated<br>datetime and starts the next run according to the cron schedule<br>and picks up page number and certificate updated datetime from<br>last run and pulls the remaining data.                                                                                                    |

# **Proxy Configuration**

Provide the proxy server IP address and credentials for Qualys API requests.

| Proxy Configuration          | ~<br>_                                                      |
|------------------------------|-------------------------------------------------------------|
|                              | Use a proxy Server for Qualys API requests                  |
| Proxy Server and credentials |                                                             |
|                              | (e.g. 10.10.10.2:8080 OR username:password@10.10.10.2:8080) |

# **Preserve API Output**

Select this check box to save the API output files in Splunk. By default, this check box is not selected. When checked, TA will preserve JSON/XML files of API output for all the modules for which TA is configured to pull the data from your Qualys cloud.

| More Settings |                                                     | ~ |
|---------------|-----------------------------------------------------|---|
|               | Enable debug logs                                   |   |
|               | Enable to preserve the XML/JSON files of API output |   |

# **Kill Existing PID**

Provide Existing PID and select the checkbox to kill PID. By default, this checkbox is not selected. When checked, TA kill the provided PID in next Cron Schedule.

| Kill Existing PID        | · · · · · · · · · · · · · · · · · · ·                                                                                                    |
|--------------------------|----------------------------------------------------------------------------------------------------|
| Enter Process Id to kill | Enable the checkbox to kill below Process Id                                                                                                    |
|                          | Note: This feature is helpful when an earlier Process Id is stopped due to some reason but the process is actually not killed. So to kill the PID(Process Id) please give the PID number and enable the checkbox |

# **Configure Data Sync**

TA-QualysCloudPlatform pulls Qualys data and indexes in Splunk on a regular basis.

Scripts parse and convert the Qualys API output to Splunk friendly format (CIM-compliant in Splunk parlance).

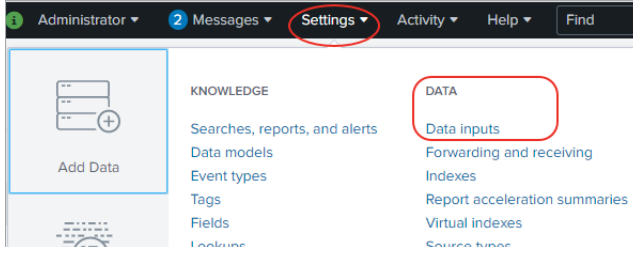

Go to Settings (on the top menu) and select Data Inputs.

Then click the "Add new" link for the Qualys Technology Add-On, as shown below.

| splunk> Apps ~                                                                                                    | Administrator 🗸    | 2 Messages ∨         | Settings ~ Activity ~  | Help 🗸 🛛 Find |
|----------------------------------------------------------------------------------------------------|--------------------|----------------------|------------------------|---------------|
| Data inputs                                                                                                    |                    |                      |                        |               |
| Local inputs<br>Set up data inputs from files and directories, network ports, and scripted inputs. If you want to set up forwarding and receiving I | between two Splunk | nstances, go to Forv | varding and receiving. |               |
| Туре                                                                                                    |                    | Inputs               |                        | Actions       |
| Files & directories                                                                                                    |                    | 6                    |                        | Add new       |
| Index a local file or monitor an entire directory.                                                                                                  |                    |                      |                        |               |
| HTTP Event Collector                                                                                                    |                    | 0                    |                        | Add new       |
| Receive data over HTTP or HTTPS.                                                                                                    |                    |                      |                        |               |
| TCP                                                                                                    |                    | 0                    |                        | Add new       |
| Listen on a TCP port for incoming data, e.g. syslog.                                                                                                |                    |                      |                        |               |
| UDP                                                                                                    |                    | 0                    |                        | Add new       |
| Listen on a UDP port for incoming data, e.g. syslog.                                                                                                |                    |                      |                        |               |
| Scripts                                                                                                    |                    | 4                    |                        | Add new       |
| Run custom scripts to collect or generate more data.                                                                                                |                    |                      |                        |               |
| Qualys Technology Add-On                                                                                                    |                    | 1                    | (                      | Add new       |
| Add-On for Qualys                                                                                                    |                    |                      |                        |               |

Choose the Qualys metric (data feed input) you're interested in, specify when to start pulling data and how often. Then click Next. Repeat these steps for each metric you want.

| Add Data                                                                                                    | Select Source Done                                                                                                    |
|----------------------------------------------------------------------------------------------------|----------------------------------------------------------------------------------------------------|
| Files & Directories<br>Upload a file, index a local file, or monitor an entire directory.                                         |                                                                                                    |
| HTTP Event Collector<br>Configure tokens that clients can use to send data over HTTP or<br>HTTPS.                                 | Qualys Metrics * knowledge_base  Cron entry or Interval                                                                                                    |
| TCP / UDP<br>Configure the Splunk platform to listen on a network port.                                                           | This could be a cron format entry OR old style Interval between<br>subsequent runs.<br>If you upgraded from version 1.1.0, it is recommended to change                                                                                                    |
| Scripts<br>Get data from any API, service, or database with a script.                                                             | this to cron format for more control.<br>Old style intervals are still supported for backward-compatibility<br>purpose. Old Format: "wrd"h"m"s, where " is any positive number.<br>For example: 12h to run after 12 hours since last run. You can omit<br>the latter is calue ic                                  |
| Systemd Journald Input for Splunk<br>This is the input that gets data from journald (systemd's logging<br>component) into Splunk. | Note - API rate limit according to your API tier will be applicable.                                                                                                    |
| Qualys Technology Add-On<br>Add-On for Qualys                                                                                     | For fim_events, fim_ignored_events, and fim_incidents Qualys<br>Metrics - date to start data pull from should be in UTC in ISO 8601<br>format: "YYYY-MM-DDThh:mm:ss.msZ". Ex: 2017-01-<br>01T00:00:00.000Z                                                                                                    |
| Splunk Secure Gateway<br>Initializes the Splunk Secure Gateway application to talk to mobile<br>clients over websockets           | For sem_detection Qualys Metrics - date to start data pull from<br>should be in UTC in ISO 8601 format: "YYYY-MM-DDThh:mm:ssZ".<br>Default value is "2021-01-26T00:00:00Z".                                                                                                    |
| Splunk Secure Gateway Mobile Alerts TTL<br>Cleans up storage of old mobile alerts                                                 | For other Qualys Metrics - date to start data pull from should be in<br>UTC in ISO 8601 format: "YYYY-MM-DDThh:mm:ssZ". Default value<br>is "1999-01-01T00:00:00Z".<br>For knowledge_base, 'Start Date' field is applicable only if 'Index<br>the knowledge base, 'Start Date' field is applicable only if 'Index |
| Splunk Secure Gateway Deleting Expired Tokens<br>Delete expired or invalid tokens created by Secure Gateway from                  | For was_findings, this value refers to the host scanned date.                                                                                                    |

For VM data, choose knowledge\_base and host\_detection. You need to create 2 data inputs. One for knowledgebase and another for host detection.

For PC data, choose policy\_posture\_info.

For WAS data, choose knowledge\_base and was\_findings. You need to create 2 data inputs. One for knowledgebase and another for was findings.

For CS image data, choose cs\_image\_vulns.

For CS container data, choose cs\_container\_vulns.

For FIM events data, choose fim\_events.

For FIM ignored events data, choose fim\_ignored\_events.

For FIM incidents data, choose fim\_incidents.

For EDR data, choose edr\_events.

For Activity Log data, choose activity\_log.

For SEM data, choose sem\_detection.

For PCRS data, choose pcrs\_posture\_info.

For CSAM data, choose cyber\_security\_asset\_management.

For CertView data, choose certview\_certificates.

Tip – When setting the interval, keep in mind your Qualys scanning schedule. If you're scanning weekly, you don't need to sync data daily.

#### Does the script pull all data or deltas only?

The first time a script runs it pulls all data from your Qualys account. After that it pulls only the changes.

## Qualys data is added to Splunk

You'll notice each scan has a separate entry in Splunk. If you purge hosts using your Qualys account the data is not removed from Splunk.

#### How to assign a custom index to an event type?

From TA v1.7.1 onwards, we are not supporting macro definition for indexes.

Specify a custom index from UI

Go to Settings > Event types and from the App drop-down select Qualys Technology Add-On for Splunk. Navigate to the event type that you want to update. Click the event type and update the search string to specify index=<name of the custom index>.

Specify a custom index from CLI

To set custom index, copy the eventtype.conf file from \$SPLUNK\_HOME/etc/apps/TA-QualysCloudPlatform/default/ to \$SPLUNK\_HOME/etc/apps/TA-QualysCloudPlatform/local/ and update the search string of the required event type to specify index=<name of the custom index>. Then restart Splunk.

# Enable the Data Feed to Start in Splunk

Return to Settings > Data Inputs > Qualys Technology Add-On. You'll see each of the Qualys metrics you selected. Make sure you enable these.

| splunk>enterprise Apps •                                                        | i Administrator 🔻        | 2 Messages ▼ Set                  | tings 🔻 🛛 🗚 | Activity 🔻 | Help 🔻     | Find               | <b>Q</b> [ |
|---------------------------------------------------------------------------------|--------------------------|-----------------------------------|-------------|------------|------------|--------------------|------------|
| Qualys<br>Settings > Data inputs > Qualys<br>Showing 1-10 of 10 items<br>filter | Clic                     | k here to enable<br>ach data feed |             |            |            | New<br>25 per page | •          |
| Qualys Metrics 🕈                                                                | Cron entry or Interval 🕈 | Start Date 🕈                      | Status 🕈    | *          | Actions    |                    |            |
| cs_container_vulns                                                              | 45 14 28 8 *             | 1999-01-01T00:00:00Z              | Disabled    | Enable     | Clone   D  | elete              |            |
| cs_image_vulns                                                                  | 49 14 28 8 *             | 1999-01-01T00:00:00Z              | Disabled    | Enable     | Clone   D  | elete              |            |
| fim_events                                                                      | 02 18 28 8 *             | 2019-01-01T00:00:00Z              | Enabled     | Disable    | Clone   D  | elete              |            |
| fim_ignored_events                                                              | 51 10 27 8 *             | 2019-01-01T00:00:00Z              | Disabled    | Enable     | Clone   D  | elete              |            |
| fim_incidents                                                                   | 06 11 27 8 *             | 2019-01-01T00:00:00Z              | Disabled    | Enable     | Clone   D  | elete              |            |
| host_detection                                                                  | 35 12 27 8 *             | 2019-01-01T00:00:00Z              | Disabled    | Enable     | Clone   D  | elete              |            |
| edr_events                                                                      | 13 14 26 8 *             | 2019-08-23T00:00:00Z              | Disabled    | Enable     | Clone   D  | elete              |            |
| knowledge_base                                                                  | 22 15 28 8 *             | 1999-01-01T00:00:00Z              | Disabled    | Enable     | Clone   D  | elete              |            |
| policy_posture_info                                                             | 11 13 27 8 *             | 2018-01-01T00:00:00Z              | Disabled    | Enable     | Clone   D  | elete              |            |
| was_findings                                                                    | 36 17 28 8 *             | 2019-07-01T00:00:00Z              | Enabled     | Enable     | Clone   D  | elete              |            |
| sem_detection                                                                   | 2m                       | 2021-01-26T00:00:00Z              | Enabled I   | Enable     | Clone   De | lete               |            |

Once you enable data feeds, check the \$SPLUNK\_HOME/etc/apps/TA-

QualysCloudPlatform/tmp directory on your search head to see the XML files begin to download. Depending on how much data there is, it can take from hours to days to download the first data set.

Note that for all FIM data inputs, choose a date equal to or greater than 2017-01-01T00:00:00.000Z.

# How to setup for a Search Head Cluster

1) Install Qualys TA on your Forwarder. Depending on the type of data you want to ingest, add and enable all or any of these data inputs: host\_detection, was\_findings, policy\_posture\_info.

2) Use Deployer to push Qualys visualization apps.

3) On each Search Heads, manually configure the event types. To add event types, go to Settings > Event types. On the Event types page, click New Event Type. In the Add new page, provide the search string for the new event type and click Save.

# How to index KB data into Splunk

We support indexing of the KnowledgeBase (KB) data in Splunk so that the Splunk TA users on the distributed setup environment can get the updated KnowledgeBase data on the Search Head from the Heavy Forwarder.

On the TA set up page, we added a KnowledgeBase Settings section that has a check box "Index the KnowledgeBase. CSV lookup...".

| Knowledge Base Settings                                                                                                    |                                                                | ~ |
|----------------------------------------------------------------------------------------------------|----------------------------------------------------------------|---|
| <ul> <li>Image: A set of the set of the</li></ul> | Log additional fields (SOLUTION, CONSEQUENCE, DIAGNOSIS)       |   |
| ×                                                                                                    | Index the knowledge base. CSV lookup file will NOT be created. |   |

The check box indicates whether to index the KnowledgeBase data in Splunk or to write the data into a CSV file. When you select the check box and click Save, TA will fetch the KB data and index the KB data in Splunk. If the check box is not selected, TA does not index the KB data into Splunk and creates a CSV file. The CSV file will have KB data from 1999-01-01.

| Files & Directories           Upload a file, index a local file, or monitor an entire directory.           HTTP Event Collector           Configure tokens that clients can use to send data over HTTP or<br>HTTPS. | Qualys Metrics *<br>Cron entry or<br>Interval | knowledge_base •                                                                                                    |
|----------------------------------------------------------------------------------------------------|-----------------------------------------------|----------------------------------------------------------------------------------------------------|
| TCP / UDP<br>Configure the Splunk platform to listen on a network port.                                                                                                    |                                               | This could be a cron format entry OR old style Interval between<br>subsequent runs.<br>If you upgraded from version 11.0, it is recommended to change<br>this to cron format for more control.                                                         |
| Scripts Get data from any API, service, or database with a script. Systemd Journald Input for Splunk                                                                                                    |                                               | Old style intervals are still supported for backward-compatibility<br>purpose. Old Format: 'w'd'h'm's, where * is any positive number.<br>For example: 12h to run after 12 hours since last run. You can omit<br>the letter if value is 0.             |
| This is the input that gets data from journald (systemd's logging<br>component) into Splunk.                                                                                                    | Start Date                                    | Note - API rate limit according to your API tier will be applicable.                                                                                                    |
| Qualys Technology Add-On Add-On Add-On On for Qualys                                                                                                    |                                               | For fim_events, fim_ignored_events, and fim_incidents Qualys<br>Metrics - date to start data pull from should be in UTC in ISO 8601<br>format: "YYYY-MM-DDThh:mm:ss.msZ". Ex: 2017-01-<br>01T00:00:00.000Z                                             |
| Splunk Secure Gateway<br>Initializes the Splunk Secure Gateway application to talk to mobile<br>clients over websockets                                                                                             |                                               | For sem_detection Qualys Metrics - date to start data pull from<br>should be in UTC in ISO 8601 format: "YYYY-MM-DDThh:mm:ssZ".<br>Default value is "2021-01-26T00:00:00Z".                                                                            |
| Splunk Secure Gateway Mobile Alerts TTL<br>Cleans up storage of old mobile alerts                                                                                                    | ſ                                             | For other Gualys Metrics - date to start data pull from should be in<br>UTC in ISO 8601 format: "YYYY-MM-DDThh:mm:ssZ". Default value<br>is "1999-01-01T00:00:00Z".<br>For knowledge_base, 'Start Date' field is applicable only if 'Index             |
| Splunk Secure Gateway Deleting Expired Tokens<br>Delete expired or invalid tokens created by Secure Gateway from<br>Splunk                                                                                          | (                                             | the knowledge base' is enabled on the TA setup page.<br>For host, detection, this value refers to the host scanned date.<br>For was, findings, this value refers to the last tested date.<br>For cs_image_vulns, this value refers to image scan date. |
| Splunk Secure Gateway Role Based Notification Manager<br>Used for sending mobile alerts to users by role                                                                                                    | More settings                                 |                                                                                                    |

On the Settings > Data Inputs > Add Data page for Qualys technology add on, we added the information that for knowledge\_base "Start Date" field is applicable only if the "Index the KnowledgeBase. CSV lookup..." option is enabled for the Knowledge Base settings on the TA set up page.

After you enable the index KB data option, you need to generate KB CSV lookup on the Search Head. See KnowledgeBase Settings.

# How to get the RESULTS field indexed in host detection input

Update optional parameters on the TA setup page to include "show\_results=1". Already have optional parameters listed? Simply append this with an '&' sign, for example "show\_tags=1&show\_results=1".

# How to populate the Diagnosis, Consequence and Solution information in Splunk

Go to the KnowledgeBase Settings section on the TA setup page and select the "Log additional fields (SOLUTION, CONSEQUENCE, DIAGNOSIS)" check box. TA will fetch the Diagnosis, Consequence, and Solution fields from Qualys cloud in the KB data. Search the KB data in Splunk to view information related to these fields.

# View your Qualys Data in Splunk

We provide additional apps that make use of the data collected by the TA. You'll get dashboards and reports, and you'll be able to easily search your data.

Simply download and install these apps. There is no setup needed!

- Qualys VM App for Splunk Enterprise
- Qualys PC App for Splunk Enterprise
- Qualys WAS App for Splunk Enterprise
- Qualys CS App for Splunk Enterprise
- Qualys FIM App for Splunk Enterprise
- Qualys EDR App for Splunk Enterprise
- Qualys PCRS App for Splunk Enterprise
- Qualys CSAM App for Splunk Enterprise
- Qualys Certview App for Splunk Enterprise

Once installed, you'll see new apps on your Splunk Home page.

Click any app on your Home page to view data.

| splunk>enterprise                                      |                                                        | <li>Admi</li>                                                                                   | inistrator 🔻 🚺 Messages 🔻                                        | Settings  Activity  Help                               | Find Q                  |
|--------------------------------------------------------|--------------------------------------------------------|-------------------------------------------------------------------------------------------------|------------------------------------------------------------------|--------------------------------------------------------|-------------------------|
| Apps 🌣                                                 | Explore Splunk Enterprise                              |                                                                                                 |                                                                  |                                                        |                         |
| Search & Reporting Qualys CS App for Splunk Enterprise |                                                        |                                                                                                 |                                                                  |                                                        | -                       |
| Qualys EDR App for Splunk<br>Enterprise                | New to Splunk? Take a tour to help you<br>on your way. | Add Data<br>Add or forward data to Splunk<br>Enterprise. Afterwards, you may<br>extract fields. | Explore Data<br>Explore data and define how<br>parses that data. | / Hunk Apps and add-ons ex<br>capabilities of Splunk B | tend the<br>Enterprise. |
| Qualys FIM App for Splunk<br>Enterprise                |                                                        | - 11                                                                                            |                                                                  |                                                        |                         |
| Qualys PC App for Splunk<br>Enterprise                 | Click an app to get<br>dashboards and reports          |                                                                                                 |                                                                  |                                                        |                         |
| Qualys PCRS App for<br>Splunk Enterprise               |                                                        |                                                                                                 |                                                                  |                                                        |                         |
| Qualys VM App for Splunk<br>Enterprise                 |                                                        |                                                                                                 |                                                                  |                                                        |                         |
| Qualys WAS App for Splunk<br>Enterprise                |                                                        |                                                                                                 |                                                                  |                                                        |                         |
| + Find More Apps                                       |                                                        |                                                                                                 |                                                                  |                                                        |                         |
|                                                        |                                                        |                                                                                                 |                                                                  |                                                        |                         |
#### Sample VM Dashboard

| splunk>enterprise        | Apps 👻               |                                  |            |                                                                                                    | Administrator -                                                                   | 🛑 Messages 🕶                                                                                                    | Settings - Activity -                                                     | Help 🔻         | Find Q            |
|--------------------------|----------------------|----------------------------------|------------|----------------------------------------------------------------------------------------------------|-----------------------------------------------------------------------------------|----------------------------------------------------------------------------------------------------|---------------------------------------------------------------------------|----------------|-------------------|
| Dashboard Hosts          |                      |                                  |            |                                                                                                    |                                                                                   |                                                                                                    | Qualys                                                                    | VM App for S   | Splunk Enterprise |
| Dashboard                |                      |                                  |            |                                                                                                    |                                                                                   |                                                                                                    |                                                                           | Edit           | Export •          |
| Total Hosts              |                      |                                  |            | OS distr                                                                                                    | ibution                                                                           |                                                                                                    |                                                                           |                |                   |
| 52<br>Actor Hom          |                      |                                  | Windows Vi | Windows 2014 (Windows 17) Windows 2014 (Windows 2014 Windows Street 2014 21 Windows 2014 VI Windows 2014 VI WINdows 2014 VI WINdows 2014 VI WI |                                                                                   | Cent05 8.50     Cent05 8.50     Cent05 8.6     Cent05 8.4     Cent05 8.4     Cent05 8.4     Cent05 8.4     Cent05 8.4     Cent05 8.4     Cent05 8.4     Cent05 8.4     Cent05 8.4     Cent04 8.4     Cent04 8.4     Cent04 8.4     Cent04 8.4     Cent04 8.4     Sector 8.7     Sector 8.7 | 5 Networks Big IP<br>5 Networks Big IP / Line<br>0.05299 64 bit NIA Build | ж 2.6<br>18299 |                   |
| Top 10 Hosts ( Active an | nd Severity 5 vulns) |                                  |            | Most Pr                                                                                                    | evalent Vulnerabilities                                                           |                                                                                                    |                                                                           | σ¥             | i O 6m ago        |
| HOST_ID 0                | IP 0                 | DNS ¢                            | VULNS ©    |                                                                                                    |                                                                                   |                                                                                                    |                                                                           | SEVERITY       | HOST_COUNT        |
| 3177381                  | 10.115.97.41         | win8-97-41                       | 103        | QID ¢                                                                                                    | TITLE 0                                                                           |                                                                                                    | CATEGORY 0                                                                | 0              | 0                 |
| 13126852                 | 10.115.71.158        | win-890blrmesc6                  | 93         | 12680                                                                                                    | HTTP TRACE / TRACK Methods Enabled                                                |                                                                                                    | CGI                                                                       | 3              | 6                 |
| 13126855                 | 10.115.108.56        | eu02asset2                       | 61         | 90783                                                                                                    | Microsoft Windows Remote Desktop Protocol Remote Code<br>Vulnerability (MS12-020) | Execution                                                                                                    | Windows                                                                   | 5              | 6                 |
| 1505803                  | 10.113.196.155       | 82767-t448p                      | 52         | 100350                                                                                                    | Microsoft Internet Explorer Memory Corruption Remote                              | Code Execution                                                                                                    | Internet Explorer                                                         | 5              | 5                 |
| 1528468                  | 10.113.197.132       | kafka&test.rdlab.in01.qualys.com | 45         |                                                                                                    | Vulnerability                                                                     |                                                                                                    |                                                                           |                |                   |
| 7017778                  | 10.113.199.59        | desktop-h8rt9bc                  | 13         | 34020                                                                                                    | UDP Source Port Pass Firewall                                                     |                                                                                                    | Firewall                                                                  | 3              | 5                 |
| 1577528                  | 10.113.199.78        | desktop-h8rt9bc                  | 12         | 100346                                                                                                    | Microsoft Internet Explorer Security Update for Novem                             | ber 2018                                                                                                    | Internet Explorer                                                         | 5              | 4                 |
| 2505491                  | 10.115.95.99         | ambari.rdlab.in03.qualys.com     | 9          | 100349                                                                                                    | Hicrosoft Internet Explorer Security Update for Decen                             | ber 2018                                                                                                    | Internet Explorer                                                         | 5              | 4                 |
| 13126853                 | 10.115.108.61        | eu02asset1                       | 6          | 100351                                                                                                    | Microsoft Internet Explorer Security Update for Janua                             | iry 2019                                                                                                    | Internet Explorer                                                         | 4              | 4                 |
| 18067416                 | 64.41.200.246        | win2008r2.trn.qualys.com         | 5          | 105228                                                                                                    | Built-in Guest Account Not Renamed at Windows Target                              | System                                                                                                    | Security Policy                                                           | 3              | 4                 |
|                          |                      |                                  |            | 121695                                                                                                    | NTP 'monlist' Feature Denial of Service Vulnerability                             |                                                                                                    | Local                                                                     | 3              | 4                 |
|                          |                      |                                  |            | 38601                                                                                                    | SSL/TLS use of weak RC4(Arcfour) cipher                                           |                                                                                                    | General remote<br>services                                                | 3              | 4                 |
| Host, Vuln Count over t  | ime ( Severity >=3)  |                                  |            | Scan Vo                                                                                                    | lume                                                                              |                                                                                                    |                                                                           |                |                   |

#### Sample WAS Dashboard

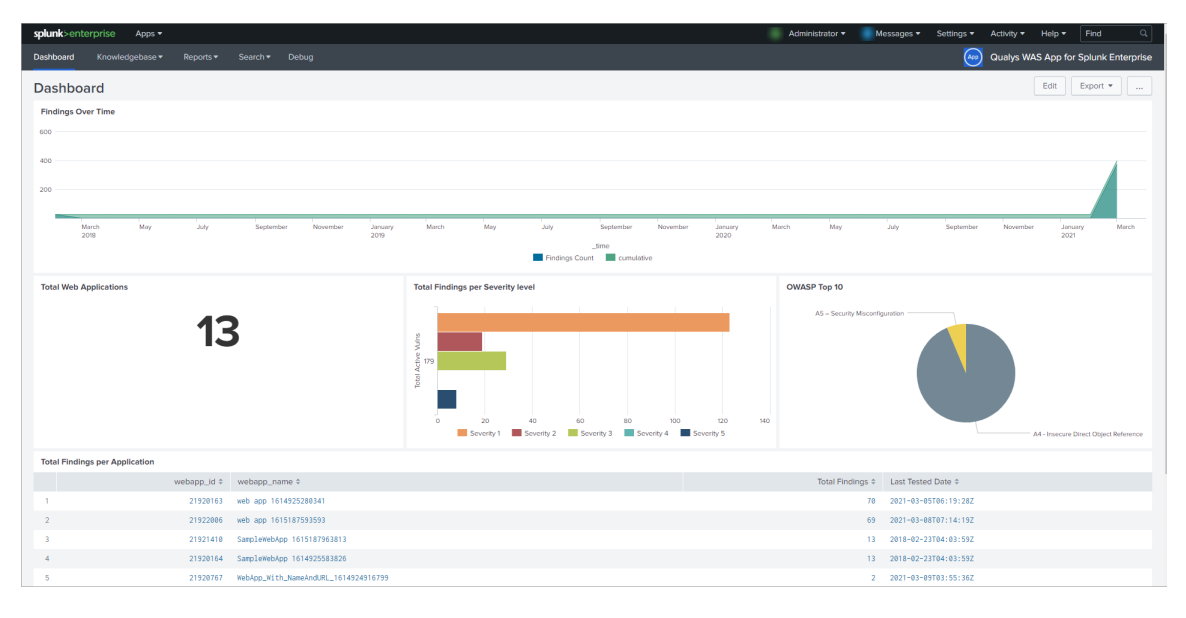

#### Sample PC Dashboard

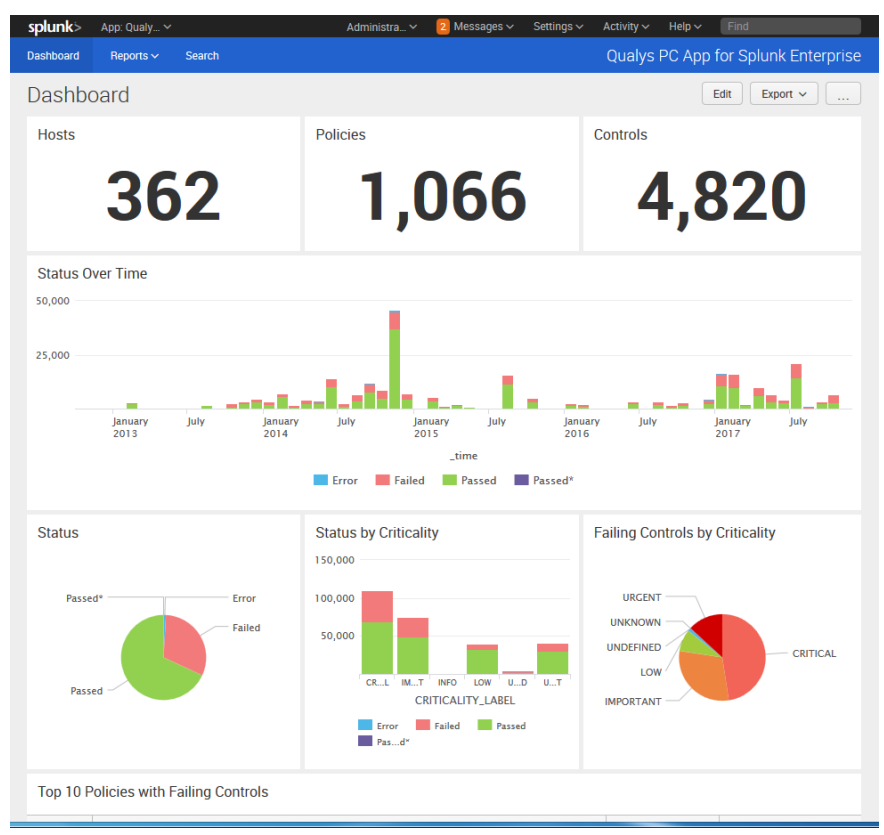

#### Sample CS Dashboard

| Dashboard Reports - Search Debug               |                                        |                                | Qualys                                                                             | CS App for Splunk Enterpris                                 |
|------------------------------------------------|----------------------------------------|--------------------------------|------------------------------------------------------------------------------------|-------------------------------------------------------------|
| Dashboard                                      |                                        |                                |                                                                                    | Edit Export •                                               |
| Registries 5                                   | Repositories                           | 19                             | Total logged Images                                                                | 8                                                           |
| Running Drift Containers                       | Vulns on Running Containers            | Total Logged Vulns on Containe | Count of Container<br>Container State *<br>CREATED<br>PAUSED<br>RUNKING<br>STOPPED | by State<br>Container Count 4<br>2<br>2<br>1<br>1<br>1<br>1 |
| Vulns by Patchability on Running Containers    | Vulns by Detection Type on             | Running Containers             | Image Vuins by High Data Loss                                                      | fatue                                                       |
| Confirmed Vulns on Running Containers by Seve  | rity Over Time                         |                                |                                                                                    | 1 2 3 4 5                                                   |
| Wed Dec 25 Sun Dec 29 Thu Jan 2 M<br>2019 2020 | an Jan 6 Fri Jan 10 Tue Jan 14 Sat Jan | 18 Wed Jan 22 Sun Jan 26       | Thu Jan 30 Mon Feb 3 Fri Feb 7                                                     | Tue Feb 11                                                  |

#### Sample FIM Dashboard

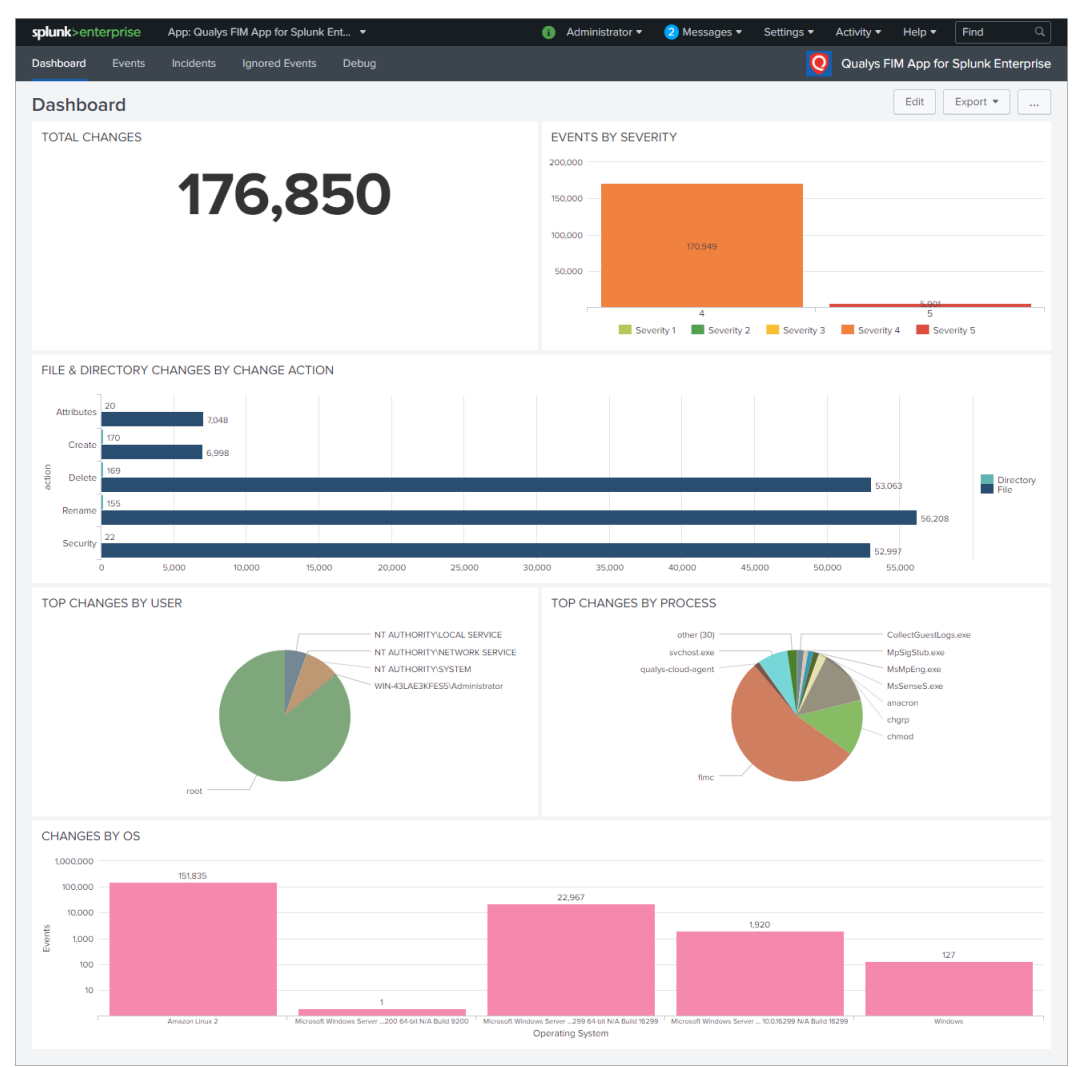

#### Sample EDR Dashboard

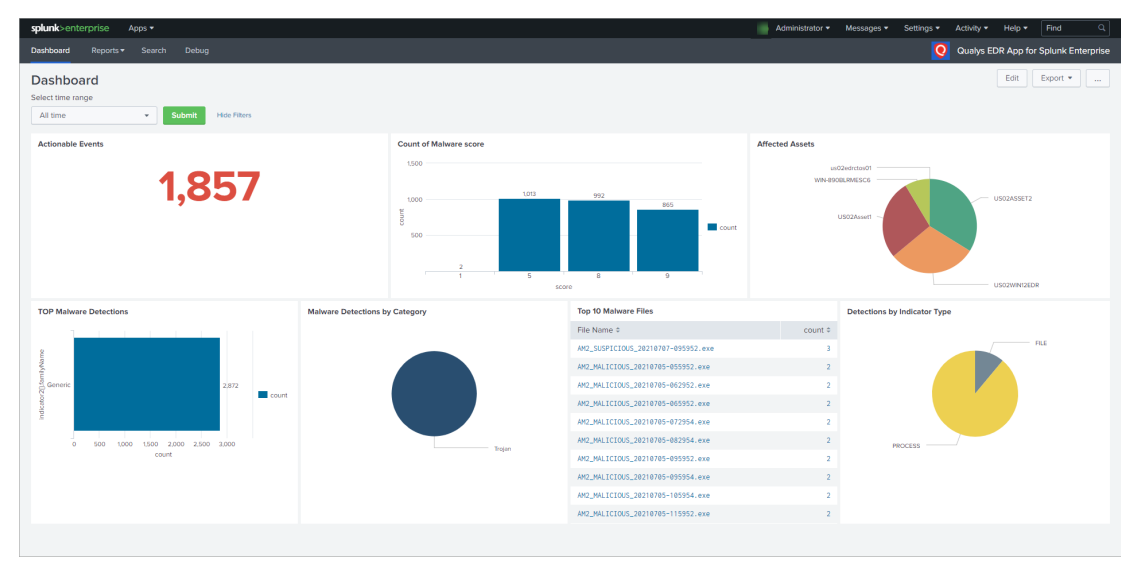

#### Sample PCRS Dashboard

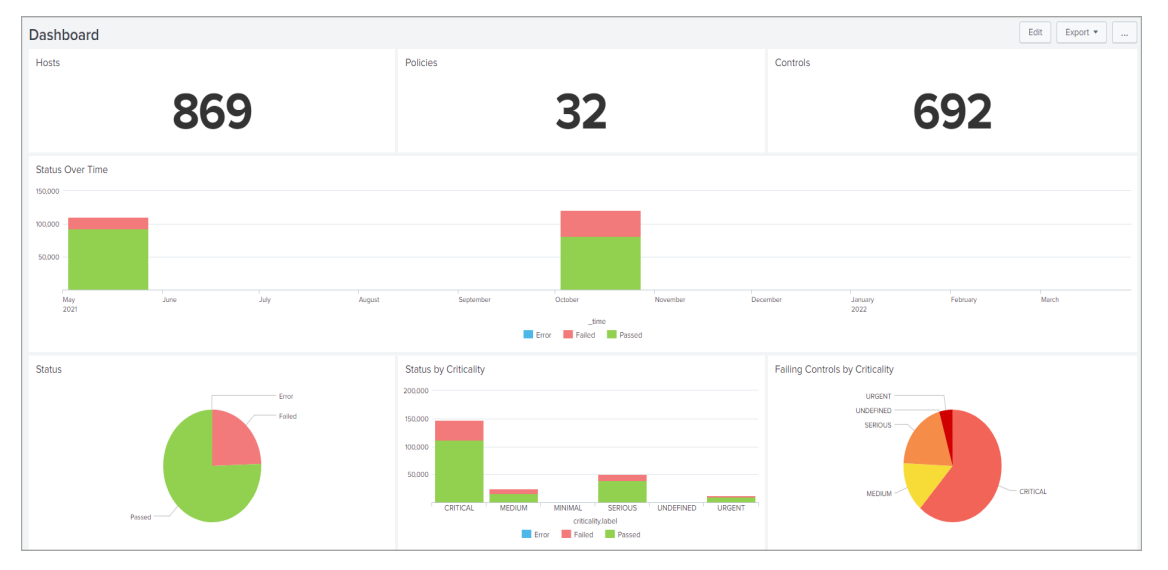

| Top 10 Policies with Fai | ling Controls                                                   |                    |                           |                            |
|--------------------------|-----------------------------------------------------------------|--------------------|---------------------------|----------------------------|
| Policy Id \$             | Policy Title \$                                                 |                    | No. of Failed Controls \$ | Last Evaluated DateTime \$ |
| 116482                   | CIS_Benchmark_For_Oracle_Linux_7_v2.1.0                         |                    | 38016                     | 2021-12-02T22:04:08Z       |
| 91477                    | REdhat 6                                                        |                    | 18384                     | 2021-12-02T22:12:11Z       |
| 116481                   | CRM-Reproduce                                                   |                    | 792                       | 2021-12-02T22:05:38Z       |
| 144888                   | Email_notification                                              |                    | 240                       | 2022-01-11T07:05:00Z       |
| 4909786                  | Unit Manager policy for streaming posture API edited by manager | çer                | 68                        | 2022-03-25T15:00:00Z       |
| 4207711                  | Regression_FullScan_SDC_UDC                                     |                    | 44                        | 2022-03-29T03:54:45Z       |
| 116488                   | 1_Host                                                          |                    | 12                        | 2021-12-02T22:04:45Z       |
| 4808689                  | Aruba OS OCA Policy                                             |                    | 10                        | 2022-03-29T03:54:44Z       |
| 4207851                  | Regression_SDC+UDC+DNS+AG+CT-includePCAgent-WithException       |                    | 8                         | 2022-03-29T03:54:46Z       |
| 4847696                  | COMPLIANCE POLICY 10.18                                         |                    | 8                         | 2022-03-29T03:54:42Z       |
| Top 10 Least Compliant   | Hosts                                                           |                    |                           |                            |
|                          | Host Id ¢ Host IP ¢                                             | Host DNS \$        |                           | No. of Failed Controls \$  |
|                          | 127545864                                                       | 1-1-1-37.bogus.tld |                           | 106                        |
|                          | 127547705                                                       | 1-1-1-0.bogus.tld  |                           | 97                         |
|                          | 127547706                                                       | 1-1-1-1.bogus.tld  |                           | 97                         |
|                          | 127547707                                                       | 1-1-1-2.bogus.tld  |                           | 97                         |
|                          | 127547708                                                       | 1-1-1-3.bogus.tld  |                           | 97                         |
|                          | 127547709                                                       | 1-1-1-4.bogus.tld  |                           | 97                         |
|                          | 127547726                                                       | 1-1-1-5.bogus.tld  |                           | 97                         |
|                          | 127547727                                                       | 1-1-1-6.bogus.tld  |                           | 97                         |
|                          | 127547728                                                       | 1-1-1-7.bogus.tld  |                           | 97                         |
|                          | 127547731                                                       | 1-1-1-8.bogus.tld  |                           | 97                         |

| Policies Not Evaluated In Last 10 Days |                                                                                                    | Q 🛓 i 🕤 18m ago                  |
|----------------------------------------|----------------------------------------------------------------------------------------------------|----------------------------------|
| Last Evaluated DateTime ©              | Policy Title \$                                                                                                    |                                  |
| 2021-08-05 11:05:10                    | PC_AgentData                                                                                                    |                                  |
| 2021-09-22 11:45:23                    | PC_RHEL7_Data                                                                                                    |                                  |
| 2021-09-22 11:50:25                    | PC_Agent_CentDS7                                                                                                    |                                  |
| 2021-09-30 12:55:54                    | Best Practice Controls for Malware/Ransomware Prevention                                                                                                    |                                  |
| 2021-09-30 12:55:57                    | Compensating Controls for Reducing Risk of Vulnerabilities Leveraged by Fireeye Red team tools<br>Security Configuration and Compliance Policy for Zoom Client on Windows Remote Endpoints    |                                  |
| 2021-09-30 12:55:58                    | Minimum Security Hyglene for Windows Remote Endpoints<br>Minimum Security Hyglene for Mac OS X Remote Endpoints                                                                               |                                  |
| 2021-09-30 12:55:59                    | Security Configuration and Compliance Policy for Zoom Client on Nac OS X Remote Endpoints<br>Security Hygiene Controls for Reducing Risk of SolarWinds Orion Compromise (SAMEMEST/Solorigate) |                                  |
| 2021-12-03 03:34:08                    | CIS_Benchmark_For_Oracle_Linux_7_v2.1.0                                                                                                    |                                  |
| 2021-12-03 03:34:45                    | 1_Host                                                                                                    |                                  |
| 2021-12-03 03:35:38                    | CRM-Reproduce<br>REdhat 1 asset                                                                                                    |                                  |
|                                        |                                                                                                    | <pre> Prev 1 2 3 Next &gt;</pre> |

**Note**: The following image displays the time taken to ingest the events.

| splun | <b>k</b> >enterprise      | Apps ▼                                                                                                    | 🚯 Administrator 🕶 | Messages 🕶 | Settings 🔻 | Activity 🕶 | Help 🔻    | Find        | Q        |
|-------|---------------------------|----------------------------------------------------------------------------------------------------|-------------------|------------|------------|------------|-----------|-------------|----------|
|       |                           | Search Debug                                                                                                    |                   |            | 0          | Qualys PC  | RS App fo | r Splunk En | terprise |
| Deb   | oug                       |                                                                                                    |                   |            |            |            | Edit      | Export 🔻    |          |
| All t | ime                       | Select one of more log types PID     For X     For X     Hide Files                                                                                                    |                   |            |            |            |           |             |          |
| Poli  | cy Compliance Re          | porting Service log<br>Search did not return any events.                                                                                                    |                   |            |            |            |           |             |          |
| Poli  | cy Compliance Re          | porting Service Time taken                                                                                                    |                   |            |            |            |           |             |          |
| i     | Time                      |                                                                                                    |                   |            |            |            |           |             |          |
| ,     | 3/21/22<br>3:59:19.000 PM | IA-QualySLloudFlatTorm (pcrs_posture_info): 2022-03-21 15:59:19 PID=1329475 [MainInread] INFO: Qualys PCRS Populator fil<br>host= lxagubu source = /opt/splunk/var/log/splunk/ta_QualysCloudPlatform.log sourcetype = ta_QualysCloudPlatform.too_small     | nished.           |            |            |            |           |             |          |
| >     | 3/21/22<br>3:59:19.000 PM | TA-QualysCloudPlatform (pcrs_posture_info): 2022-03-21 15:59:19 PID=1329475 [MainThread] INF0: PCRS input logged 1194 et<br>host = kagubu   source = /opt/splunk/varilog/splunk/ta_QualysCloudPlatform.log   source/pc = ta_QualysCloudPlatform.too_small  | ntries.           |            |            |            |           |             |          |
| >     | 3/21/22<br>3:58:33.000 PM | TA-QualysCloudPlatform (pcrs_posture_infg): 2022-03-21 15:58:33 PID=1324475 (MainThread) INFO: Qualys PCRS Populator st.<br>host = kagubu   source = /opt/splunk/var/log/splunk/ta_QualysCloudPlatform.log   sourcetype = ta_QualysCloudPlatform.too_small | arted.            |            |            |            |           |             |          |

### Sample CSAM Dashboard

| splunk>enterprise Apps •                                             |                            | Messages 🔻                                                                               | Settings • Activity • Help • Q Find   |
|----------------------------------------------------------------------|----------------------------|------------------------------------------------------------------------------------------|---------------------------------------|
| Dashboard Reports ▼ Search for Assets                                | Search for Softwares Debug |                                                                                          | Qualys CSAM App for Splunk Enterprise |
| Dashboard                                                            |                            |                                                                                          | Edit Export 💌                         |
| Asset Count                                                          | Missing Software Count     | Unauthorized Software Count                                                              | Internet facing Assets                |
| 99,282                                                               | 439                        | 189                                                                                      | 6,611                                 |
| Opearting System                                                     |                            | Asset source                                                                             |                                       |
| Mebile<br>Network Operating System<br>Windows<br>Unidentified<br>Mac | Linux                      | ORACLE<br>VIRTUAL_MACHINE_ID<br>EASM<br>GCP_INSTANCE_ID<br>PASSIVE_SENSOR<br>INSTANCE_ID | GAGENT                                |
| Asset Count based on Severity (TruRisk Score                         | ;)                         |                                                                                          |                                       |
| Severity ‡                                                           |                            |                                                                                          | count \$                              |
| CRITICAL                                                             |                            |                                                                                          | 1690                                  |
| HIGH                                                                 |                            |                                                                                          | 1501                                  |
| LOW                                                                  |                            |                                                                                          | 17845                                 |
| MEDIUM                                                               |                            |                                                                                          | 5305                                  |
| null                                                                 |                            |                                                                                          | 72941                                 |

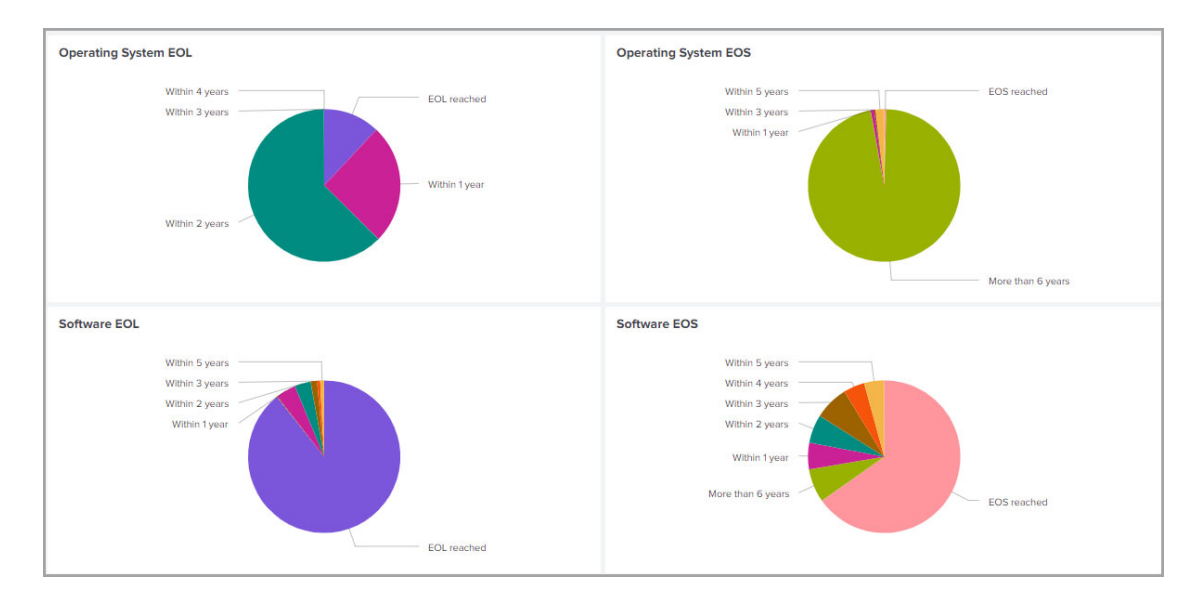

#### Sample Certview Dashboard

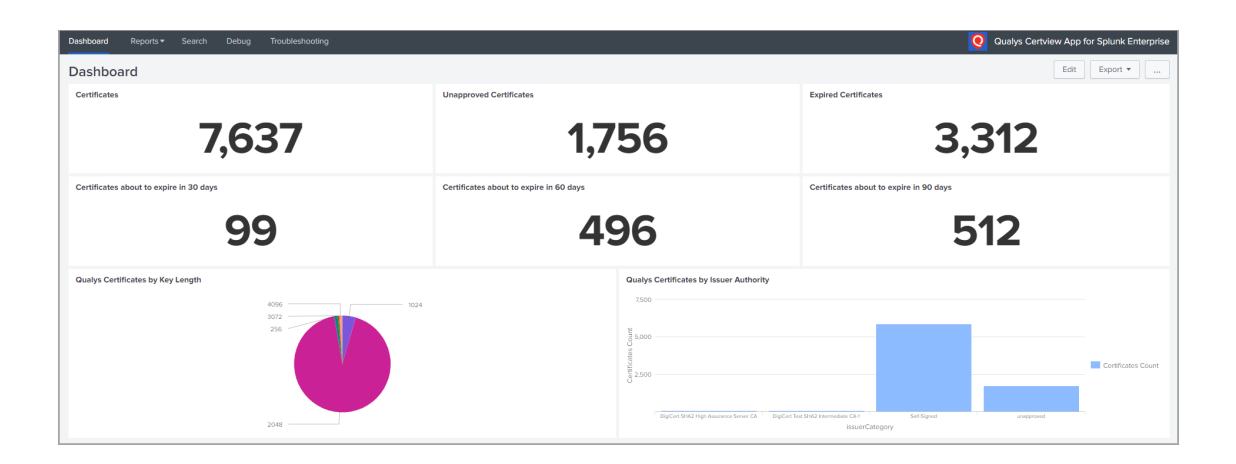

# Search Your Qualys Data

Choose Search & Reporting on the Splunk Home page. Then enter your search query in the search field. Here are some sample search queries to get you started.

#### Most Prevalent Vulnerabilities

| splunk>enterprise Apps •                                                                                                    | Administrator 🔻 📒                         | Messages 🔻 Settings 👻 Activity   | r + Help + Find Q               |
|----------------------------------------------------------------------------------------------------|-------------------------------------------|----------------------------------|---------------------------------|
| Dashboard Hosts IP Lookup Form Knowledgebase Qualys Vulnerability Search Reports   Search for Vulnerabilities Debug                                                                                                    |                                           | 🦢 Qua                            | ys VM App for Splunk Enterprise |
| New Search                                                                                                    |                                           | Save As                          | Create Table View Close         |
| event/persualys_w_detection_event TMFE-"CONFIDED" SEVERITO->1   dods 1 HOT_LD, QD, SS, PROTOCU, STATUS keepenpty-true sorbytime   search STATUS!-"VI<br>gualys_bb_lookup QD GUMPUT TITLE SEVERITY CATEGORY   table QD, TITLE, CATEGORY, SOVERITY, HOT_CONT | XED"   stats dc(HOST_ID) as HOST_COUNT by | QID   sort 10 -HOST_COUNT   look | NP All time • Q                 |
| ✓ 1,719 events (before 5/14/21 5:27:02.000 PM) No Event Sampling ▼                                                                                                    |                                           | Job 🕶 🔢 🔳                        | → ● ± → Fast Mode ▼             |
| Events Patterns Statistics (10) Visuelization                                                                                                    |                                           |                                  |                                 |
| 20 Per Page * / Format Preview *                                                                                                    |                                           |                                  |                                 |
| QID 0 / TITLE 0                                                                                                    | CATEGORY \$                               | SEVERITY \$ Z                    | HOST_COUNT 0 /                  |
| 12680 HTTP TRACE / TRACK Methods Enabled                                                                                                    | CGI                                       | 3                                | 6                               |
| 90783 Microsoft Windows Remote Desktop Protocol Remote Code Execution Vulnerability (MS12-020)                                                                                                    | Windows                                   | 3                                | 6                               |
| 100350 Microsoft Internet Explorer Memory Corruption Remote Code Execution Vulnerability                                                                                                    | Internet Explorer                         | 5                                | 5                               |
| 34020 UDP Source Port Pass Firewall                                                                                                    | Firewall                                  | 3                                | 5                               |
| 100346 Microsoft Internet Explorer Security Update for November 2018                                                                                                    | Internet Explorer                         | 5                                | 4                               |
| 100349 Microsoft Internet Explorer Security Update for December 2018                                                                                                    | Internet Explorer                         | 5                                | 4                               |
| 100351 Microsoft Internet Explorer Security Update for January 2019                                                                                                    | Internet Explorer                         | 4                                | 4                               |
| 105228 Built-in Guest Account Not Renamed at Windows Target System                                                                                                    | Security Policy                           | 3                                | 4                               |
| 121695 NTP 'monlist' Feature Denial of Service Vulnerability                                                                                                    | Local                                     | 3                                | 4                               |
| 38601 SSL/TLS use of weak RC4(Arcfour) cipher                                                                                                    | General remote services                   | 3                                | 4                               |
|                                                                                                    |                                           |                                  |                                 |

### Host Distribution by OS

| splunk>enterprise Apps -                                         | 6                                     | Administrator 👻 🙎 Messages 👻     | Settings  Activity  Help  Find  | Q      |
|------------------------------------------------------------------|---------------------------------------|----------------------------------|---------------------------------|--------|
| Dashboard Hosts IP Lookup Form Knowledgebase Qu                  | ualys Vulnerability Search Reports -  | Search for Vulnerabilities Debug | Qualys VM App for Splunk Enter  | prise  |
| New Search                                                       |                                       |                                  | Save As ▼ Create Table View Clo | ose    |
| eventtype=qualys_host_summary_event   fillnull value="Unknown"   | OS   stats dc(HOST_ID) as HOSTS by OS |                                  | All time 🔻                      | Q      |
| ✓ 52 events (before 5/14/21 5:30:53.000 PM) No Event Sampling ▼  |                                       |                                  | Job 🔻 💷 🤌 💩 🤞 🛓 🦸 Fast Mod      | le 🔻   |
| Events Patterns Statistics (28) Visualization                    |                                       |                                  |                                 |        |
| 20 Per Page • / Format Preview •                                 |                                       |                                  | < Prev 1 2 N                    | Next > |
| OS ¢                                                             |                                       |                                  | HOSTS                           | S¢ 🖌   |
| CentOS 6.10                                                      |                                       |                                  |                                 | 1      |
| CentOS 6.6                                                       |                                       |                                  |                                 | 1      |
| CentOS Linux 7.4.1708                                            |                                       |                                  |                                 | 1      |
| CentOS Linux 7.6.1810                                            |                                       |                                  |                                 | 1      |
| Linux 2.4-2.6 / Embedded Device / F5 Networks Big-IP             |                                       |                                  |                                 | 2      |
| Linux 2.4-2.6 / Embedded Device / F5 Networks Big-IP / Linux 2.6 | 5                                     |                                  |                                 | 2      |
| Linux 2.6                                                        |                                       |                                  |                                 | 10     |

#### Scan Volume

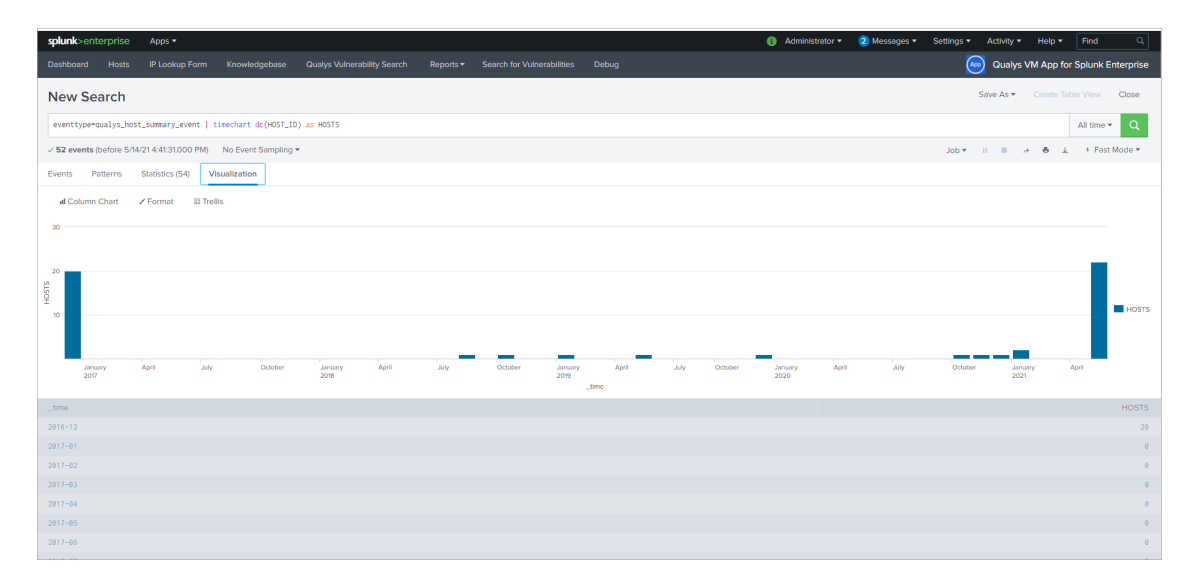

#### Hosts not Scanned in more than 30 days

| splunk>enterprise Apps -                    |                                                                                                    |                                                      | Administrator - Messages                                                                  |                                                  |
|---------------------------------------------|----------------------------------------------------------------------------------------------------|------------------------------------------------------|-------------------------------------------------------------------------------------------|--------------------------------------------------|
|                                             |                                                                                                    |                                                      |                                                                                           | Qualys VM App for Splunk Enterprise              |
| New Search                                  |                                                                                                    |                                                      |                                                                                           | Save As ▼ Create Table View Close                |
| eventtype=qualys_host_summary_event         | where _time <relative_time(n< td=""><td>w(),"-30d0d")   dedup HOST_ID   eval Last_Scanned=st</td><td>rftime(_time, "%Y-%m-%d %H:%M:%S*) stats list(DNS) as "Host Name", list(OS) as OS by Last</td><td>_Scanned, IP   sort by Last_Scanned All time + Q</td></relative_time(n<> | w(),"-30d0d")   dedup HOST_ID   eval Last_Scanned=st | rftime(_time, "%Y-%m-%d %H:%M:%S*) stats list(DNS) as "Host Name", list(OS) as OS by Last | _Scanned, IP   sort by Last_Scanned All time + Q |
| ✓ 30 events (before 5/14/21 8:59:54.000 PM) | ) No Event Sampling •                                                                                                    |                                                      |                                                                                           | Job 🕶 💷 🧀 👼 🛓 🕴 Fast Mode 🕶                      |
| Events Patterns Statistics (30)             | Visualization                                                                                                    |                                                      |                                                                                           |                                                  |
| 20 Per Page • / Format Preview •            |                                                                                                    |                                                      |                                                                                           | < Prev 1 2 Next >                                |
| Last_Scanned ¢ Z                            | IP 0 Z                                                                                                    | Host Name 0                                          | OS ¢                                                                                      |                                                  |
| 2016-12-23 15:32:14                         | 64.41.200.231                                                                                                    | demo01.s02.sjc01.qualys.com                          | Windows 2000 Service Pack 3-4 / Windows 2003 / Windows XP                                 |                                                  |
| 2016-12-23 15:37:19                         | 64.41.200.233                                                                                                    | demo03.s02.sjc01.qualys.com                          | Linux 2.4-2.6 / Embedded Device / F5 Networks Big-IP                                      |                                                  |
| 2016-12-23 15:37:20                         | 64.41.200.235                                                                                                    | demo05.s02.sjc01.qualys.com                          | Solaris 9-10                                                                              |                                                  |
| 2016-12-23 15:37:21                         | 64.41.200.242                                                                                                    | demo12.s02.sjc01.qualys.com                          | Linux 2.4-2.6 / Embedded Device / F5 Networks Big-IP / Linux 2.6                          |                                                  |
| 2016-12-23 15:37:22                         | 64.41.200.243                                                                                                    | demo13.s02.sjc01.qualys.com                          | Ubuntu / Linux 2.6.x                                                                      |                                                  |
| 2016-12-23 15:37:23                         | 64.41.200.244                                                                                                    | demo14.s02.sjc01.qualys.com                          | Linux 2.4-2.6 / Embedded Device / F5 Networks Big-IP / Linux 2.6                          |                                                  |
| 2016-12-23 15:37:24                         | 64.41.200.245                                                                                                    | demo15.s02.sjc01.qualys.com                          |                                                                                           |                                                  |
| 2016-12-23 15:37:24                         | 64.41.200.247                                                                                                    | trn-win7.trn.qualys.com                              | Windows 2008 R2/7                                                                         |                                                  |
| 2016-12-23 15:37:25                         | 64.41.200.248                                                                                                    | demo18.s02.sjc01.qualys.com                          | Windows Vista / Windows 2008 / Windows 7 / Windows 2012 / Windows 8 / Windows 10          |                                                  |
| 2016-12-23 15:37:25                         | 64.41.200.249                                                                                                    | demo19.s02.sjc01.qualys.com                          | Windows Vista / Windows 2008 / Windows 7 / Windows 2012 / Windows 8 / Windows 10          |                                                  |
| 2016-12-23 15:37:27                         | 64.41.200.250                                                                                                    | demo20.s02.sjc01.qualys.com                          | Ubuntu / Linux 2.6.x                                                                      |                                                  |
| 2016-12-23 15:38:59                         | 64.41.200.234                                                                                                    | demo04.s02.sjc01.qualys.com                          | Linux 2.4-2.6 / Embedded Device / F5 Networks Big-IP                                      |                                                  |
| 2016-12-23 15:38:59                         | 64.41.200.238                                                                                                    | demo08.s02.sjc01.qualys.com                          | Windows 2000 Service Pack 3-4 / Windows 2003 / Windows XP                                 |                                                  |
| 2016-12-23 15:41:03                         | 64.41.200.241                                                                                                    | demo11.s02.sjc01.qualys.com                          | Linux 2.6                                                                                 |                                                  |
| 2016-12-23 15:47:46                         | 64.41.200.246                                                                                                    | demo16.s02.sjc01.qualys.com                          | Windows Vista / Windows 2008 / Windows 7 / Windows 2012 / Windows 8 / Windows 10          |                                                  |
| 2016-12-23 15:50:50                         | 64.41.200.237                                                                                                    | demo87                                               | Windows XP                                                                                |                                                  |
| 2016-12-23 15:51:51                         | 64.41.200.236                                                                                                    | demo06.s02.sjc01.qualys.com                          | Linux 2.6                                                                                 |                                                  |

# Search Container Security Data

CS data is in JSON format. TA indexes CS ev ents in a structured format. You can search the CS data in Splunk using DOT notation.

Use these event types to search for different types of container data: cs\_image\_info\_event to search for vulnerabilities of images, qualys\_cs\_container\_details, qualys\_cs\_container\_vuln to search for container data and qualys\_cs\_container\_vuln\_summary to search for container vulnerabilities.

For more information on creating search queries t o filter CS data, refer to the Splunk Search Reference.

#### Sample JSON query to filter images matching a registry object in a repo list

eventtype="cs\_image\_info\_event"

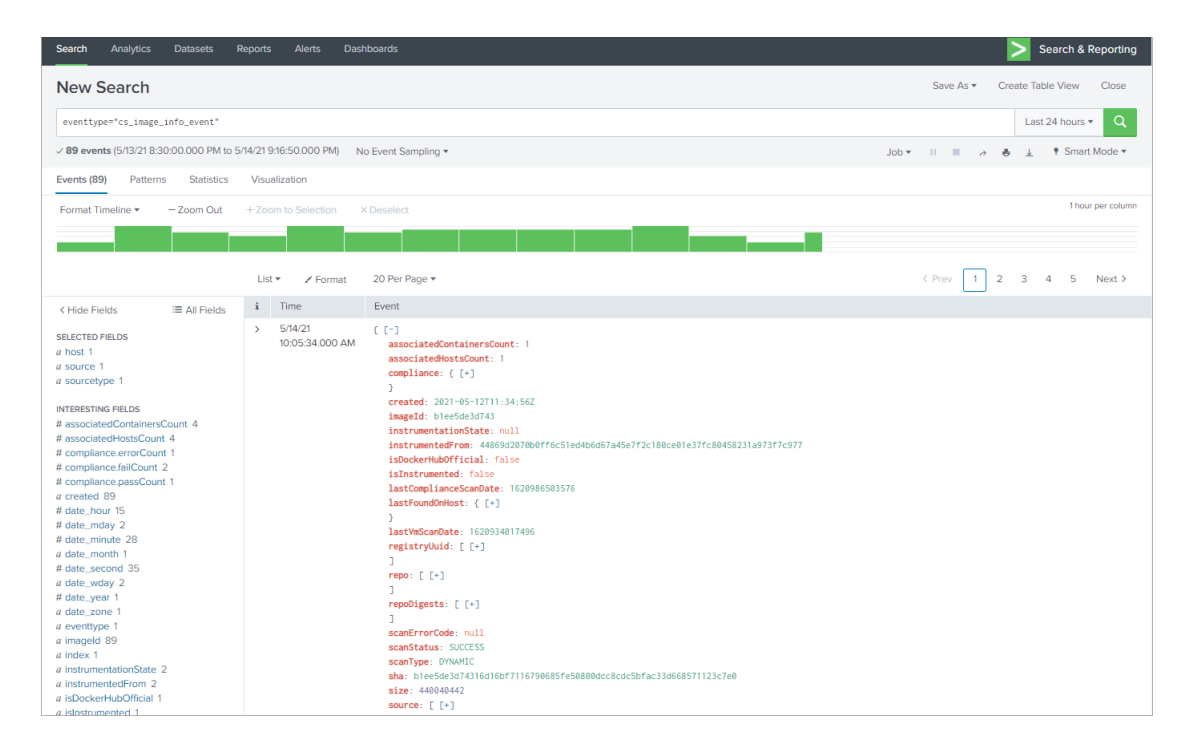

Sample JSON query to search images with a specific vulnerability severity count

eventtype="cs\_image\_info\_event" "vulnerabilities.severity2Count"="2"

| Search Analytics Datasets Repo                                                                                                    | orts Alerts Dash       | boards                                                                                                    |                   | Search & Reporting    |
|----------------------------------------------------------------------------------------------------|------------------------|----------------------------------------------------------------------------------------------------|-------------------|-----------------------|
| New Search                                                                                                    |                        |                                                                                                    | Save As 👻 Cr      | eate Table View Close |
| eventtype="cs_image_info_event" "vulner                                                                                                    | rabilities.severity2Co | int"="2"                                                                                                    |                   | All time 🕶 🔍          |
| ✓ 8 events (before 5/14/21 9:28:38.000 PM)                                                                                                    | No Event Sampling 🔻    |                                                                                                    | Job ≠ II II → ðoL | 🛓 🕴 Smart Mode 🕶      |
| Events (8) Patterns Statistics Vis                                                                                                    | sualization            |                                                                                                    |                   |                       |
| Format Timeline  - Zoom Out + 2                                                                                                    | Zoom to Selection ×    | Deselect                                                                                                    |                   | 1 month per column    |
|                                                                                                    |                        |                                                                                                    |                   |                       |
|                                                                                                    |                        | 20.0                                                                                                    |                   |                       |
|                                                                                                    | List V Pormat          | 20 Per Page *                                                                                                    |                   |                       |
| < Hide Fields i≣ All Fields i                                                                                                    | i Time                 | Event                                                                                                    |                   |                       |
| SELECTED FIELDS //<br>a host 1<br>a source 1<br>a sourcetype 1<br>INTERESTING FIELDS //<br>fl associated/fostsCount 1<br>fl compliance.recordCount 1<br>fl compliance.recordCount 1<br>fl compliance.recordCount 1<br>fl compliance.resordCount 1<br>fl compliance.resordCount 1<br>fl councyliance.recordCount 1<br>fl date.mday 4<br>fl date.mday 4<br>fl date.mday 4<br>fl date.mday 4<br>fl date.mday 3<br>fl date.year 2<br>a date.wday 3<br>fl date.year 2<br>a date.wday 3<br>fl date.year 2<br>a date.wday 3<br>fl date.year 2<br>a date.wday 3<br>fl date.year 2<br>a instrumentationState 2<br>a instrumentationState 2<br>a instrumentedFrom 1<br>a isDickerHubOfficial 1<br>a isDickerHubOfficial 1<br>a isDickerHubOfficial 1<br>a isInstrumented 2 | 10.05.37000 AM         | <pre>clip<br/>associatedContainersCount: 0<br/>associatedContainersCount: 0<br/>compliance: ([-])<br/>)<br/>created: 2021-03-28112/48:362<br/>imstrumentainsTate: null<br/>instrumentainsTate: null<br/>isDockerModOfficial: faise<br/>isInstrumentai: faise<br/>lastforudForts: null<br/>lastForudForts: null<br/>lastForudForts: null<br/>lastForudForts: null<br/>lastForudForts: null<br/>lastForudForts: null<br/>scantarus: 1000359/3762<br/>registFyUdid: [[-]]<br/>]<br/>scantarus: 3000359<br/>scantarus: 3000359<br/>scan</pre> |                   |                       |

#### Sample JSON query to search vulnerabilities on running containers

eventtype=qualys\_cs\_container\_vuln [search eventtype=qualys\_cs\_container\_details state=RUNNING | dedup containerId | fields + containerId]

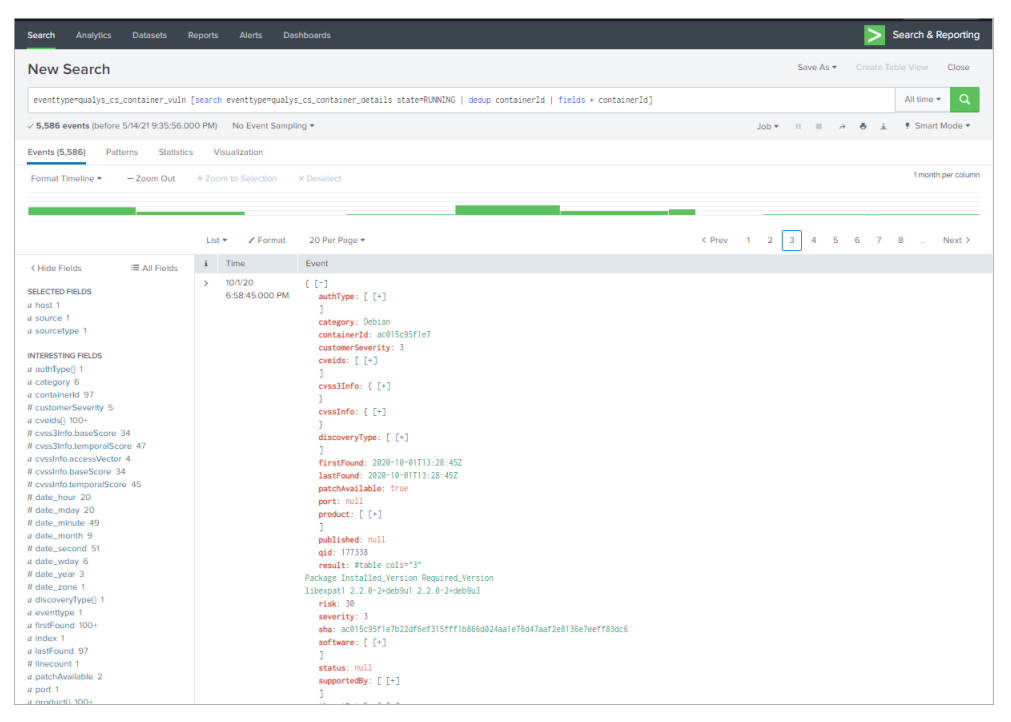

You can use Debug option to view debug information for one or more data input parameters

| splun                          | <b>k</b> >enterprise               | App: Qualys CS App for Splunk Enterprise 🔹 🕒 📔 Administrator 🔹 🥝 Messages 🔹 Settings 👻 Activity 👻 Help 👻 Find                                                                                                    |       |
|--------------------------------|------------------------------------|----------------------------------------------------------------------------------------------------|-------|
| Dashb                          | oard Report                        | Search Debug Qualys CS App for Splunk Enterp                                                                                                    | orise |
| Deb<br>Select<br>Types<br>Cont | one or more data<br>ainers x Image | put     Select one or more log Types     Select time range       Error X     Warning X     All time       K     Info X     Debug X                                                                                                    |       |
| Con                            | tainer Secutiry I                  | 9                                                                                                    |       |
| i                              | Time                               | Event                                                                                                    |       |
| >                              | 22/01/2019<br>04:30:08.000         | rA-QualysCloudPlatform: 2019-01-22 04:30:08 PID=20984 [MainThread] INFO: TA-QualysCloudPlatform ( <u>cs_container_wulns</u> ) - Qualys CS Container Populator finished.<br>host= 57f9cc193b7d   source= <mark>/opt/splunk/var/log/splunk/ta_QualysCloudPlatform.log</mark>   sourcetype = ta_QualysCloudPlatform-too_small |       |
| >                              | 22/01/2019<br>04:30:08.000         | /A-QualysCloudPlatform: 2019-01-22 04:30:08 PID=20984 [MainThread] INFO: TA-QualysCloudPlatform (cs_container_vulns) - Total time taken to pull the data is 0:00:05.09<br>host= 57f9cc193b7d   source= /opUsplunk/var/log/splunk/ta_QualysCloudPlatform.log   sourcetype = ta_QualysCloudPlatform-too_small                | 7241. |
| >                              | 22/01/2019<br>04:30:08.000         | TA-QualysCloudPlatform: 2019-01-22 04:30:08 PID-20984 [MainThread] INFO: TA-QualysCloudPlatform ( <u>cs_container_vulns</u> ) - Container Populator logged 0 vulnerabilities.<br>host= 57f9ccf93b7d   source= /opt/splunk/var/log/splunk/ta_QualysCloudPlatform.log   sourcetype = ta_QualysCloudPlatform-too_small        |       |
| >                              | 22/01/2019<br>04:30:08.000         | rA-QualysCloudPlatform: 2019-01-22 04:30:08 PID-20984 [MainThread] IMFO: TA-QualysCloudPlatform (Cs_container_vulns) - Container Populator logged 0 containers.<br>host= 57f9ccf93b7d   source= /opUsplunk/var/hog/splunk/ta_QualysCloudPlatform.log   sourcetype = ta_QualysCloudPlatform-too_small                       |       |
| >                              | 22/01/2019<br>04:30:08.000         | rA-QualysCloudPlatform: 2019-01-22 04:30:08 P1D=20984 [Thread-2] INFO: TA-QualysCloudPlatform (cs_container_vulns) - inbound queue exiting.<br>host= 57f9cc193b7d _ source= /opUsplunk/var/log/splunk/ta_QualysCloudPlatform.log _ sourcetype = ta_QualysCloudPlatform-too_small                                           |       |
| >                              | 22/01/2019<br>04:30:08.000         | rA-QualysCloudPlatform: 2019-01-22 04:30:08 PID-20984 [Thread-2] INFO: TA-QualysCloudPlatform (cs_container_vulns) - inbound idsetQueue empty.<br>host= 57f9cc193b7d   source= <mark>/opt/splunk/var/log/splunk/ta_QualysCloudPlatform.log</mark>   sourcetype = ta_QualysCloudPlatform-too_small                          |       |
| >                              | 22/01/2019<br>04:30:08.000         | rA-QualysCloudPlatform: 2019-01-22 04:30:08 PID=20984 [Thread-1] INFO: TA-QualysCloudPlatform (cs_container_vulns) - inbound queue exiting.<br>host = 57f9ccf93b7d   source = /opt/splunk/var/log/splunk/ta_QualysCloudPlatform.log   sourcetype = ta_QualysCloudPlatform-too_small                                        |       |

# Search FIM Data for Events and Incidents

FIM events, Ignored events and incidents ingested in splunk can be searched using their eventtype. Further, user can search them using SPL of desired filters.

Here are some sample queries for searching FIM data in Splunk.

#### Sample query to search for FIM events

eventtype="qualys\_fim\_event"

| splunk>enterprise App: Search &           | Reporting 🔻                                                           | 2 Messages 🔻 | Settings 🔻 | Activity -        | Help 🔻 | Find Q             |
|-------------------------------------------|-----------------------------------------------------------------------|--------------|------------|-------------------|--------|--------------------|
| Search Metrics Datasets Rep               | ports Alerts Dashboards                                               |              |            |                   | >      | Search & Reporting |
| New Search                                |                                                                       |              |            |                   |        | Save As ▼ Close    |
| 1 eventtype="qualys_fim_event"            |                                                                       |              |            |                   | La     | st 24 hours 🔹 🔍    |
| ✓ 552 events (6/24/19 3:30:00.000 PM to 6 | 6/25/19 4:08:37.000 PM) No Event Sampling 🔻                           |              | Job 🔻 🛛 🛛  | - <i>&gt;</i> - • | • •    | ? Smart Mode -     |
| Events (552) Patterns Statistics          | Visualization                                                         |              |            |                   |        |                    |
| Format Timeline  - Zoom Out               | + Zoom to Selection × Deselect                                        |              |            |                   |        | 1 hour per column  |
|                                           |                                                                       |              |            |                   |        |                    |
|                                           | List 🔻 🖌 Format 50 Per Page 💌                                         | < Prev       | 1 2 3      | 4 5               | 67     | 8 Next >           |
| < Hide Fields :≡ All Fields               | i Time Event                                                          |              |            |                   |        |                    |
| selected Fields<br>a host 1<br>a source 1 | > 6/25/19 { [-]<br>4:08:24.000 PM action: Rename<br>actor: { [+]<br>} |              |            |                   |        |                    |

#### Sample query to search for FIM ignored events

eventtype="qualys\_ignored\_fim\_event"

| splunk>enterprise App: Search &                             | Reporting 🔻                                                                | 2 Messages ▼ Settings ▼ | Activity - H | Help - Find Q      |
|-------------------------------------------------------------|----------------------------------------------------------------------------|-------------------------|--------------|--------------------|
| Search Metrics Datasets Re                                  | eports Alerts Dashboards                                                   |                         |              | Search & Reporting |
| New Search                                                  |                                                                            |                         |              | Save As ▼ Close    |
| 1 eventtype="qualys_ignored_fim_ev                          | ent"                                                                       |                         |              | Last 24 hours 🗸 🔍  |
| ✓ 16 events (6/24/19 3:30:00.000 PM to 6                    | /25/19 4:00:32.000 PM) No Event Sampling 🔻                                 | II 🔻 doL                | ð 8          | ⊥ ¶ Smart Mode ▼   |
| Events (16) Patterns Statistics                             | Visualization                                                              |                         |              |                    |
| Format Timeline  - Zoom Out                                 | + Zoom to Selection × Deselect                                             |                         |              | 1 hour per column  |
|                                                             |                                                                            |                         |              |                    |
|                                                             | List ▼ ✓ Format 50 Per Page ▼                                              | < Prev 1 2              | 3 4 5 6      | 7 8 Next >         |
| < Hide Fields ∷≣ All Fields                                 | i Time Event                                                               |                         |              |                    |
| SELECTED FIELDS<br>a host 1<br>a source 1<br>a sourcetype 1 | <pre>&gt; 6/25/19 { [-] 3:58:12.000 PM action: Delete actor: { [+] }</pre> |                         |              |                    |

# Sample query to search for FIM incidents

# eventtype="qualys\_fim\_incident"

| splunk>enterprise                                                                                                    | App: Sea     | rch & Repor | ting 🕶                |                      | 2 Messages 🔻                                                                                                    | Settings 🔻                                                           | Activity - | Help 🔻        | Find       | Q            |
|----------------------------------------------------------------------------------------------------|--------------|-------------|-----------------------|----------------------|----------------------------------------------------------------------------------------------------|----------------------------------------------------------------------|------------|---------------|------------|--------------|
| Search Metrics                                                                                                    | Datasets     | Reports     | Alerts                | Dashboards           |                                                                                                    |                                                                      |            | <b>&gt;</b> s | earch & I  | Reporting    |
| New Search                                                                                                    |              |             |                       |                      |                                                                                                    |                                                                      |            | Sa            | ve As 🔻    | Close        |
| 1 eventtype="qualy:                                                                                                    | s_fim_incide | nt"         |                       |                      |                                                                                                    |                                                                      |            | Last :        | 24 hours • | - Q          |
| ✓ 1 event (6/24/19 3:30:                                                                                                    | 00.000 PM to | 6/25/19 4:0 | 0:44.000 PM           | M) No Event Sampling | *                                                                                                    | Job 🔻 🛛 🛛                                                            | • <i>è</i> | 9 ⊥           | • Smart    | Mode 🔻       |
| Events (1) Patterns                                                                                                    | Statistics   | Visuali     | zation                |                      |                                                                                                    |                                                                      |            |               |            |              |
| Format Timeline 🔻                                                                                                    | – Zoom Ou    | t + Zoo     | m to Selecti          | on × Deselect        |                                                                                                    |                                                                      |            |               | 1 hou      | r per column |
|                                                                                                    |              |             |                       |                      |                                                                                                    |                                                                      |            |               |            |              |
|                                                                                                    |              | List        | T Fo                  | ormat 50 Per Page 🔻  | < Prev                                                                                                    | 1 2 3                                                                | 4 5        | 6 7           | 8          | Next >       |
| < Hide Fields                                                                                                    | ≔ All Field  | is i        | Time                  | Event                |                                                                                                    |                                                                      |            |               |            |              |
| SELECTED FIELDS<br>a host 1<br>a source 1<br>a source 1<br>a sourcetype 1<br>INTERESTING FIELDS<br>a approvalDate 1<br>a approvalDate 1<br>a approvalDate 1<br>a cangeType 1<br>a comment 1<br># createdBy.user.id 1<br>a createdBy.user.id 1<br>a createdBy.user.id 1<br>a createdBy.user.id 1<br>a createdBy.user.id 1<br>a createdBy.user.id 1<br>a createdBy.user.id 1<br>a deleted 1<br>a deleted 1<br>a dispositionCategory 1<br>a filterFromDate 1<br>a filterForDate 1<br>a filterToDate 1<br>a id 1<br>a id 2<br>a id 2<br>a id 2<br>a id 2<br>a filterToDate 1<br>a id 1<br>a id 2<br>a id 2<br>a id 3<br>a id 2<br>a id 2<br>a id 3<br>a id 3<br>a id 3<br>a id 2<br>a id 3<br>a id 3<br>a | 1            | >           | 6/25/19<br>3:58:14.00 | <pre>{ [-]</pre>     | e: 2019-03-29T14:58:11<br>tus: UNAPPROVED<br>e: MANUAL<br>2019-03-29T14:55:45.1<br>MANUAL<br>bsadfgasg<br>([+]<br>a6df6808-8c45-eb8c-ed<br>lse<br>Category: PATCHING<br>ate: 2019-02-01T05:00:<br>e: 2019-03-01T04:59:51<br>[+]<br>4-c75b-46aa-8eac-fcd2d<br>By: ([+]<br>e<br>s: COMPLETED<br>ccs.exe Incident<br>[[+]<br>t_type: FIM_INCIDENT | 1.376+0000<br>33+0000<br>040-10ac13041e<br>00.000+0000<br>0.999+0000 | 17         |               |            |              |

# Search EDR Data

You can search for specific EDR events that TA has pulled in Splunk from your Qualys account. Use eventype="qualys\_edr\_event" or create your own SPL search query to filter the data.

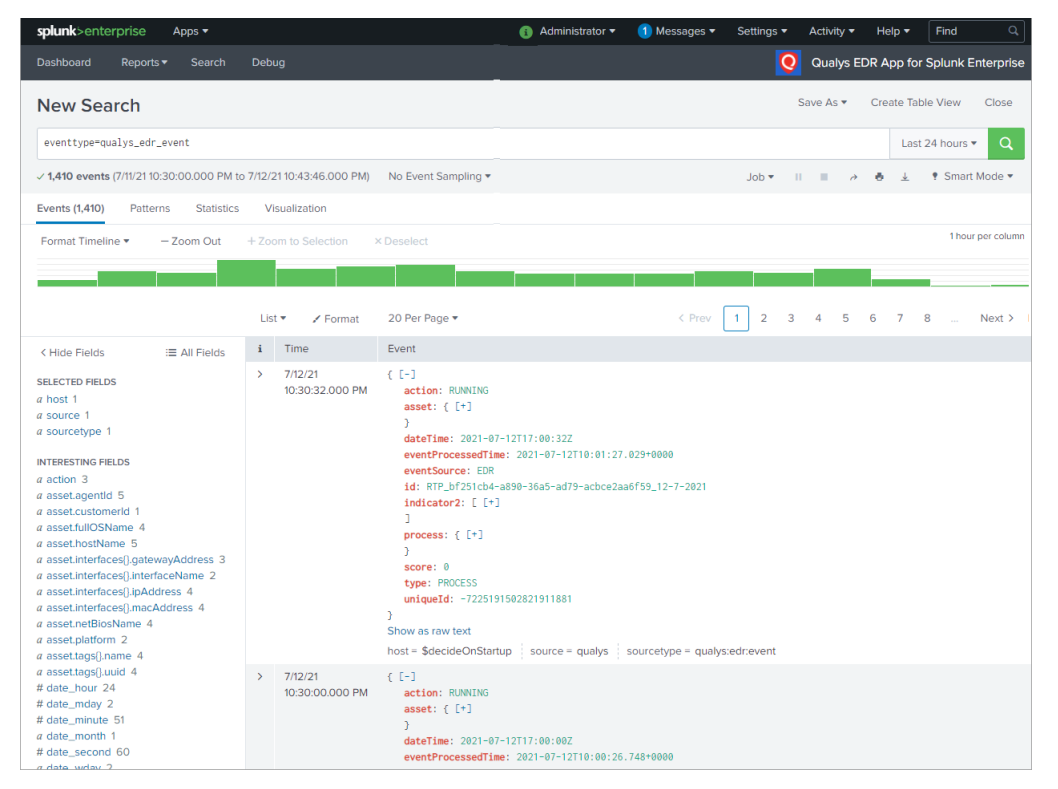

# Search Activity Log Data

You can search for specific Activity Log events that TA has pulled in Splunk from your Qualys account. Use eventtype="qualys\_activity\_log\_event" or create your own SPL search query to filter the data.

| splunk>enterpris                                                                                                    | se App: Searc         | h & Repor     | ting 🔻                     |                                                                                                    | 🚯 Administrator 🕶 🤇 |
|----------------------------------------------------------------------------------------------------|-----------------------|---------------|----------------------------|----------------------------------------------------------------------------------------------------|---------------------|
| Search Analytic                                                                                                    | s Datasets            | Reports       | Alerts I                   | Dashboards                                                                                                    |                     |
| New Search                                                                                                    | ı                     |               |                            |                                                                                                    |                     |
| eventtype="qualy                                                                                                    | s_activity_log_e      | vent"         |                            |                                                                                                    |                     |
| ✓ 13 events (before                                                                                                    | 7/16/20 12:32:30.00   | 00 PM)        | No Event Sampli            | ng 💌                                                                                                    | 1                   |
| Events (13) Patt                                                                                                    | erns Statistics       | Visua         | alization                  |                                                                                                    |                     |
| Format Timeline 🔻                                                                                                    | – Zoom Out            | + Zoo         | om to Selection            | × Deselect                                                                                                    |                     |
| 8 ev                                                                                                    | rents at 6 PM on Tues | day, July 14, | 2020                       |                                                                                                    | •                   |
|                                                                                                    |                       | List          | t 🔻 🖌 Format               | 50 Per Page ▼                                                                                                    | 1                   |
| < Hide Fields                                                                                                    | :≡ All Fields         | i             | Time                       | Event                                                                                                    |                     |
| SELECTED FIELDS<br>a host 1<br>a source 1<br>a sourcetype 1<br>INTERESTING FIELDS<br>a Action 2<br>a Date 13<br># date_hour 2<br># date_minute 8<br> |                       | >             | 7/15/20<br>10:59:16.000 Al | <pre>{ [-] M Action: login Date: 2020-07-15T05:29:16Z Details: API: /msp/about.php Module: auth User IP: 103.216.98.78 User Name: quays_qb59 User Role: Reader } Show as raw text host = localhost.localdomain source = qualys sourcetype =</pre> | qualys:activityLog  |

# Search Secure Enterprise Mobility Data

You can search for specific Secure Enterprise Mobility (SEM) events that TA has pulled in Splunk from your Qualys account. Use eventype="qualys\_sem\_asset\_summary\_event" to fetch the asset information and eventype="qualys\_sem\_detection\_event" to fetch the asset detection information. You can create your own SPL search query to filter the data.

The Sample search shows asset information for asset summary event.

| splunk>enterprise A                                            | App: Search 8 | Reporting -                  | 🕋 Administrator 🔹 Messages 🔹 Settings + Activity + Help + Find 🔍                                                                                                    |
|----------------------------------------------------------------|---------------|------------------------------|----------------------------------------------------------------------------------------------------|
| Search Analytics Da                                            |               |                              | emboards Search & Reporting                                                                                                    |
| New Search                                                     |               |                              | Save As * Close                                                                                                    |
| eventtype="qualys_sem_as:                                      | sset_summary  | _event"                      | At the 🗸 🔍                                                                                                    |
| √ 8 events (before 10/26/21 7                                  | 7:55:05.000 / | AM) No Event Samplin         | g 🕶 Job 🕶 II 💷 A 👌 🛓 🔟 Verbose Mode 🕶                                                                                                    |
| Events (8) Patterns                                            | Statistics    | Visualization                |                                                                                                    |
| Format Timeline • - Zo                                         | oom Out       | + Zoom to Selection          | x Deselect Theur per column                                                                                                    |
| -                                                              |               |                              |                                                                                                    |
|                                                                |               | List 🔻 🖌 Format              | 20 Per Page *                                                                                                    |
| < Hide Fields :≡                                               | All Fields    | i Time                       | Event                                                                                                    |
| selected Fields<br>a host 1<br>d index 1                       |               | > 10/25/21<br>6:47:13.000 AM | AUSTER 14003584/10-45821 141061 AUROFANITER, THORE A, BAREA, THE A, M. (D. (A, M.) (D. (A, M.) (D. (A, |
| a punct 6<br>a source 1<br>a sourcetype 1<br>a splunk_server 1 |               | > 10/25/21<br>6:47:13.000 AM | 455EP-0109584/10-455ET_FEIDOLY_NWE-shitras_IPhone_6_21_2021_11_8U_M_L05_Apple+ASSET_FREDOLY_NWE-05D1054/05-455_VESIO0+15_5_4/05_VESIO0+055ET_5TATUS-Errolle4/ASSET_5TATUS-Errolle4/ASSET_5TATUS-Erro   |
| INTERESTING FIELDS<br>a eventtype 1<br>a timestamp 1           |               | > 10/25/21<br>6:47:13.000 AM | 455ET>dD295F7/dD2455ET_FHED0.Y_NMEPsahirras.AufroldFoniorX_B_123_HPLoadrold_Coogle/ASET_FHED0.Y_NMEPsahirras.AufroldFoniorX_B_123_HPLoadrold_Coogle/ASET_FHED0.Y_NMEPsabirras.AufroldFoniorX_B_123_HPLoadrold_Coogle/ASET_FHED0.Y_NMEPsabirras.AufroldFoniorX_B_123_HPLoadrold_Coogle/ASET_FHED0.Y_NMEPsabirras.AufroldFoniorX_B_123_HPLoadrold_Coogle/ASET_FHED0.Y_NMEPsabirras.AufroldFoniorX_B_123_HPLoadrold_Coogle/ASET_FHED0.Y_NMEPsabirras.AufroldFoniorX_B_123_HPLoadrold_Coogle/ASET_FHED0.Y_NMEPsabirras.AufroldFoniorX_B_123_HPLoadrold_Coogle/ASET_FHED0.Y_NMEPsabirras.AufroldFoniorX_B_123_HPLoadrold_Coogle/ASET_HED0.Y_NMEPsabirras.AufroldFoniorX_B_123_HPLoadrold_Coogle/ASET_FHED0.Y_NMEPsabirras.AufroldFoniorX_B_123_HPLoadrold_Coogle/ASET_FHED0.Y_NMEPsabirras.AufroldFoniorX_B_123_HPLoadrold_Coogle/ASET_HED0.Y_NMEPsabirras.AufroldFoniorX_B_123_HPLoadrold_Coogle/ASET_HED0.Y_NMEPsabirras.Aufrol   |
| T EXUGLIVEW HEIDS                                              |               | > 10/25/21<br>6:47:13.000 AM |                                                                                                    |
|                                                                |               | > 10/25/21<br>6:47:13.000 AM | 055EP-0D92924/ID=055ET_FEID0LY_MME-ballrras_IPA0e_4_5_2021_5_ILA_M_IO_6A0E/KASSET_FEID0LY_MME-005/IO5400540540540540540540540540540540540540                                                                                                    |

# Search Policy Compliance Reporting Service Data

You can search for specific Policy Compliance Reporting Service (PCRS) events that TA has pulled in Splunk from your Qualys account. Use

eventtype="qualys\_pcrs\_posture\_info\_event" to fetch the number of posture events, eventtype="qualys\_pcrs\_policy\_info\_event" to fetch the policy information and eventtype="qualys\_pcrs\_policy\_summary" to fetch the policy summary. You can create your own SPL search query to filter the data.

splunk>enterprise 📒 Administrator 👻 Messages 👻 Settings 💌 Search & Reporting Searc Save As 
Create Table View Close New Search eventtype="qualys\_pcrs\_posture\_info\_event" All time 🔻 ✓ 33,325,338 events (before 2/21/22 10:46:37.000 AM) No Event Sampling ▼ Job 🔻 11 🔳 🤌 🖶 🛓 🕈 Smart Mode 🔻 Events (33,325,338) Patterns Statistics Visualization 1 hour per column Format Timeline 🔻 - Zoom Out 2,575,315 events at 4 PM on Friday, Febru ary 18, 2022 1 2 3 4 5 6 7 8 List 🔻 🖌 Format 20 Per Page 🔻 Next > i Time Event :≡ All Fields < Hide Fields > 2/19/22 { [-] } SELECTED FIELDS 12:57:29.000 AM assetId: 0 a host 1 causeOfFailure: null a source 1 complianceLastScanDate: 2021-05-16T18:01:33Z a sourcetype 1 controlId: 8325 controlReference: null INTERESTING FIELDS controlStatement: Status of the 'suid' files, ownership, permissions and programs on the host # assetId 100+ created: 2022-02-18T19:27:12Z

The sample search shows posture info event.

The sample search shows policy info event.

| New Search                                                                                                    |                            |                                                                                                    | Save As      Create Table View Close |   |
|----------------------------------------------------------------------------------------------------|----------------------------|----------------------------------------------------------------------------------------------------|--------------------------------------|---|
| eventtype="qualys_pcrs_policy_info_                                                                                                    | event"                     |                                                                                                    | All time 👻 🔍                         |   |
| ✓ 646 events (periore 3.9.2.2.2.00.37000 PM)         No Event Sampling *         Job * II II → 6 ⊥ Ø Verbose Mode *                                                                                                    |                            |                                                                                                    |                                      |   |
| Events (646) Patterns Statistics                                                                                                    | Visualization              |                                                                                                    |                                      |   |
| Format Timeline • - Zoom Out + Zoom to Selection X Deselect Innorth per column                                                                                                    |                            |                                                                                                    |                                      |   |
|                                                                                                    |                            |                                                                                                    |                                      |   |
|                                                                                                    | List • / Format            | 50 Per Page •                                                                                                    | < Prev 1 2 3 4 5 6 7 8 Next >        |   |
| < Hide Fields I≣ All Fields                                                                                                    | i Time                     | Event                                                                                                    |                                      |   |
| SELECTED FRADS<br>a host 1<br>a sourcetype 1<br>a sourcetype 1<br>a sourcetype 1<br>a constellige 2<br>a created/bate 100-<br># date_hour 4<br># date_minute 60<br>a date_minute 60<br>a date_minute 5<br>a date_minute 5<br>a date_minute | > 3/8/22<br>1:56:43.000 PM | <pre>( C-)</pre>                                                                                                    |                                      |   |
| a date_vaday 6<br># date_vaday 6<br># date_zone 1<br>a eventtype 1<br># id 100-<br>a index 1<br>a lastEvaluatedDate 100+<br># linecount 1<br># linecount 1<br># lacked 1<br>a modifiedBy 2                                                                                                    | > 3/8/22<br>1:56:43.000 PM | <pre>( L-) createdBy: novr.atl) createdBate: 2016-10-22723106:002 id: 2016-10-22723106:002 locket: 0 andfilesBy: novr.atl3 andfilesBate: 2016-10-22723106:002 status: Include </pre> |                                      | Ŧ |

The sample search shows policy summary.

| New Search                                                                                                    |                             |                                                                                                    | Save As 💌 | Create Table View Close  |  |  |  |
|----------------------------------------------------------------------------------------------------|-----------------------------|----------------------------------------------------------------------------------------------------|-----------|--------------------------|--|--|--|
| eventtype="qualys_pcrs_policy_summary"                                                                                                    |                             |                                                                                                    |           |                          |  |  |  |
| ✓ 2 events (before 3/9/22 1:35:14.000 PM)                                                                                                    | ) No Event Sampling -       |                                                                                                    | Job 🕶 🔢 🔿 | 💩 🛓 📍 Smart Mode 🔻       |  |  |  |
| Events (2) Patterns Statistics                                                                                                    | Visualization               |                                                                                                    |           |                          |  |  |  |
| Format Timeline - Zoom Out                                                                                                    | + Zoom to Selection         | × Deselect                                                                                                    |           | 1 millisecond per column |  |  |  |
|                                                                                                    |                             |                                                                                                    |           |                          |  |  |  |
|                                                                                                    | List 🔹 🖌 Format             | 20 Per Page •                                                                                                    |           |                          |  |  |  |
| < Hide Fields :≡ All Fields                                                                                                    | i Time                      | Event                                                                                                    |           |                          |  |  |  |
| SELECTED FIELDS<br>a host 1<br>a source 1<br>a sourcetype 1<br>INTERESTING FIELDS<br>a eventtype 1<br># FAILED 2                                             | > 3/9/22<br>12:53:37.000 PM | <pre>{ [ -]    FALED: 73392    MMBER_OF_CONTROLS: 441881    PASSED: 388489    POLICY_LD: 59473    Slow as raw text    host = \$decideOnStartup   source = qualys   sourcetype = qualyspcrspolicy_summary</pre>       |           |                          |  |  |  |
| a index 1<br># linecount 1<br># NUMBER_OF_CONTROLS 2<br># PASED 2<br># POLICY_ID 2<br>a punt 1<br>a splunk_server 1<br>a timestamp 1<br>+ Extract New Fields | > 3/9/22<br>12:53:37000 PM  | <pre>{ [-]    FAILED: 24432    MMBER_OF_CONTROLS: 147101    PASED: 122669    POLICY_ID: 92474    }    Show as raw text    host = \$decideOnStartup   source = qualys  sourcetype = qualys:pcrs.policy_summary </pre> |           |                          |  |  |  |
| - Extract New Fields                                                                                                    |                             |                                                                                                    |           |                          |  |  |  |

# Search Cyber Security Asset Management Data

You can search for specific Cyber Security Asset Management (CSAM) assets that TA has pulled in Splunk from your Qualys account. Use below eventtypes

eventtype="qualys\_csam\_assets" to fetch the asset data,

eventtype="qualys\_csam\_businessApps" to business app data and

eventtype="qualys\_csam\_softwares" to fetch the software data.

You can create your own SPL search query to filter the data. The sample search shows CSAM assets.

| Dashboard Reports - Search fo                                                                                                    | r Assets Search for Softwares Debug Troubleshooting                                                                                                    | Q Qualys CSAM App for Splunk Enterprise |
|----------------------------------------------------------------------------------------------------|----------------------------------------------------------------------------------------------------|-----------------------------------------|
| New Search                                                                                                    |                                                                                                    | Save As      Create Table View Close    |
| eventtype="qualys_csam_assets"                                                                                                    |                                                                                                    | All time 👻 🔍                            |
| ✓ 88,212 events (before 10/16/23 3:57:5)                                                                                                    | 2.000 PM) No Event Sampling *                                                                                                    | Job 💌 💷 🧼 👲 🛓 🗧 Fast Mode 🔻             |
| Events (88,212) Patterns Statist                                                                                                    | cs Visualization                                                                                                    |                                         |
| Format Timeline - Zoom Out                                                                                                    | +Zoom to Selection × Deselect                                                                                                    | 1 hour per column                       |
|                                                                                                    |                                                                                                    |                                         |
|                                                                                                    | List 🕶 🗡 Format 50 Per Page 🕶                                                                                                    | < Prev 1 2 3 4 5 6 7 8 Next >           |
| (Hole Parks III All Parks     SSUSTB Parks     Pool     sourcetype 1     writestanne Parks     index 1     sourcetype 1     writestanne     sourcetype 1     sourcetype 1 | <pre>i Time Event 9 92923 9224540000 PM ([-] 225450000 PM if ([-]) 2 address agent: ([-]) 2 address agent: ([-]) 3 address agent: ([-]) 3 address address addres</pre>                                                                                                    |                                         |
|                                                                                                    | <pre>bioSerialMober:<br/>boxNessAptimation: null<br/>classForder();<br/>)<br/>constance:([*]<br/>)<br/>constance:([*]<br/>)<br/>constance:([*]<br/>)<br/>constance:([*]<br/>)<br/>constance:([*]<br/>)<br/>constance:([*])<br/>constance:([*])<br/>constance:(</pre> |                                         |

The sample search shows CSAM software assets.

| Dashboard Reports   Search for Ass                                                                                                    | ts Search for Softwares Debug Troubleshooting                                                                                                    | Quelys CSAM App for Splunk Enterprise |
|----------------------------------------------------------------------------------------------------|----------------------------------------------------------------------------------------------------|---------------------------------------|
| New Search                                                                                                    |                                                                                                    | Save As 💌 Create Table View Close     |
| eventtype="qualys_csam_softwares"                                                                                                    |                                                                                                    | All time 🗸 🔍                          |
| 116,532 events (before 10/16/23 3:59:36.00)                                                                                                    | PM) No Event Sampling *                                                                                                    | Job ▼ II III → 💩 ± + Fast Mode ▼      |
| Events (116,532) Patterns Statistics                                                                                                    | Visualization                                                                                                    |                                       |
| Format Timeline  - Zoom Out + 2                                                                                                    | om to Selection XDeselect                                                                                                    | 1 hour per column                     |
|                                                                                                    |                                                                                                    |                                       |
|                                                                                                    | st ▼ 🖌 Format 50 Per Page ▼                                                                                                    | < Prev 1 2 3 4 5 6 7 8 Next >         |
| < Hide Fields III Fields i                                                                                                    | Time Event                                                                                                    |                                       |
| selectro Peeps<br>u hoot 1<br>u source 1<br>u source 1<br>u sourcetype 1<br>writeerstroo Peeps<br>u index 1<br>u index 1<br>u index 1<br>u index 1<br>u sphurk_server 1<br>+ Extract New Fields | 19953<br>19953<br>1225463000 M (1)<br>122546300 M (2)<br>sattificitation: mall<br>category: Databases / Linet Tools<br>category: Databases / Linet Tools<br>category: Data | Browser for SQLIte<br>it 3.12.2       |

The sample search shows CSAM business application.

|                                                                                                    | Qualys CSAM App for Splunk Enterprise |
|----------------------------------------------------------------------------------------------------|---------------------------------------|
| New Search                                                                                                    | Save As  Create Table View Close      |
| eventlype-"qualys_csam_businessApps"                                                                                                    | All time 👻 🔍                          |
| ✓ 15 events (before 10/16/23 4:01:27:000 PM) No Event Sampling ▼                                                                                                    | Job 🔻 💷 🤌 🖨 🛓 🦸 Fast Mode 🔻           |
| Events (15) Patterns Statistics Visualization                                                                                                    |                                       |
| Format Timeline  - Zoom Out + Zoom to Selection X Deselect                                                                                                    | 1 second per column                   |
|                                                                                                    | _                                     |
| List ▼ Z Format 50 Per Page ▼                                                                                                    |                                       |
| Kilde Fields III All Fields i Time Event                                                                                                    |                                       |
| SELECTED FELDS         > 105/23         ([-]           a hort 1         a bort 1         buildessChild 199/13/7           a bort 1         buildessChild 199/13/7         buildessChild 199/13/7           a bort 1         buildessChild 199/13/7         buildessChild 199/13/7           a bort 1         bild 100/13/7         buildessChild 199/13/7           a bort 1         bild 202/23/88/83/cob/131/bac/f88/85/89           a bort 1         bild 202/23/88/81/cob/131/bac/f88/85/89           a bort 1         over 4/buildessChild 199/13/7           a plack_sneer 1         over 4/buildessChild 199/13/7           + Extract New Fields         support 499/13/10           userfert 7/brokel no         support 499/13/10           bild 200/12/9/13/11         support 499/13/10           bild 200/12/9/13/11         support 499/13/10           bild 200/12/9/13/11         support 499/13/10           bild 200/12/9/13/11         support 499/13/10           bild 200/12/9/13/11         support 499/13/10           bild 200/12/9/13/11         support 499/13/10           bild 200/12/9/13/11         support 499/13/10           bild 200/12/9/13/11         support 499/13/10           bild 200/12/9/13/11         support 499/13/10           bild 200/12/9/13/11         support 499/ |                                       |
| host = \$decideOnStartup   source = qualys   sourcetype = qualys:csambusinessApps                                                                                                    |                                       |

# Search CertView Data

You can search for specific CertView data that TA has pulled in Splunk from your Qualys account. Use following eventtype

eventtype="qualys\_certview\_certificates" to fetch the certificate information.

You can create your own SPL search query to filter the data.

The sample search shows Certview certificates.

| Dashboard Reports▼ Search Debug                                                                                                    | Troubleshooting                                                                                                    | Qualys Certview App for Splunk Enterprise |
|----------------------------------------------------------------------------------------------------|----------------------------------------------------------------------------------------------------|-------------------------------------------|
| New Search                                                                                                    |                                                                                                    | Save As                                   |
| eventtype="qualys_certview_certificates"                                                                                                    |                                                                                                    | All time 👻 🔍                              |
| 51,332 events (before 10/16/23 4:25:59.000 PM)                                                                                                    | No Event Sampling *                                                                                                    | Job 🔻 II 🔳 🤌 👼 🛓 🗧 Fast Mode 🔻            |
| Events (51,332) Patterns Statistics Visualiz                                                                                                    | ration                                                                                                    |                                           |
| Format Timeline  - Zoom Out + Zoom to Se                                                                                                    | election × Deselect                                                                                                    | 1 hour per column                         |
| _                                                                                                    |                                                                                                    |                                           |
| List 🕶                                                                                                    | ✓ Format 50 Per Page ▼                                                                                                    | < Prev 1 2 3 4 5 6 7 8 Next >             |
| < Hide Fields I All Fields i Time                                                                                                    | Event                                                                                                    |                                           |
| SBLECTOREDS > 1008<br>a host 1<br>a source 1<br>a source/spe 1<br>Minimum RedDS<br>a index 1<br>a index 1<br>a splark_server 1<br>+ Extract New Fields | <pre>22 (C-) 420000AM asstCont:: asstCont::: asstCont::: asstCont::: asstCont::: asstCont::: asstCont::: asstCont::: asstCont::: asstCont::: asstCont::: asstCont:::: asstCont:::: asstCont:::: asstCont:::: asstCont:::: asstCont::::: asstCont:::::: asstCont:::::::::::::::::::::::::::::::::::</pre> |                                           |

# **Event Types for Searching Your Apps Data**

Here is the list of default event types for Qualys Apps. You can use these event types when searching your Apps data in Splunk.

Note - If the customer has used custom index then replace {INDEX\_NAME} with custom index name else replace with main.

# **Event Types for VM Detection Data**

- Event Type Name - qualys\_vm\_detection\_event

Search Query - index={INDEX\_NAME} (sourcetype="qualys:hostDetection" OR sourcetype="qualys\_vm\_detection") "HOSTVULN"

- Event Type Name - qualys\_host\_summary\_event

```
Search Query - index={INDEX_NAME} (sourcetype="qualys:hostDetection" OR sourcetype="qualys_vm_detection") "HOSTSUMMARY"
```

# **Event Types for WAS Findings Data**

- Event Type Name - qualys\_was\_finding\_event

Search Query - index={INDEX\_NAME} sourcetype="qualys:wasFindings" "WAS\_FINDING"

- Event Type Name - qualys\_was\_summary\_event

```
Search Query - index={INDEX_NAME} sourcetype="qualys:wasFindings"
"WAS_SUMMARY"
```

# **Event Types for Policy Compliance Data**

- Event Type Name - qualys\_policy\_info\_event

Search Query - index={INDEX\_NAME} sourcetype="qualys:pc:policyInfo" "POLICY\_INFO"

- Event Type Name - qualys\_posture\_info\_event

```
Search Query - index={INDEX_NAME} sourcetype="qualys:pc:postureInfo" "POSTURE_INFO"
```

- Event Type Name - qualys\_policy\_summary\_event

```
Search Query - index={INDEX_NAME} sourcetype="qualys:pc:postureInfo" "POLICY_SUMMARY"
```

# Event Types for Container Security Data for Images

- Event Type Name - cs\_image\_info\_event

Search Query - index={INDEX\_NAME} sourcetype="qualys:cs:csimageinfo" "IMAGE\_INFO"

- Event Type Name - cs\_vuln\_info\_event

Search Query - index={INDEX\_NAME} sourcetype="qualys:cs:csimagevulninfo" "VULN\_INFO"

- Event Type Name - cs\_vuln\_summary\_event

Search Query - index={INDEX\_NAME} sourcetype="qualys:cs:csimagevulninfo" "VULN\_SUMMARY"

### Event Types for Container Security Data for Containers

- Event Type Name - qualys\_cs\_container\_details

Search Query - index={INDEX\_NAME} sourcetype="qualys:cs:container" "CONTAINER\_DETAILS"

- Event Type Name - qualys\_cs\_container\_vuln

```
Search Query - index={INDEX_NAME} sourcetype="qualys:cs:containerVuln" type=CONTAINER_VULN
```

- Event Type Name - qualys\_cs\_container\_vuln\_summary

```
Search Query - index={INDEX_NAME} sourcetype="qualys:cs:containerVuln" type=CONTAINER_VULN_SUMMARY
```

### Event Types for FIM Data for Events, Ignored Events, and Incidents

- Event Type Name - qualys\_fim\_event

```
Search Query - index={INDEX_NAME} sourcetype="qualys:fim:event" splunk_event_type=FIM_EVENT
```

- Event Type Name - qualys\_ignored\_fim\_event

Search Query - index={INDEX\_NAME} sourcetype="qualys:fim:ignored\_event" splunk\_event\_type=FIM\_IGNORED\_EVENT

- Event Type Name - qualys\_fim\_incident

```
Search Query - index={INDEX_NAME} sourcetype="qualys:fim:incident" splunk_event_type=FIM_INCIDENT
```

#### Event Types for Endpoint Detection and Response Data

- Event Type Name - qualys\_edr\_event

Search Query - index={INDEX\_NAME} source="qualys"

sourcetype="qualys:ioc:ioceventinfo" OR sourcetype="qualys:edr:event"

# Event Types for Activity Log Data

- Event Type Name - qualys\_activity\_log\_event

Search Query - index={INDEX\_NAME} sourcetype="qualys:activityLog"

# **Event Types for Secure Enterprise Mobility**

Event Type Name - qualys\_sem\_asset\_summary\_event
Search Query - index={INDEX\_NAME} sourcetype="qualys:sem:asset\_summary"
Event Type Name - qualys\_sem\_detection\_event
Search Query - index={INDEX\_NAME} sourcetype="qualys:sem:detection"

# Event Types for Policy Compliance Reporting Service

Event Type Name - qualys\_pcrs\_policy\_info\_event
Search Query - index={INDEX\_NAME} sourcetype="qualys:pcrs:policyinfo"
Event Type Name - qualys\_pcrs\_policy\_summary
Search Query - index={INDEX\_NAME} sourcetype="qualys:pcrs:policy\_summary"
Event Type Name - qualys\_pcrs\_posture\_info\_event
Search Query - index={INDEX\_NAME} sourcetype="qualys:pcrs:postureinfo"

# Event Types for Cyber Security Asset Management

Event Type Name - qualys\_csam\_assets
Search Query - index={INDEX\_NAME} sourcetype="qualys:csam:assets"
Event Type Name - qualys\_csam\_businessApps
Search Query - index={INDEX\_NAME} sourcetype="qualys:csam:businessApps"
Event Type Name - qualys\_csam\_softwares
Search Query - index={INDEX\_NAME} sourcetype="qualys:csam:softwares"

# **Event Types for CertView**

Event Type Name - qualys\_certview\_certificates
 Search Query - index={INDEX\_NAME} sourcetype="qualys:certview:certificates"

# **App Management & Troubleshooting**

# **APP Management**

# How to Remove the app

1) Stop Qualys App for Splunk Enterprise:

\$SPLUNK\_HOME/bin/splunk stop

2) Remove Qualys App for Splunk Enterprise:

\$SPLUNK\_HOME/bin/splunk remove app TA-QualysCloudPlatform -auth username:password

Note: To remove the TA app from Splunk cloud, raise a ticket with Splunk Support.

# Utility script to Clean up Left-over XML and PID Files

You'll sometimes see orphan XML files in the TA-DIR/tmp directory when TA has errors, for example while calling the API, getting the response stream or parsing the API response. While running the utility, you can provide command line options to specify data input(s) for the XML files to be cleaned up. The utility deletes all the XML files related to the chosen data input(s), except those belonging to currently running TA processes.

Example 1: Help: Use the below command to understand how utility script can be used for specific data inputs

my-user@my-host:\$SPLUNK\_HOME/etc/apps/TA-QualysCloudPlatform# \$SPLUNK\_HOME/bin/splunk cmd python ./bin/cleanup.py --help

Example 2: Delete Host Detection and WAS Findings XML

my-user@my-host:\$SPLUNK\_HOME/etc/apps/TA-QualysCloudPlatform# \$SPLUNK\_HOME/bin/splunk cmd python ./bin/cleanup.py --hd --was

Example 3: Delete XML files belonging to all data inputs

my-user@my-host:\$SPLUNK\_HOME/etc/apps/TA-QualysCloudPlatform# \$SPLUNK\_HOME/bin/splunk cmd python ./bin/cleanup.py --all

| File                       | Path                                                                 |
|----------------------------|----------------------------------------------------------------------|
| Index                      | \$SPLUNK_HOME/etc/apps/TA-QualysCloudPlatform/default/eventtype.conf |
| KB lookup                  | \$SPLUNK_HOME/etc/apps/TA-QualysCloudPlatform/lookups/qualys_kb.csv  |
| API Credential             | \$SPLUNK_HOME/etc/apps/TA-QualysCloudPlatform/local/passwords.conf   |
| Qualys TA<br>Configuration | \$SPLUNK_HOME/etc/apps/TA-QualysCloudPlatform/local/qualys.conf      |
| Qualys TA log              | \$SPLUNK_HOME/var/log/splunk/ta_QualysCloudPlatform.log              |
| Check point                | \$SPLUNK_HOME/var/lib/splunk/modinputs/qualys                        |

#### Know important file paths in Splunk

# Troubleshooting

# Looking for logs?

Qualys logs are populated in Splunk's index "\_internal". Use this search to find logs:

index=\_internal source="\$SPLUNK\_HOME/var/log/splunk/ta\_QualysCloudPlatform.log"

### Troubleshooting the setup

- Be sure to enter the proper API Server URL for the configuration.

- Verify you can reach the API from the Splunk Search Head where you installed Qualys App for Splunk Enterprise (no firewall or other infrastructure).

- Be sure the Qualys user account you're using to connect has API access. Edit the user account in the Qualys UI and select the API access check box in the user settings. Don't see this option? Reach out to Qualys Support or your Technical Account Manager.

### Updated TA Setup Page does not reflect

If you are not able to see the updated TA Setup page, then clear the Cache and perform a hard Reload to view the changes.

### Check that API calls are being made

In the Splunk setup where failing account is used, run the following search to see if API calls are being made to Qualys APIs:

index=\_internal source="\$SPLUNK\_HOME/var/log/splunk/ta\_QualysCloudPlatform.log" ("/api/2.0/fo/asset/host/vm/detection/" OR "/api/2.0/fo/knowledge\_base/vuln/" OR "/api/2.0/fo/compliance/posture/info/" OR "/qps/rest/3.0/search/was/finding")

# Check that data feed is enabled

If you don't see any entry for the API call, then check that the data input was added and enabled.

- If not enabled, please enable it.

- If enabled, and you still don't see any records for the API call, please check the TA installation directory. If you find the host\_detection.pid file in the installation directory, delete it.

Note that you should see entries for the /api/2.0/fo/knowledge\_base/vuln/ API call.

# Check error logs

If everything is fine (inputs added and enabled; API calls are made) and you still don't have data, please check "\_internal" index for errors logged for TA-QualysCloudPlatform.

Run the following search and provide error logs to Qualys Support:

index=\_internal source="\$SPLUNK\_HOME/var/log/splunk/ta\_QualysCloudPlatform.log" ERROR:

#### Delete the checkpoint file and pull the data again for a Qualys module

Navigate to \$SPLUNK\_HOME/var/lib/splunk/modinputs/qualys/. Delete the checkpoint file of the desired module. For example, Delete 'host\_detection' file for module Host Detection and initiate the pull once again. TA now pulls the data from the date configured in Data Input Settings for the respective Qualys module.

#### qualys.py is running even after the data input is disabled or Splunk is restarted

This issue is seen mostly on Ubuntu OS, that has default shell set to 'dash'. To fix this issue, set the default shell from 'dash' to 'bash'.

Steps to change the Ubuntu configuration:

1) ~# debconf-show dash

\* dash/sh: true

```
2) ~# debconf-set-selections <<< "dash dash/sh string false"
```

3) ~# debconf-show dash

\* dash/sh: false

4) ~# dpkg-reconfigure -f noninteractive dash

Removing 'diversion of /bin/sh to /bin/sh.distrib by dash'

Adding 'diversion of /bin/sh to /bin/sh.distrib by bash'

Removing 'diversion of /usr/share/man/man1/sh.1.gz to /usr/share/man/man1/sh.distrib.1.gz by dash'

Adding 'diversion of /usr/share/man/man1/sh.1.gz to /usr/share/man/man1/sh.distrib.1.gz by bash'

5) ~# debconf-show dash

\* dash/sh: false

#### How to switch python interpreter for Python3?

1) Goto the path - \$SPLUNK\_HOME/etc/system/local/server.conf

2) Add the python.version=python3 under [general].

```
[general]
serverName = localhost.localdomain
pass4SymmKey = $7$Z03cCfEXoKvcETwaVM2FccRz6Wge4vUY0MEuycaGvZWzibpIg2rt2w==
python.version = python3
```

3) Restart the Splunk.

#### Blank dashboard for the KnowledgeBase data

Perform these steps to identify and troubleshoot the issue:

- Check whether the correct index is used in the SPL added for the scheduled saved search.

- In case you disabled indexing after enabling it earlier, then check whether the scheduled saved search is also disabled as it is running for the index in which data is not updated.

- Go to the Settings > Lookups > Lookup table files and on the Lookup table files page select "All" from the App drop-down field. Check qualys\_kb.csv is generated for which app. On enabling the indexing, the file should be present for 'search' app and on disabling the indexing, the file should be present for 'TA-QualysCloudPlatform' app. If qualys\_kb.csv is present for any other app, then you should delete the file for that app else you may get to see blank KnowledgeBase dashboard.

# Working logic of VM And PCRS Maximum API retry count in VM Detection Settings And Policy Compliance Reporting Service Settings

#### **VM** Detection Settings

- If TA receives the expected 429 Client Error: Too Many Requests while running host\_detection data input, the retry count increases, regardless of the maximum retry limit set in the TA setup page under VM Detection settings.

- If the TA encounters an error other than 429 Client Error: Too Many Requests, the configured maximum retry limit is considered, and the number of retry counts matches the configured value of Host List Detection maximum API retry count on the TA setup page, the Host Ids or Host Id range for that specific API request is skipped, and it proceeds further.

#### **Policy Compliance Reporting Service Settings**

- If TA receives a 429 Client Error: Too Many Requests while running pcrs\_posture\_info data input, the retry count increases, regardless of the maximum retry limit configured in the TA setup page under PCRS settings.

- If TA encounters an error other than 429 Client Error: Too Many Requests, the configured maximum retry limit is considered, and the number of retry counts matches the configured value of PCRS maximum API retry count on the TA setup page, the batch size for that specific API request is skipped, and it proceeds further.

# URL to the Qualys API Server

The Qualys API URL you should use for API requests depends on the Qualys platform where your account is located.

Click here to identify your Qualys platform and get the API URL.

You can easily find the API server URL for your account. Log in to your Qualys account and go to Help > About. You'll see this information under Security Operations Center (SOC).

| About                 |   |                                   | Launch Help                              | × |
|-----------------------|---|-----------------------------------|------------------------------------------|---|
| General Information   | > | General Information               |                                          |   |
| Identified Services   | > | Qualys Web Service                |                                          |   |
| Identified OS         |   | Application Version:              | 8.9.0.2-2                                |   |
| identified 05         |   | Online Help Version:              | 8.9.29-1                                 |   |
| Additional References | > | SCAP Module Version:              | 1.2                                      |   |
|                       |   | Qualys External Scanners          |                                          |   |
|                       |   | Security Operations Center (SOC): | 64.39.96.0/20 (64.39.96.1-64.39.111.254) |   |
|                       |   | Scanner Version:                  | 9.0.29-1                                 |   |
|                       |   | Vulnerability Signature Version:  | 2.3.492-2                                |   |
|                       |   | Scanner Services                  | 3.0.12-1                                 |   |
|                       |   | Qualys Scanner Appliances         |                                          |   |
|                       |   | Security Operations Center (SOC): | - qualysguard.qualys.com:443             |   |
|                       |   |                                   | - qualysapi.qualys.com:443               |   |
|                       |   |                                   | - dist01.sjdc01.qualys.com:443           |   |
|                       |   |                                   | - nochost.sjdc01.qualys.com:443          |   |
|                       |   |                                   | - scanservice1.qualys.com:443            |   |
|                       |   | (                                 | - all in 64.39.96.0/20                   |   |

# What's New

# New Feature in 1.11.4

With this release, we have enhanced Endpoint Detection and Response Settings in TA setup page.

We have added following options:

- Checkbox for Enable multi-threading to download EDR events
- Number of threads field for multithreading to pull EDR events in lesser time
  - Loop for each date range to get the counts with the count API. If a date range contains events, then the start date of the data range is the checkpoint date.
  - Again divide the data range with newer checkpoint date as per provided thread for example, 18hr/10 = 1.8 hr. In this way 10 threads are running to pull the 1.8 hr data each.
- The EDR API are changed to /ioc/events/searchAfter
  - First API call do not have any value for the searchAfter parameter.
  - For next API calls pass searchaftervalues from the response header of previous request to searchAfterValues field of input parameter.
  - The searchAfter parameter values are from previous request's header.

For details, refer to Endpoint Detection and Response Settings section.

**Note**: Checkpoint files are individually created for each thread under the edr\_events\_cp\_folder, containing their respective date ranges. Additionally, a checkpoint file is generated for the input edr\_event data. These files facilitate comparison between the checkpoint files of each thread and the main checkpoint file, enabling the selection of the latest date range to initiate the next data pull.

# New Feature in 1.11.3

With the new release, we have enhanced the functionality of **Host IDs** field under V**M Detection - Advanced Settings** in **VM Detection Settings** in TA setup page.

For more details, refer to What are What are VM Detection-Advanced Settings? section.

# New Feature in 1.11.2

With this release, we have added the following enhancements:

# - We have added **Host List Detection Maximum API retry count** field under **VM Detection Settings** in TA setup

For more details, refer to Tell me about Host List Detection Maximum API Retry Count.

- We have added **Kill Existing PID** in TA Setup. If an earlier process ID (PID) has been stopped for some reason, but the process itself has not been killed, you can use the following steps to kill the PID. First, provide the PID number and then enable the checkbox. This allows you to kill the PID and proceed with a new PID in the next cron schedule. To kill existing PID, you need to enter PID manually under Kill Existing PID on TA Setup.

# New Feature in 1.11.1

With the new release, we have added **Host IDs** field and **Enable to preserve Host Asset API response** checkbox under **VM Detection - Advanced Settings** in VM Detection Settings in TA setup page.

For more details, refer to What are VM Detection-Advanced Settings?

### New Feature in 1.11.0

#### The Qualys Splunk TA 1.11.0 requires a minimum supported version of Splunk v8.x.

#### Integration of the Qualys Cyber Security Asset Management with Splunk TA

We have now integrated Qualys Cyber Security Asset Management (CSAM) with Splunk TA. You can now configure the TA app to fetch your CSAM data from your Qualys account.

CSAM fetches data continuously in the following manner:

1) Once you enable the data input, it pulls the count API to get total number of assets which is updated after asset last updated datetime.

2) Then it calls search API to pull all the assets as per asset last updated datetime and specified parameters.

We added a new Cyber Security Asset Management Settings section on the TA setup

page where you can specify:

- Log User Accounts
- Log Open Ports
- Log File System Volume
- Log Network Interfaces
- Log Software
- Log Tags
- Log Hardware
- Log Operating System
- Log Business App List Data
- Exclude Unmanaged Assets
- Page size
- Extra filters for CSAM API

#### - CSAM Maximum API retry coun

For details, refer to Cyber Security Asset Management Settings.

We also added a new Qualys Metrics **cyber\_security\_asset\_management** that you can use to create a cron job to pull your CSAM data.

#### Integration of the Qualys CertView with Splunk TA

We have now integrated Qualys Certview with Splunk TA. You can now configure the TA app to fetch your Certview data from your Qualys account.

CertView fetches data continuously.,Once you enable the data input, it pulls the certificates which is updated after certificate updated datetime.

We added a new Certview Settings section on the TA setup page where you can specify:

- Page size
- Extra filters for CertView API
- CertView custom operation
- CertView Custom Fields
- Certview Maximum API retry count

For details, refer to Certview Settings section.

We also added a new Qualys Metrics **certview\_certificates** that you can use to create a cron job to pull your Certview data.

Minimum supported Splunk version for Qualys Splunk TA 1.11.0 is Splunk v8.x

From this release we are not removing qualys\_kb.csv file from the search/lookups automatically if user disables KB indexing option after enabling it first as per Splunk's recommendation. Users need to remove it manually. For more details, refer to What happens when you disable KB indexing option after enabling it first?

#### New Feature in 1.10.15

With this release, we have added following enhancements:

#### Parsing Newly Added Fields for following APIs in Splunk TA

#### Host List API

- LAST\_ACTIVITY
- LAST\_BOOT
- SERIAL\_NUMBER
- HARDWARE\_UUID
- FIRST\_FOUND\_DATE
- AGENT\_STATUS
- CLOUD\_AGENT\_RUNNING\_ON

#### Host List Detection API

- UNIQUE\_VULN\_ID

To get the UNIQUE\_VULN\_ID, add UNIQUE\_VULN\_ID in Detection fields to log under VM Detection Settings in TA setup page.

#### **Renaming ARS Field Names to TRURISK**

The fields ARS and ARS\_FACTORS are changed to TRURISK\_SCORE and TRURISK\_SCORE\_FACTORS respectively.

#### New Feature in 1.10.14

In TA setup page under the Policy Compliance Reporting Service Settings, we have removed **Do you want to enable SSL Certificate Verification?** checkbox. Now SSL certificate verification is enabled by default for PCRS. In a recent policy change, Splunk no longer allows disabling SSL certificates to ensure secure connections.

If there is an error with the SSL certificate for PCRS data input, ensure that your API connection is secured with SSL.

### New Feature in 1.10.12

We fixed an issue where the user faced data missing in Splunk TA when making the API call. The issue of parsing blank spaces in the streaming posture data for PCRS data input has been resolved.

#### New Feature in 1.10.11

With the new release, we have extended our support to CIM-5.x for CS and SEM data input.

We have fixed the issue where TA encounters an error if an XML tag had a blank value for host detection input data.

#### New Feature in 1.10.10

We fixed the issue for the TruRisk factors parsing in the **host\_detection** data input. It was not parsing in the previous version.

# New Feature in 1.10.9

With the new release, we have added following enhancements:

#### Introduced Parallelism into PCRS Data Input:

- We introduced two separate multi-threads, ResolveHostThread and PostureStreamingThread, to call the Resolve Host Ids API and the Posture Streaming API.

ResolveHostThread can select a batch of policies, the batch size defined in the number of policy Ids to use for the Resolve Host Ids API field, and each thread ResolveHostThread-1, ResolveHostThread-2, ResolveHostThread-3, and so on, can make the Resolve Host Id API call.

The Resolve Host Ids can be added to the Host Id queue once the thread completes the pull. The PostureStreamingThread can immediately pick it. Each thread PostureStreamingThread-1, PostureStreamingThread-2, PostureStreamingThread-3, etc., can make the Resolve Posture Streaming API call.

As a result, the Resolve Host Id API and Posture Streaming API can pull data in parallel, and data pull can be faster compared to the previous method.

#### Parsing isIgnored Field for WAS Findings:

We are now parsing the isIgnored tag and ingesting it into WAS finding events.

- A few minor bug fixes are made.

#### New Feature in 1.10.8

With the new release, we have added below enhancements:

#### Parsing TruRisk Fields for Host Detection:

We are now parsing **ARS**, **ACS** and **ARS\_FACTORS** and adding it into VM detection events. To get the **ARS**, **ACS** and **ARS\_FACTORS**, check the **ARS**, **ACS** and **ARS\_FACTORS for Host Asset API** checkbox provided under VM Detection Settings in TA setup page.

We are parsing **QDS** and **QDS\_FACTORS** and adding it into VM detection events. To get the **QDS**, add "QDS" in "Detection fields to log" add "show\_qds=1" in the extra parameter under VM Detection. To get the **QDS\_FACTORS**, add "QDS\_FACTORS" in "Detection fields to log" and add "show\_qds\_factors=1".

#### Parsing HOSTNAME field for Host Detection:

We are now parsing HOSTNAME and adding it into VM Detection Events.

#### New Settings under Policy Compliance Reporting Service

We have introduced the following settings under Policy Compliance Reporting Service settings on the TA setup page:

- Do you want to truncate the evidence?
- Do you want to enable SSL Certificate Verification?
- Number of threads to use for PCRS (max 10)
- PCRS Maximum API retry count
- PCRS Custom Policy Ids
- PCRS custom policy operation (include/exclude)

For more details, refer to the Policy Compliance Reporting Service Settings section.

#### New Feature in 1.10.7

With the new release, we have added the support for Truncation Limit under Policy Compliance Reporting Service Settings in TA setup page.

For more details, refer to **Policy Compliance Reporting Service Settings** section.

# New Feature in 1.10.6

With the new release, we have added **Host Ids Batch size for Posture Info Streaming API** field under Policy Compliance Reporting Service Settings in TA setup page.

For more details, refer to **Policy Compliance Reporting Service Settings** section.

We are parsing CLOUD\_PROVIDER\_TAGS and adding in the VM events in CLOUD\_PROVIDER\_TAGS\_name1 = val1, CLOUD\_PROVIDER\_TAGS\_name2 = val2... format.

To get the CLOUD\_PROVIDER\_TAGS, add "CLOUD\_PROVIDER\_TAGS" in "host fields to log" field and add "show\_cloud\_tags=1" in the extra parameter under VM Detection

Settings in TA setup page.

Also, some minor improvements in logging are made.

# New Feature in 1.10.5

We are now compatible with SPLUNK v9.0 and minor improvements added are as follows:

- Parsing ASSET\_ID tag and adding in VM events:

With the new release, we are parsing ASSET\_ID tag and adding it to the VM events.

To get the ASSET\_ID, add "show\_asset\_id=1" in the extra parameter under VM Detection Settings in TA setup page.

- Additional fields added to the KB CSV File are as follows:

- AUTHENTICATION
- DISCOVORY\_REMOTE
- LAST\_SERVICE\_MODIFICTION\_DATETIME
- SUPPORTED\_MODULES

- Parsing IPV6 tag and adding in VM events:
With the new release, TA parses the IPV6 tag (if its present in XML) and ingests into VM events. If the tag is not present, then IPV6 field will not be present in the event ingested to Splunk. If tag is present but value is empty/null/None, then empty string will be present in the event.

| i    | Time                       | Event                                                                                                    |
|------|----------------------------|----------------------------------------------------------------------------------------------------|
| >    | 8/13/22<br>12:51:38:000 PM | HOSTSUMMARY: HOST_ID= IPV6="                                                                                                |
| VM D | etection Settings          | ~                                                                                                    |
|      | <b>√</b>                   | Log Host Summary events                                                                                                    |
|      |                            | Log extra statistics in host summary ( Breakdown of Vulnerability Count by (Severity and Type), by (Severity and Status)    |
|      | <b>v</b>                   | Log Individual Host Vulnerabilities                                                                                         |
|      | 1                          | Log host information with each detection ( e.g. IP, OS, DNS, NetBios)                                                       |
|      | Host fields to log         | ID,ASSET_ID,IP, <mark>IPV6</mark> ,TRACKING_METHOD,DNS,NETBIOS,OS,LAST_SCAN_DATETIME,TAGS,NETWORK_ID,                       |
|      |                            | Enter host XML tag names from API response to be logged in the event by a comma-separated. (e.g. ID,IP,TRACKING_METHOD,DNS) |

# New Feature in 1.10.4

In TA v1.10.4, we included a new parameter in the VM detection API call that is "detection\_updated\_since". This parameter will filter out the QID whose status does not change since the datetime mentioned with this parameter.

# New Feature in 1.10.2

The new release comes with improvements in logging and minor enhancements in utility script.

# New Feature in 1.10.1

## Integration of the Qualys Policy Compliance Reporting Service with Splunk TA

We have now integrated Qualys Policy Compliance Reporting Service (PCRS) with Splunk TA. You can now configure the TA app to fetch your PCRS data from your Qualys account.

The PC APIs also pull the posture data, but due to hindrances such as CPU usage, memory consumption, and time consumption to pull the complete information, we introduced PCRS for TA apps.

PCRS improves the data fetching of the huge data on the Qualys Cloud. Fetching data in PCRS is quicker for the accounts with millions of assets and postures.

PCRS fetches data continuously in the following manner:

1) Once you enable the data input, it will first pull the number of Policy IDs to the subscription ID.

- 2) Divides the Policy IDs into threads and starts pulling the associated hosts.
- 3) Calls the posture data for all the hosts associated to the policy IDs.

We added a new Policy Compliance Reporting Service Settings section on the TA setup page where you can specify:

- Add additional field evidence
- Add the number of policy Ids that can be used in Resolve Host Id API.

For more details, refer to Policy Compliance Reporting Service Settings section.

| Policy Compliance Reporting Service Settings                     |                               |  |  |  |  |
|------------------------------------------------------------------|-------------------------------|--|--|--|--|
|                                                                  | Add additional field evidence |  |  |  |  |
| Number of Policy Ids to use for<br>Resolve Host Ids API (max 10) | 2                             |  |  |  |  |

We also added a new Qualys Metrics "pcrs\_posture\_info" that you can use to create a corn job to pull your PCRS data.

| splunk>enter | orise Apps 🗸                                                                                                    | <ol> <li>Admin</li> </ol> | istrator 🔻                                                  | 2 Messages 🔻                                                              | Settings 🔻                                             | Activity 🔻                                  | Help 🔻         | Find | Q |
|--------------|----------------------------------------------------------------------------------------------------|---------------------------|-------------------------------------------------------------|---------------------------------------------------------------------------|--------------------------------------------------------|---------------------------------------------|----------------|------|---|
|              | Add Data                                                                                                    | Select Source Done        | < Back                                                      | Next >                                                                    |                                                        |                                             |                |      |   |
|              |                                                                                                    |                           |                                                             |                                                                           |                                                        |                                             |                |      |   |
|              | Files & Directories<br>Upload a file, index a local file, or monitor an entire directory.                                         | Quality Matrice *         | knowlode                                                    | 70 base                                                                   |                                                        |                                             |                |      |   |
|              | HTTP Event Collector<br>Configure tokens that clients can use to send data over HTTP or<br>HTTPS.                                 | Cron entry or<br>Interval | knowledg<br>host_dete<br>was_find                           | ge_base<br>ge_base<br>ection<br>ings<br>osture_info                       |                                                        |                                             |                |      |   |
|              | TCP / UDP<br>Configure the Splunk platform to listen on a network port.                                                           |                           | cs_image<br>cs_conta<br>fim_even                            | e_vulns<br>iner_vulns<br>ts                                               |                                                        |                                             |                |      |   |
|              | Scripts<br>Get data from any API, service, or database with a script.                                                             |                           | fim_ignor<br>fim_incid<br>edr_ever<br>activity_k            | ed_events<br>ents<br>its<br>og                                            |                                                        |                                             |                |      |   |
|              | Systemd Journald Input for Splunk<br>This is the input that gets data from journald (systemd's logging<br>component) into Splunk. | Start Data                | sem dete                                                    | ection<br>ture_info                                                       | to your minute                                         |                                             |                |      |   |
|              | Qualys Technology Add-On Add-On for Qualys                                                                                        |                           | For fim_event<br>Metrics - dat<br>format: "YY<br>01T00:00:0 | ents, fim_ignored_e<br>ate to start data pul<br>YY-MM-DDThh:mm<br>00.000Z | events, and fim<br>I from should b<br>:ss.msZ". Ex: 20 | _incidents Qu<br>e in UTC in IS0<br>017-01- | alys<br>D 8601 |      |   |

# New Feature in 1.9.0

#### Integration of the Qualys Secure Enterprise Mobility with Splunk TA

With this release, we integrated Qualys Secure Enterprise Mobility (SEM) with Splunk TA. You can now configure TA app to fetch your SEM data from your Qualys account.

On the TA setup page, we added a new Security Enterprise Mobility Settings section where you can specify: 1) the SEM data that you want to fetch from your account, 2) the number of records that you want to fetch per API request, and 3) extra params, if any. See Secure Enterprise Mobility Settings.

| Secure Enterprise Mobility Settir        | Secure Enterprise Mobility Settings                                                                                                    |  |  |  |  |  |  |
|------------------------------------------|----------------------------------------------------------------------------------------------------|--|--|--|--|--|--|
| 2                                        | Log Individual Asset Detections Log Asset Summary events                                                                                                  |  |  |  |  |  |  |
| Number of SEM records per API<br>request | 1000                                                                                                    |  |  |  |  |  |  |
| Extra parameters to SEM API              | Enter as URL Query (e.g. a=1&b=string). Following parameters are NOT allowed: action, detection_updated_since, detection_updated_before, truncation_limit |  |  |  |  |  |  |

We also added a new Qualys Metrics "sem\_detection" that you can use to create a corn job to pull your SEM data. The start date for Qualys Metrics should be in "YYYY-MM-DDThh:mm:ssZ" and cannot be less than the default date "2021-01-26T00:00:00Z".

| splunk>enterprise Apps <del>-</del>                                                                                               | Administrator 🔻           | ■ Messages ▼ Settings ▼ Activity ▼ Help ▼ Find Q                                                                                                    |
|----------------------------------------------------------------------------------------------------|---------------------------|----------------------------------------------------------------------------------------------------|
| Add Data                                                                                                    | Select Source Done        | < Back Next >                                                                                                    |
| Files & Directories<br>Upload a file, index a local file, or monitor an entire directory.                                         | Quality Motrics *         | knowledge base                                                                                                    |
| HTTP Event Collector<br>Configure tokens that clients can use to send data over HTTP or<br>HTTPS.                                 | Cron entry or<br>Interval | knowledge_base<br>host_detection<br>was_findings<br>policy posture info                                                                                                    |
| TCP / UDP<br>Configure the Splunk platform to listen on a network port.                                                           |                           | cs_image_vulns<br>cs_container_vulns<br>fim_events                                                                                                    |
| Scripts<br>Get data from any API, service, or database with a script.                                                             |                           | fim_ignored_events fim_incidents edr_events activity_log                                                                                                    |
| Systemd Journald Input for Splunk<br>This is the input that gets data from journald (systemd's logging<br>component) into Splunk. | Start Date                | sem_detection<br>Note - API rate limit according to your API tier will be applicable.                                                                                                    |
| Qualys Technology Add-On Add-On Add-On for Qualys                                                                                 | Start Dute                | For fim_events, fim_ignored_events, and fim_incidents Qualys<br>Metrics - date to start data pull from should be in UTC in ISO 8601<br>format: "YYYY-MN-DDThh:mm:ss.msZ", Ex: 2017-01-<br>01T00:00:00.0000Z |
| Splunk Secure Gateway<br>Initializes the Splunk Secure Gateway application to talk to mobile<br>clients over websockets           |                           | For sem_detection Qualys Metrics - date to start data pull from<br>should be in UTC in ISO 8601 format: "YYYY-MM-DDThh:mm:ssZ".<br>Default value is "2021-01-26T00:00:00Z".                                 |
| Splunk Secure Gateway Mobile Alerts TTL<br>Cleans up storage of old mobile alerts                                                 |                           | For other Qualys Metrics - date to start data pull from should be in UTC in ISO 8601 format: "YYYY-MM-DDThh:mm:ssZ". Default value is "1999-01-01T00:00:00Z".                                               |

#### View Diagnosis, Consequence, and Solution information in KB data in Splunk

We added a new check box in the KnowledgeBase Settings section on the TA setup page. When you select this check box, TA will fetch the Diagnosis, Consequence, and Solution information in the Splunk along with the other KB data. When you search for the KB data in Splunk, the new Diagnosis, Consequence, and Solution columns will show the information in the respective columns.

| Knowledge Base Settings | v.                                                               |
|-------------------------|------------------------------------------------------------------|
| Lo                      | og additional fields (SOLUTION, CONSEQUENCE, DIAGNOSIS)          |
|                         | dex the knowledge base. CSV lookup file will NOT be created.     |
| No                      | ote: This feature is helpful if you are using distributed setup. |

# Improvements in 1.8.9

# Indication of Compromise (IOC) App rebranded as Endpoint Detection and Response (EDR)

With this release, Indication of Compromise (IOC) App will be known as Endpoint Detection and Response (EDR) in Qualys TA. Because of this change, we replaced all the instances of IOC on TA UI (labels, IOC data input), log messages with EDR.

If you are using IOC data input and choose to upgrade to TA 1.8.9, we will show you a warning message in the TA log for IOC data input. The warning message will inform that IOC data input is deprecated and you need to manually configure the EDR data input from the Splunk UI.

If you are using IOC data input and if you enable the new EDR data input, we check if IOC data checkpoint is available or not. After the check, If we find IOC checkpoint file and do not find EDR check point file then TA will rename the IOC checkpoint file to the EDR checkpoint file and consider IOC checkpoint as the start date to fetch the data for the EDR data input.

If both the IOC and EDR checkpoint is available then TA will fetch the data from the EDR checkpoint file and ignore the IOC checkpoint file.

We removed the event types of IOC data input. The new event type name for EDR data input is "qualys\_edr\_event". For backward compatibility that is to make the older IOC data available in Splunk along with the EDR data, we have merged the IOC and EDR source types into a EDR event type. When you use the EDR event type, we will fetch older IOC data for IOC data input and latest EDR data for EDR data input.

## Note

As IOC App is deprecated, you need to manually add EDR and remove the IOC data input.

## **Issues Fixed**

## TA setup changes for Qualys API credentials

We had an issue where the users using multiple technology add ons of different organizations were unable to configure username and password from the TA setup page.

We fixed this issue by setting TA-QualysCloudPlatform-Api as realm name for Qualys API credentials in the passwords.conf file.

The realm name was not set in previous releases. Now you can update the username and password from the TA setup page only if the user with "TA-QualysCloudPlatform-Api" realm name exists in the passwords.conf file.

## Note that this means if you are upgrading to TA 1.8.9, you have to again manually enter Qualys API credentials after the upgrade otherwise you wont be able to access the Qualys API server. Before entering the credentials, we recommend you to empty the cache of your browser and do a hard reload.

We will create a new entry for the username with the realm name in the passwords.conf file. This user name with realm name will be used to fetch data from your Qualys account.

## Add milliseconds in checkpoint file for FIM data inputs

We fixed an issue where TA was not able to fetch FIM data because checkpoint date or start date is till seconds, whereas FIM supports date in the milliseconds (YYYY-MM-DDThh:mm:ss.msZ) format. To fix this issue, we now check the checkpoint or start date and add milliseconds to it if the checkpoint date is till seconds.

## Fixed incomplete API response XML file issue for Policy Compliance

We fixed an issue where for Policy Compliance module, TA was unable to fetch data for PC data input and showed an error message if the PC API returns incomplete data or XML file.

To fix this issue, now when TA will receive incomplete data or XML file, it will save this file as error file and will make the PC API call again to fetch the data from your Qualys account.

## Fixed 400 bad request issue for Container Security

We fixed an issue where due to limitation of elastic search for Container Security data input if the page size is not equally divisible 10000 then the CS API was throwing 400 bad Request error. We have updated the logic so that elastic search limitation of 10000 is not violated when fetching CS data.

# Improvements in 1.8.8

## TA to support date format in milliseconds for FIM data input

As FIM now supports date in milliseconds format, TA will also accept date format with milliseconds to fetch FIM events, ignored events, and incident data. Due to this change, on the Data Input page, the start date to pull FIM data should be in UTC in ISO 8601 format: "YYYY-MM-DDThh:mm:ss.msZ".

If the Start Date field is blank, then we set the default start date to 1999-01-01T00:00:00Z and pull the data from this date. But as FIM requires milliseconds in the date format, we will now show an invalid date format message if you leave the Start Date empty for any of the FIM Qualys Metrics. For FIM Qualys Metrics, you need to manually enter the Start Date in UTC in ISO 8601 format: "YYYY-MM-DDThh:mm:ss.msZ".

We added this information on the Data Inputs screen (Settings > Data Inputs > Qualys Technology Add-On).

Note that if you are upgrading to TA 1.8.8 and you have already added FIM data inputs, then edit the data inputs as per the new date/time format and save it again to let the data input run successfully.

# Improvements in 1.8.7

## Updated CS containers and CS images API Version to 1.3

We updated CS Container and CS Image API version from 1.2 to 1.3 for CS container and CS image data inputs.

From this version onwards, use in the CS API request:

- SHA value of the image (imageSha) instead of image ID (imageId) to fetch the image details

- SHA value of the container (containerSha) instead of container ID (containerId) to fetch the container details.

- the pageNumber parameter instead of PageNo parameter to fetch the page with the specified number.

## Reset the username and password from the TA setup page

We made an improvement where earlier if a user with two Qualys API accounts on a Qualys platform tried to switch between accounts by changing the Qualys API credentials from the TA setup page, then the password.conf file was required to be removed.

Now, as per the new flow, you do not have to remove the password.conf file while setting the Qualys API credentials from the TA setup page. When you enter the username on the TA setup page, we check if the username already exists in the password.conf file. If the username already exists then we only update the password.

If the username specified on the TA setup page does not exist in the password.conf file, then we fetch the old username from the password.conf file. If the old username is not blank in the file, then we delete the old credentials and add the new username and password specified on the TA setup page. In the case of a new user, we add the new username and password specified on the TA setup page.

## Show Splunk restart message when saving settings on TA setup page first time

We will now show a message to "restart the Splunk to load all settings" after you save the settings on the TA setup page for the first time. Earlier, when the user was saving the TA setup form the first time and was not restarting the Splunk, then on the data input and event types pages, the TA set up form was shown instead of the respective forms.

## Added DISA STIG SV values to PC Data Input

Policy Posture API response now has <REFERENCE> tag shown under <GLOSSARY>. We will show the value of the <REFERENCE> tag in Splunk when you search Policy Posture data using the posture info event. The value for the tag will be blank if the <REFERENCE> tag has no value.

# Improvements in 1.8.6

## Change in processing logic of PC data input

Prior to this release, PC data input was using the "policy\_ids" parameter to pull posture information. With this release, we will use the "policy\_id" instead of the "policy\_ids" parameter to pull the posture information. As per the new logic, TA will first fetch all the policy IDs using the Compliance Policy List API and then for each policy\_id, it will fetch the posture information using the Compliance Posture Information API.

As a result of this change, on the TA setup page, we removed the "Number of POLICY IDs to use for PC Posture Information (max 10)" option and added the "Number of posture info records per API request" option for PC posture API request. The value in this field will be used for the "truncation\_limit" parameter of the PC posture API request and define how many posture info records will be returned per request. If the requested list identifies more records than the truncation limit, then the XML output includes the <WARNING> element and the URL for making another request for the next batch of records.

The default value is 1000. If you want to fetch all the posture information in a single output then specify 0. Paginated output is recommended if the posture info data is large.

| Policy Compliance Settings                                      | v .                                                                                                    |  |  |  |  |  |  |  |
|-----------------------------------------------------------------|----------------------------------------------------------------------------------------------------|--|--|--|--|--|--|--|
| Note: The PC feed does not pull the                             | Note: The PC feed does not pull the SCAP information.                                                                                                    |  |  |  |  |  |  |  |
| ✓                                                               | Log individual PC Compliance Posture events                                                                                                    |  |  |  |  |  |  |  |
|                                                                 | Log Policy Summary                                                                                                    |  |  |  |  |  |  |  |
|                                                                 | Log "All" details (when unchecked, logs "Basic" details)                                                                                                    |  |  |  |  |  |  |  |
|                                                                 | Add additional fields (REMEDIATION, RATIONALE, EVIDENCE, CAUSE_OF_FAILURE)                                                                                                    |  |  |  |  |  |  |  |
|                                                                 | Enable multi-threading for PC Posture Information download                                                                                                    |  |  |  |  |  |  |  |
| Number of threads to use for PC<br>Posture Information (max 10) | 2                                                                                                    |  |  |  |  |  |  |  |
| Number of posture info records<br>per API request               | 200                                                                                                    |  |  |  |  |  |  |  |
| Extra parameters for Posture<br>Information API                 | Note Enter as URL Query (e.g. a=1&b=string) or as JSON (e.g. ("a":1, "b": "string")). Following parameters are<br>NOT allowed: action, output_format, details, status_changes_since, policy_ids, show_remediation_info,<br>cause_of_failure, include_dp_name, policy_id, truncation_limit |  |  |  |  |  |  |  |

## Change in XML input file parsing logic for performance improvement

We changed the parsing logic for the XML input files to improve the processing time of XML files. TA now does not load the full XML input file in the Splunk memory which was making the system slow and causing the XML processing to take longer time. To improve the performance, TA now parses the XML file line by line or tag by tag.

# Improvements in 1.8.5

## Added three new fields in the VM Detection Setting section on the TA set up page

We have added three new fields: "Host fields to log", "Detection fields to log", and "Max characters allowed in RESULTS field" in the VM Detection Settings section on the TA Set up page.

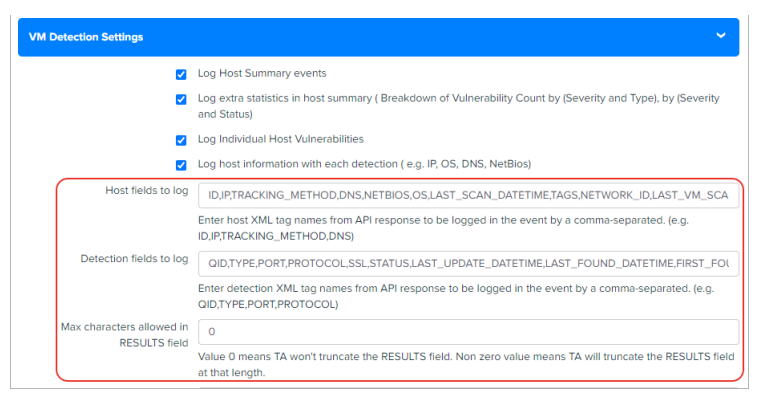

1) "Host fields to log" shows default output values for host assets. You can add additional comma-separated host XML tag names such as "Asset\_ID" returned in the Host List API response that you want to log into the event or remove any existing tag that you don't want to log.

2) "Detection fields to log" shows default output fields for host detection. You can add additional comma-separated detection XML tag names such as

"AFFECT\_EXPLOITABLE\_CONFIG" and "AFFECT\_RUNNING\_KERNEL" returned in the Host List Detection response that you want to log in the event or remove any existing tag that you don't want to log.

3) Max characters allowed in the RESULTS field lets you specify how many maximum characters will appear in the Results field. This means if the number of characters exceeds the maximum allowed characters, then TA will truncate the excess characters after parsing the RESULTS field and append the message "[TRUNCATED XXX Characters]" in the RESULTS field.

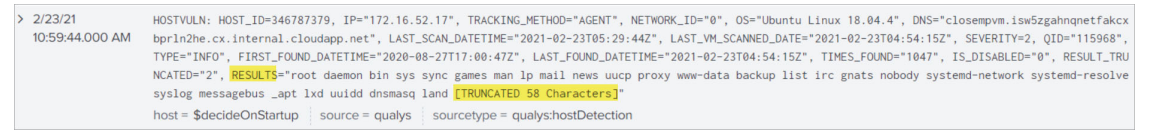

The "RESULT\_TRUNCATED" field now shows values based on whether the RESULT field is truncated by the TA or Splunk.

1)RESULT\_TRUNCATED is "0" if neither TA nor Splunk truncates the RESULTS field/raw event.

2) RESULT\_TRUNCATED value is "1" if the RESULTS field is truncated by Splunk. Note that if Splunk truncates the RESULTS field then the message "[TRUNCATED XXX Characters]" in the Results field is not shown.

| > 2/26/21      | HOSTVULN: HOST_ID=13126853, IP="10.115.108.61", NETWORK_ID="0", OS="Windows 10 Pro 64 bit Edition Version 2004", DN              |
|----------------|----------------------------------------------------------------------------------------------------|
| 2:16:14.000 PM | S="eu02asset1", LAST_SCAN_DATETIME="2021-02-26T08:46:14Z", LAST_VM_SCANNED_DATE="2021-02-26T08:45:45Z", SEVERITY=3,              |
|                | QID="105237", TYPE="INFO", FIRST_FOUND_DATETIME="2020-10-31T20:08:51Z", LAST_FOUND_DATETIME="2021-02-26T08:45:45Z",              |
|                | TIMES_FOUND="654", IS_DISABLED="0", <mark>RESULT_TRUNCATED="1"</mark> , RESULTS="\SAMR S-1-15-3-8 8 access-allowed standard_read |
|                | read_extended_attributes read_data synchronize write_data write_extended_attributes write_attributes read_attribute              |
|                | s \SAMR Everyone 0 access-allowed standard_read read_extended_attributes read_data synchronize write_data write_ext              |
|                | ended_attributes write_attributes read_attributes \SAMR AnonymousLogon 7 access-allowed standard_read read_extended              |
|                | _attributes read_data synchronize write_data write_extended_attributes write_attributes read_attributes \SAMR Admin              |
|                | istrators 544 access-allowed append_data execute standard_write_dac standard_r                                                   |
|                | host = \$decideOnStartup source = qualys sourcetype = qualys:hostDetection                                                       |

3) RESULT\_TRUNCATED value is "2" if the RESULTS field is truncated by TA. Note that if TA truncates the RESULTS field then the message "[TRUNCATED XXX Characters]" in the Results field is shown.

# Improvements in 1.8.4

## Added option to index the KB data in Splunk

With this release, we now support indexing of the KnowledgeBase (KB) data in Splunk so that the Splunk TA users on the distributed setup environment can get the updated KnowledgeBase data on the Search Head from the Heavy Forwarder and generate the KB CSV file.

On the TA setup page, we added a KnowledgeBase Settings section that has a check box "Index the KnowledgeBox...".

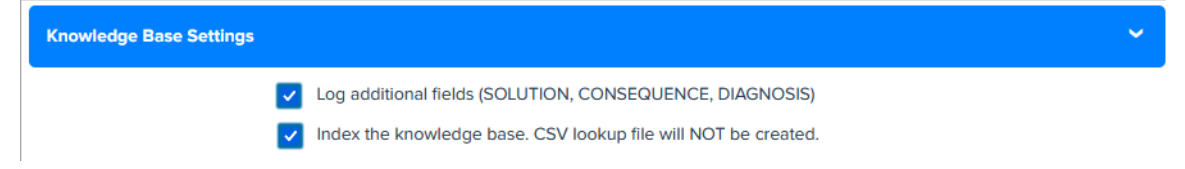

The check box indicates whether to index the KnowledgeBase data in Splunk or to write the data into a CSV file. When you select the check box and click Save, TA will fetch the KB data and index the KB data in Splunk. If the check box is not selected, TA does not index the KB data into Splunk and creates a CSV file. The CSV file will have KB data from 1999-01-01.

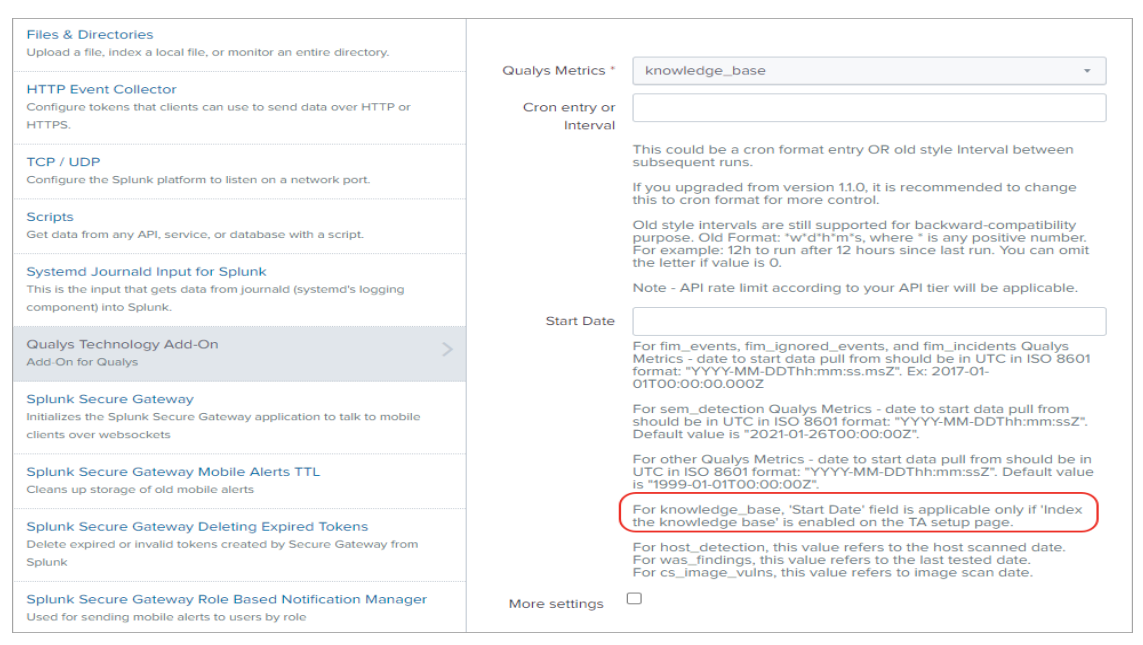

On the Settings > Data Inputs > Add Data page for Qualys technology add on, we added the information that for knowledge\_base "Start Date" field is applicable only if "index the knowledge base" is enabled on the TA set up page.

After you enable the index KB data option, you need to generate KB CSV lookup on the Search Head. See KnowledgeBase Settings.

## CS image label Information now available in CS events

You will now see the CS label information along with the CS image vulnerabilities in CS events for images in Splunk. TA uses a new API "/csapi/v1.2/images/<imageId>" to fetch the CS label and image vulnerability information. TA uses the label key to fetch the label information and the "vulnerabilities" key to fetch the vulnerability information. The image vulnerabilities & label information will be available in cs\_vuln\_info\_event event type.

The new API does not provide image vulnerability summary information in the response. TA generates vulnerability summary information with the help of severity and patch availability fields of vuln summary information. All this vulnerability summary information will be available in the cs\_vuln\_summary\_event event type.

## Improvements in 1.8.3

We have fixed these issues in 1.8.3.

## **Issues Fixed**

-We fixed an issue where the check box selection values for "log host summary events" and "Log Individual Host Vulnerabilities" options in the TA set up > VM Detection settings section was read from the app configuration file instead of qualys.conf file.

- We fixed an issue where TA was logging "VM host summary events for host detection" in Splunk even though the user had configured to exclude the VM host summary events on the TA setup page.

- We fixed an issue where WAS summary events weren't fetched for all the threads when the WAS data was fetched using multiple threads. Now when the WAS data is fetched in the multi-thread mode, TA logs events in Splunk from all the threads.

- We fixed an issue where TA throws an error and terminates the WAS API call when the WAS data input is fetched using multiple threads and the web application IDs are not distributed appropriately to each thread. To fix this error, we have changed the logic of distribution for web application IDs between the threads so that web application IDs are appropriately distributed.

# Improvements in 1.8.2

## **Enhancements to VM Detection Event**

With this release, we have moved the **Result** field in the VM Detection event to the end of the event. When the Result field is placed before the other event fields, Splunk, at the time of processing the VM Detection event data, truncates all the fields after the Results field if the size of the event exceeds the truncation limit. To avoid truncation of fields, we have added the Results field at the end of the event. Now only the values in the results field will be truncated, if the event size exceeds the truncation limit.

We have added a **RESULT\_TRUNCATED** field before the "Results" field in the event to inform you that the event is truncated or not. RESULT\_TRUNCATED = 1 means event is truncated and RESULT\_TRUNCATED = 0 means event is not truncated. You can search for truncated and non truncated events using this field.

| D | ashboard Ho               | sts IP Lookup Form                                                                     | Knowledgebase                                                                  | Qualys Vulnerability Search                                                                            | Reports 🕶                                          | Search for Vulnerabilities                                                                               | Debug                                                                                                    |                                                  |
|---|---------------------------|----------------------------------------------------------------------------------------|--------------------------------------------------------------------------------|----------------------------------------------------------------------------------------------------|----------------------------------------------------|----------------------------------------------------------------------------------------------------|----------------------------------------------------------------------------------------------------|--------------------------------------------------|
| Ν | lew Searc                 | h                                                                                      |                                                                                |                                                                                                    |                                                    |                                                                                                    |                                                                                                    |                                                  |
|   | eventtype="qualy          | s_vm_detection_event"                                                                  |                                                                                |                                                                                                    |                                                    |                                                                                                    |                                                                                                    | -                                                |
| i | Time                      | Event                                                                                  |                                                                                |                                                                                                    |                                                    |                                                                                                    |                                                                                                    |                                                  |
| > | 10/6/20<br>10:52:19.000 A | HOSTVULN: HOST_ID=<br>M EVERITY=4, QID="25<br>0-10-06T05:22:192"<br>8.x86_64 1.8.0.262 | 202346955, IP="17<br>56941", TYPE="CONF<br>, IS_IGNORED="0",<br>2.b10-0.el7_8" | 72.16.58.133", TRACKING_METHOD=<br>FIRMED", SSL="0", STATUS="ACTIVE<br>, IS_DISABLED="0", RESULT_TRUNC | "AGENT", NETWO<br>E", FIRST_FOUN<br>ATED="0", RESU | RK_ID="0", OS="CentOS Linux<br>D_DATETIME="2020-08-25T21:4<br>L <mark>TS</mark> ="Package Installed Vers | <pre>&lt; 7.8.2003", DNS="qagtest01.p( \$3:422", LAST_FOUND_DATETIME=' sion Required Version java-1.8</pre> | 02.sjc01.qualy<br>2020-10-06T05<br>3.0-openjdk 1 |

TA will also remove the leading and trailing white spaces from the Results field after TA fetches VM detection data from your Qualys account using the Host List Detection API.

Splunk reads the truncate value from the **props.conf** file in the TA in "global/local" directory. If this file is removed from the app "global/local" directory, then TA will read the truncate value from the **global props.conf** file in Splunk. TA never truncates the event data while sending it to Splunk. Splunk automatically truncates the event if the size of the event exceeds the truncate limit set in the props.conf or global props.conf file.

Note

The VM Detection event shows the Results field when **show\_results** is set to 1 in the "Extra Parameters" fields in VM Detection Settings on the TA setup page. If this parameter is not set, then none of these changes will have any impact on the VM Detection Event data.

## Improvements in 1.8.1

## Cleanup Script to remove API output files for Activity Log

We added the "Activity Log" data input in the cleanup script to remove the API output files from the /tmp directory.

## Issue Fixed

We fixed the byte string issue for the host detection data pulled in Splunk for versions above 8.x.x which uses Python 3 interpreter.

# Improvements in 1.8.0

## Added a new data input - Activity Log

We added a new data input "Activity Log" to TA to let you pull activity logs from your Qualys Account.To access data input page, go to Settings > Data > Data Inputs > Qualys Technology Add-On. Click Add and from Qualys Metrics drop-down, select activity\_log.

## Page size field added for data inputs

We added Page size field for these data inputs to let you specify the number of records to be fetched in single API call. The default value for page size is 1000 records, but you can change the value.

- Container Security Data Settings for Images
- Container Security Data Settings for Containers
- FIM settings for events
- FIM settings for ignored events
- FIM settings for incidents
- Indication of Compromise (IOC)

## Redesigned TA setup form

We have redesigned TA setup form to make TA 1.8.0 Splunk cloud compatible as per the SplunkAppInspect tool suggestion and improve the user experience.

| splunk>enterprise Apps -                | 6                    | Administrator 🔻       | 2 Messages 🔻 | Settings - | Activity - | Help 🔻 | Find | ٩ |
|-----------------------------------------|----------------------|-----------------------|--------------|------------|------------|--------|------|---|
| TA-QualysCloudPlatf                     | orm                  |                       |              |            |            |        |      |   |
| Configure This App                      |                      |                       |              |            |            |        |      |   |
| Qualys API Server                       |                      |                       |              |            |            |        |      |   |
| Qualys API Serve                        | r https://qualysa    | pi.qualys.com         |              |            |            |        |      |   |
| Note: The url should start with HT      | TPS.                 |                       |              |            |            |        |      |   |
| Qualys Credentials                      |                      |                       |              |            |            |        |      |   |
| Username                                | e                    |                       |              |            |            |        |      |   |
| Password                                | d                    |                       |              |            |            |        |      |   |
| Confirm Password                        | d                    |                       |              |            |            |        |      |   |
| Note: Leave username/password           | blank, if you have a | lready set it up.     |              |            |            |        |      |   |
| Client Certificate                      |                      |                       |              |            |            |        |      | ~ |
|                                         | ] Use a Client cert  | ificate for authentic | ation        |            |            |        |      |   |
| Path to client CA certificate           | e                    |                       |              |            |            |        |      |   |
| Path to client CA certificate key       | у                    |                       |              |            |            |        |      |   |
| Passphrase for client C4<br>certificate | 4                    |                       |              |            |            |        |      |   |
| Confirm Passphrase                      | e                    |                       |              |            |            |        |      |   |
| API Timeout Settings                    |                      |                       |              |            |            |        |      | > |
| VM Detection Settings                   |                      |                       |              |            |            |        |      | > |

## **Issues Fixed**

We have fixed the proxy server validation issue in this release.

You can now update Qualys's password in the TA setup form without removing the password.conf file & restarting Splunk.

We now log the error in TA log if the CRON format of data input is invalid.

# Improvements in 1.7.1

We made these improvements in 1.7.1

- TA is now compatible with both Python v2.7 and v3.7. See How to switch python interpreter for Python3?

- Container Security APIs now support the API gateway. Private cloud provider can use the gateway URL to connect to and fetch CS data from Qualys Cloud platform.

## TA v1.7.1 no longer supports macro definition for indexes

Due to a known issue with Splunk, the user was getting a 255 error on the distributed Search Head setup. We have used macros for the ease of handling indexes and event types.

But in case of the distributed setup, macros definition was not getting expanded and as a result, the user was getting error on dashboard or while searching with event types.

To resolve this issue, the Splunk team has suggested not to use macros till further notice from them. See How to assign a custom index to an event type?

# Improvements in 1.6.7

## Policy Compliance data to show additional fields

You can now view REMEDIATION, RATIONALE, EVIDENCE and CAUSE\_OF\_FAILURE information in the compliance posture data for your policy.

| Events (1) Patterns                                                                                                    | Statistics    | Visualization            |                                                                                                    |
|----------------------------------------------------------------------------------------------------|---------------|--------------------------|----------------------------------------------------------------------------------------------------|
| Format Timeline •                                                                                                    | - Zoom Out    | + Zoom to Selection      | × Deselect Iniliasecond per column                                                                                                    |
|                                                                                                    |               | List 🔻 🖌 Format          | 20 Per Page 🕶                                                                                                    |
| < Hide Fields                                                                                                    | :≡ All Fields | i Time                   | Event                                                                                                    |
| SELECTED FIELDS<br>a host 1<br>a source 1<br>a source type 1<br>INTERESTING FIELDS<br># CONTROL_ID 1<br>a index 1<br># Inecount 1<br>a splunk_server 1 |               | 109/18<br>2:18:22:000 PM | PROTER_IPDC: PDC: LD=*100001111, NOT.D=*104.31, NOT.D=*104.41, NOT.D=*104.41, NOT |
| + Extract New Fields                                                                                                    |               |                          |                                                                                                    |

To pull this data in Splunk, go to the TA setup page and in the "Policy Compliance Settings" section, select the "Add additional fields (REMEDIATION, RATIONALE, EVIDENCE, CAUSE\_OF\_FAILURE)" check box.

| Policy Compliance Settings                                      |                                                                            |
|-----------------------------------------------------------------|----------------------------------------------------------------------------|
| Note: The PC feed does not pull the                             | SCAP information.                                                          |
|                                                                 | Log individual PC Compliance Posture events                                |
|                                                                 | Log Policy Summary                                                         |
|                                                                 | Log "All" details (when unchecked, logs "Basic" details)                   |
|                                                                 | Add additional fields (REMEDIATION, RATIONALE, EVIDENCE, CAUSE_OF_FAILURE) |
|                                                                 | Enable multi-threading for PC Posture Information download                 |
| Number of threads to use for PC<br>Posture Information (max 10) | 2                                                                          |

## **Issues Fixed**

We fixed an issue where last evaluated date was not shown as the event date for the policy. Now if the policy has last evaluated date then we will show this date as the event date.

| ✓ 18 events (before 3/18/20 5:00:54.000 PM) No Event Sampling ▼ |               |                              |                                                                                                    |  |  |  |  |  |  |
|-----------------------------------------------------------------|---------------|------------------------------|----------------------------------------------------------------------------------------------------|--|--|--|--|--|--|
| Events (18) Patterns Statistics Visualization                   |               |                              |                                                                                                    |  |  |  |  |  |  |
| List ▼                                                          |               |                              |                                                                                                    |  |  |  |  |  |  |
| < Hide Fields                                                   | :≡ All Fields | i Time                       | Event                                                                                                    |  |  |  |  |  |  |
| SELECTED FIELDS<br>a host 1<br>a source 1                       |               | > 3/18/20<br>10:25:18.000 AM | POLICY_INFO: POLICY_ID="845421", POLICY_ITILE="Riz", LAST_EVALUATED_DATETIME="2020-03-18T04:55:182") LAST_MODIFIED_DATETIME=<br>-11T07:55:462", CREATED_BY="quays_rc70", STATUS="active", IS_LOCKED="0"<br>host = qualys-virtual-machine   source = qualys   sourcetype = qualys:pc:policyInfo |  |  |  |  |  |  |

# Improvements in 1.6.6

## TA to use "updated" dateTime to download Container and Images data in Splunk

The new version of Container Security API uses a new parameter: "updated" to address the issue with mismatch count between Qualys UI and Splunk.

In TA 1.6.6, we now use the new parameter "updated" instead of "created" to ensure that all the Container and Images that were updated in particular duration gets synced in Splunk.

## Improvised Logging

We have now improvised logging to print exception messages and avoid logging empty messages.

## Masked Passwords

Previously, the password was in plain text. But, we now mask passwords in proxy authentication.

## Improved parsing for Host Detection RESULTS

We have improvised Host Detection RESULTS section to address the issue of parsing RESULTS in upper case.

## **Retry Interval**

We have introduced a new configuration 'retry\_interval\_seconds' to retry same API request after configured interval, in case any error occurs while calling APIs.

Steps to configure 'retry\_interval\_seconds':

-edit qualys.conf file from below location:

<Splunk Home>/etc/apps/TA-QualysCloudPlatform/local/qualys.conf

-add below line to qualys.conf file

retry\_interval\_seconds =<time\_in\_seconds>

# Improvements in 1.6.5

## TA to use "processedTime" for downloading FIM Data in Splunk

The new version 2.0.2.0 of FIM API has a new parameter "processedTime" to address the time lag issues with uploading the events on the Qualys portal by FIM agents.

In TA 1.6.5, we now use the new parameter "processedTime" instead of "dateTime" to ensure that all the FIM events that are generated in a particular duration are pulled in Splunk.

Due to this change, TA 1.6.5 will work only with FIM API version 2.0.2.0 and later and not with versions earlier than 2.0.2.0.

# Improvements in 1.6.4

## KnowledgeBase data to show BUGTRAQ\_ID field

In Splunk, we will now show a new field "BUGTRAQ\_ID" in KnowledgeBase data that is pulled from Qualys. This information is shown for QIDs that has "BUGTRAQ\_ID" available.

## FIM events to show event generated time in search results

When you search for FIM events in Splunk, the Time column in search results will now show you the time when the FIM event occurred as reported in your Qualys account. Earlier the time shown was the time when the event is pulled in Splunk.

| New Search                                                                                                    |                                                                                                    |  |  |  |  |  |  |  |  |
|----------------------------------------------------------------------------------------------------|----------------------------------------------------------------------------------------------------|--|--|--|--|--|--|--|--|
| eventtype="qualys_fim_event"                                                                                                    |                                                                                                    |  |  |  |  |  |  |  |  |
| ✓ 28,444 events (11/5/19 11:30:00.000 AM                                                                                                    | to 11/12/19 12:29:27.000 PM) No Event Sampling *                                                                                                    |  |  |  |  |  |  |  |  |
|                                                                                                    | List ▼ / Format 20 Per Page ▼                                                                                                    |  |  |  |  |  |  |  |  |
| < Hide Fields I≣ All Fields                                                                                                    | i Time Event                                                                                                    |  |  |  |  |  |  |  |  |
| SELECTED FIELDS<br>a host 1<br>a source 1<br>a source 1<br>a source 1<br>a source 1<br>a source 1<br>a source 1<br>a source 1<br>a actor.<br>THERESTING FIELDS<br>a actor.<br>a actor.<br>a actor.<br>a actor.<br>b a actor.<br>b a ac | <pre>&gt; (19879<br/>10:20:47332 PM) { [-]<br/>actor: [[r]<br/>}<br/>changedttributes: null<br/>class: 01sk<br/>customerid: a6fdddr-4ff5-da87-8125-2a7054b3db53<br/>dateTime: 2015-11-08T16:50:47,332+0800<br/>fullPath: UbeviceWardd1skv0lume3UClasr/Wag1sAirports)frsdk.cfg-e2f63632-0202-425f-5ce8-df074e2cc2e3.bak<br/>id: 12653652-556-383-6538-ecc2ee2e20Fe<br/>incident1d: null<br/>name: frsdk.cfg-e2f63632-0202-425f-5ce8-df074e2cc2e3.bak<br/>newContent: null<br/>oldContent: null<br/>oldContent: null<br/>oldContent: null<br/>severity: 5<br/>splumk.event.type: FDM_EVBHT<br/>type: File<br/>}<br/>Show as raw text<br/>host = localhost i source = qualys i sourcetype = qualysfimzevent</pre> |  |  |  |  |  |  |  |  |

# Improvements in 1.6.3

## Error on saving proxy server credentials

Fixed an issue where the TA user was getting an error when saving proxy server credentials required for authentication to the proxy server on the Qualys App set up page. Now the credential details are getting saved.

## KnowledgeBase Data not populating in the solution section of the KB lookup file

We fixed an issue where the solution section in the KB lookup file (qualys\_kb.csv) was not getting populated due to a failure in parsing of KnowledgeBase data. The parsing error occurred because the parameters "Threat\_INTEL\_IDs" and "Threat\_INTEL\_VALUES" were not found in the KB lookup file. We have added these two parameters in the KB lookup file.

#### Handle XML parsing error for WAS data

We fixed an issue where TA used to parse the WAS XML response file that had XML parsing errors. Now when TA will receive WAS data that contains parsing errors, it will not parse the file and request Qualys API server to resend the response file. TA will keep on requesting the WAS data from API server till it receives the data contains no parsing errors.

#### Certificate authentication failure when connecting to Qualys API server

We fixed an issue where authentication to the Qulays API server was getting failed when the user tried to connect to the API server via the proxy server using the certificate.

## New Enhancements in 1.6.2

We have made the following enhancements in 1.6.2 release. TA can now:

- Pull EC2 metadata in host detection events using the extra parameter. For example, {"host\_metadata": "ec2", "host\_metadata\_fields":"region,accountId,instanceId"}.

- Pull "cwe" information in Qualys WAS events.
- Retry the request that failed due to corrupted response XML.

# New Features in 1.6.1

You can now configure Qualys App for Splunk Enterprise to pull IOCevents data in Splunk from your Qualys account. We added a new Qualys metric (data input feed) "ioc\_events" that you need to configure and enable for pulling the IOC events from your Qualys account. A new event type "ioc\_info\_event" is added for searching pulled IOC events in Splunk.

You can now preserve API output files in Splunk using the "Enable to preserve the XML/JSON files of API output" option. This option is available on the Qualys app setup page. By default, this check box will not be selected.

Preserve API Output

Enable to preserve the XML/JSON files of API output

#### Added FIM Dashboard

We have also added a FIM dashboard to give you a graphical analysis of your FIM data pulled from your Qualys Account. You will see graphical data for total number changes, events by severity, file and directory changes by change action, and top changes by OS, user and process.

#### Multithreading not supported for FIM

We removed multithreading support for FIM as the new APIs (FIM API Version 2.0) do not support multithreading.

## New Feature in 1.5.0

Qualys App for Splunk Enterprise can now pull FIM data for events, ignored events and incidents from your Qualys Account. On the TA set up page, you will now see 3 new sections: FIM Settings for Events, Ignored Events and Incidents. Specify configuration settings in these sections for collecting FIM data. Next, enable the FIM data feeds to pull the FIM data based on the configuration settings provided on the TA set up page.

| FIM Settings for Events                                  |                                                                                                    |  |  |
|----------------------------------------------------------|----------------------------------------------------------------------------------------------------|--|--|
|                                                          | Enable multi-threading to download FIM Events                                                                |  |  |
| Number of threads to use for FIM<br>Events feed (max 10) | 2                                                                                                    |  |  |
| Entre filtere fer ElM Evente ADI                         |                                                                                                    |  |  |
| Extra filters for FIM Events API                         |                                                                                                    |  |  |
| Enter as Elastic Search Query (e.g. a                    | 1 or b.c:string OR a:1 and b.c:string). Following parameters are NOT allowed: pageNumber, pageSize, dateTime |  |  |
| FIM Settings for Ignored Events                          |                                                                                                    |  |  |
|                                                          | Enable multi-threading to download FIM Ignored Events                                                        |  |  |
| Number of threads to use for FIM                         | 2                                                                                                    |  |  |
| ignored Events feed (max to)                             |                                                                                                    |  |  |

# New Features and Fixed Issues in 1.4.1

## View Qualys Real-time Threat Indicators (RTIs) for vulnerabilities

We are now sending the Qualys Real-time Threat Indicators (RTIs) data in the data input for the Knowledge\_base metric. Only, the user account with Threat Protection subscription can view this information for vulnerabilities found in the host based scans. You can set up your dashboard to monitor vulnerabilities for various threat level values.

The sample search shows vulnerabilites for which threat value is High\_Data\_Loss.

eventtype=qualys\_vm\_detection\_event | dedup 1 HOST\_ID, QID | lookup qualys\_kb\_lookup QID OUTPUT THREAT\_INTEL\_VALUES | search

THREAT\_INTEL\_VALUES="\*High\_Data\_Loss\*" | table HOST\_ID, LAST\_SCAN\_DATETIME, QID, THREAT\_INTEL\_VALUES

| splunk>enterprise App: Qualys VM App for Splunk Enterprise •                                                                                                    | 🛕 Administrator 🗸        | Messages 🔻       | Settings -   | 1 |  |  |  |  |  |  |  |
|----------------------------------------------------------------------------------------------------|--------------------------|------------------|--------------|---|--|--|--|--|--|--|--|
| Dashboard Hosts IP Lookup Form Knowledgebase Qualys Vulnerability Search Reports • Search for Vulnerabilities Debug                                                         |                          |                  | (            | 9 |  |  |  |  |  |  |  |
| New Search                                                                                                    |                          |                  |              |   |  |  |  |  |  |  |  |
| eventtype=qualys_vm_detection_event   dedup 1 HOST_ID, QID   lookup qualys_kb_lookup QID OUTPUT THREAT_INTEL_VALUES   search THREAT_INTEL_VALUES="#High_Data_Loss*"   table | HOST_ID, LAST_SCAN_DATE1 | IME, QID, THREAT | _INTEL_VALUE | S |  |  |  |  |  |  |  |
| ✓ 3,833 events (3/9/19 12:00:00.000 AM to 4/8/19 12:23:04:000 PM) No Event Sampling ▼                                                                                       |                          |                  | Job 👻 🛛 II   |   |  |  |  |  |  |  |  |
| Events Patterns Statistics (3.83.3) Visualization                                                                                                    |                          |                  |              |   |  |  |  |  |  |  |  |
| 20 Per Page 🔻 🖌 Format 🛛 Preview 🔻                                                                                                    |                          | < Prev           | 1 2          | 3 |  |  |  |  |  |  |  |
| HOST_ID \$ / LAST_SCAN_DATETIME \$ / QID \$ / THREAT_INTEL_VALUES \$                                                                                                    |                          |                  |              |   |  |  |  |  |  |  |  |
| 43225296 2019-04-03T08:44:55Z 316143 High_tateral_Movement, Easy_Exploit, High_Data_Loss, Denial_of_Service                                                                 |                          |                  |              |   |  |  |  |  |  |  |  |
| 43225296 2019-04-03T08:44:55Z 316125 Exploit_Public, High_Lateral_Movement, Easy_Exploit, High_Data_Loss, Denial_of_Ser                                                     | vice                     |                  |              |   |  |  |  |  |  |  |  |
| 43225296 2019-04-03T00:44:55Z 316007 Zero_Day, Exploit_Public, High_Lateral_Movement, Easy_Exploit, High_Data_Loss, Den                                                     | nial_of_Service          |                  |              |   |  |  |  |  |  |  |  |

## Support for arf\_kernel filters parameter for VM host detection

We now support "arf\_kernel filters" parameter to identify vulnerabilities found on running or non-running Linux kernels.. You can update the optional parameter to include the arf\_kernel parameter in VM Detection Settings on the TA setup page.

## Set show\_results=1 to view TCP/UDP port information

We have fixed an issue where the user was unable to view the open TCP/UDP ports information in the HOSTSYMMARY events. To view the information, update optional parameters in VM Detection Settings on the TA setup page to include "show\_results=1".

## Newline character removed from the port data in vulnerability data feed

We have fixed an issue where whitespace and newline characters in the port data in the Results tag in the vulnerability data feed fetched from the Qualys Server were introducing new events when imported in Splunk. Now, we have fixed this issue by removing these characters from the vulnerability data feed before importing it in Splunk.

## Enable CVSS scoring in your account to view CVSS scores for vulnerabilities

We have fixed an issue where Splunk was showing an error for missing CVSS data when importing KnowledgeBase API response in Splunk TA. This issue was occurring for the user accounts that have CVSS Scoring not enabled for their subscriptions. As a result, the KnowledgeBase API response does not have CVSS data for vulnerabilities. To Enable CVSS Scoring in your Qualys account, go to "Reports > Setup > CVSS > Enable CVSS" and click "save".

Now, Splunk does not show missing CVSS data error if you do not enable CVSS scoring for your subscription. In this case, Splunk will show no CVSS metrics scores for vulnerabilities in the Splunk KnowledgeBase.

## New Feature in 1.4.0

#### TA now supports ingesting Container Security data

Qualys App for Splunk Enterprise can now pull vulnerability information for docker image and container in Container Security from your Qualys account. TA pulls CS data based on the configuration information you have provided in the Container Security Settings for Images and Containers. CS data is in JSON format.

# New Feature in 1.3.4

#### New information added in HOSTSUMMARY and HOSTVULN events

Added NETWORK\_ID, LAST\_VM\_SCANNED\_DATE and LAST\_VM\_SCANNED\_DURATION information in HOSTSUMMARY.

HOSTSUMMARY: HOST\_ID=227520646, IP="104.154.89.105", TRACKING\_METHOD="IP", NETWORK\_ID="0", DNS="105.89.154.104.bc.googleusercontent.com", LAST\_SCAN\_DATETIME="2018-09-18T12:06:35Z", LAST\_VM\_SCANNED\_DATE="2018-09-18T11:59:44Z", LAST\_VM\_SCANNED\_DURATION="371", SEVERITY\_1=5, SEVERITY\_2=3, INF0=5, CONFIRMED=3, POTENTIAL=0, NEW =0, ACTIVE=3, FIXED=0, RE-OPENED=0, -\_SEVERITY\_1=5, ACTIVE\_SEVERITY\_2=3, INF0\_SEVERITY\_1=5, CONFIRMED\_SEVERITY\_2=3, TOTAL\_VULNS=8

# Added LAST\_FIXED\_DATETIME, TIMES\_FOUND, IS\_IGNORED, IS\_DISABLED information in HOSTVULN.

```
HOSTVULN: HOST_ID=190339320, IP="172.16.5.4", TRACKING_METHOD="AGENT", NETWORK_ID="0",
OS="Ubuntu Linux 14.04.5", DNS="wordpress", LAST_SCAN_DATETIME="2018-09-19T0
2:47:26Z", LAST_VM_SCANNED_DATE="2018-09-19T02:43:34Z", SEVERITY=3, OID="370845",
TYPE="POTENTIAL", SSL="0", STATUS="FIXED", FIRST_FOUND_DATETIME="2018-04-10T23:36
:56Z", LAST_FOUND_DATETIME="2018-07-09T17:36:54Z", TIMES_FOUND="438", LAST_TEST_
DATETIME="2018-09-19T02:43:34Z", LAST_UPDATE_DATETIME="2018-09-19T02:47:26Z", LAST_
FIXED_DATETIME="2018-07-09T23:15:12Z", IS_IGNORED="0", IS_DISABLED="0"
```

# New Features in 1.3.3

#### New Basic option for fetching policy posture compliance data

You can now specify to Posture API to fetch only basic details of the policy posture compliance data for policy IDs. This option is for policy IDs with large posture compliance data. Keep the "Log All details (when unchecked, logs "Basic" details)" check box deselected in the Policy Compliance Settings for the API to get basic details.

## Configure total number of policy IDs to be fetched

You can now configure in the Policy Compliance Settings the total number of policy IDs to be fetched by the Posture API. The valid number range is 1 to 10. Set this value low for policy IDs with large policy posture compliance data.

# New Features in 1.3.1

## Introducing new data input for Policy Compliance

TA is now able to pull and ingest Policy Compliance posture information! The TA Setup page includes new Policy Compliance configuration settings. The extra parameters option accepts API parameters for Posture Information API (/api/2.0/fo/compliance/posture/info/ with action=list). When pulling policies information, Posture API parameter policy\_ids becomes the parameter ids for Policy detail API call.

## Support for using client certificates to call API

Now you can specify a client certificate in TA so that TA uses it while making API calls. A new section has been added to the TA setup page for this.

## New utility script to clean up left-over XML and PID files

This new script is useful for cleaning up orphan XML files in the TA-DIR/tmp directory. While running the utility, you can provide command line options to specify data inputs for the XML files to be cleaned up. The utility will delete all the XML files for the chosen data inputs, except those belonging to currently running TA processes.

# Additional Improvements 1.3.1

## Update to Host List Detection API

You'll now see the parameter vm\_processed\_after in TA logs. With Qualys 8.9, we 1) changed the way we report host scan time so it's based on when a scan finished, not when the scan started. 2) Introduced new parameters to filter the Host List VM Detection API by scan end dates and processed dates. The vm\_processed\_after parameter is used to filter the list to only show hosts with vulnerability scan results processed after a certain date and time.

## Setup page save fails if there are any validation errors

TA will try to validate inputs given on the TA setup page. If validation fails, it will NOT save any details, but raise a ValueError. This results in a generic error message in the Splunk UI. You can see a more detailed error message given by TA in splunkd.log.

## When installed on Search Head, do not run data inputs other than knowledge base

Checks were added to the code (with help from the Splunk team) to ensure that TA will only run the knowledgebase data input when TA is installed on a Search Head, even when other data inputs have been added and enabled. In other words, TA will not run host detection, WAS findings and PC posture information data inputs when installed on Search Head.

## Log error messages given by Qualys API

If the Qualys API responds back with an error (in response body), TA will now log the error message in the TA log for troubleshooting. This way you'll know if there's an API reason for not getting data (e.g. Rate Limit exceeded).

## PID repeat issue resolved

TA writes PID in .pid file for every input run . This file is deleted at the end of the run. TA uses this pid file to check if any process with the PID is running. If it finds any such process, TA will check if the process is running qualys.py then only will it terminate itself, else TA will run the qualys.py script for the scheduled input.

## **Configurable API Timeout period**

By default, the API timeout period is 300 seconds. If this value is not adequate you can set a different timeout value on the TA setup page.

## Display API parameters not allowed by TA

To avoid operational problems, API parameters that are not allowed by TA are now clearly listed for each Extra API parameter field on the TA setup page.

## Log the index name being used in each run

To help with troubleshooting, TA will now log the name of the index where data from each run will go into. This is the same index name as selected by the user while adding/updating the data input.

## Display data input name in each log entry

There are some common execution paths for all data inputs in TA, and they write some log entries. When multiple data inputs are running at the same time, it becomes hard to identify which log entry was written for which data input. To fix this, TA will have a mention of data input it is running for in each log entry it writes. This way, one can grep all the log entries belonging to a particular data input. This would be useful if you are troubleshooting subsequent runs of the same data input.

## Avoid unnecessary call to msp/about.php each time Splunk invokes modular input

Splunk invokes TA's entry point script every 60 seconds. On each invocation, the code checks for the Qualys version by making a msp/about.php API call. This call was being made irrespective of whether the current time matched the configured cron/time interval. To avoid unnecessary calls, TA will first check if now is the time for any input to run. If yes, the API call is made. If no, the API call is not made.